# 5 - Données attributaires

juillet 2025

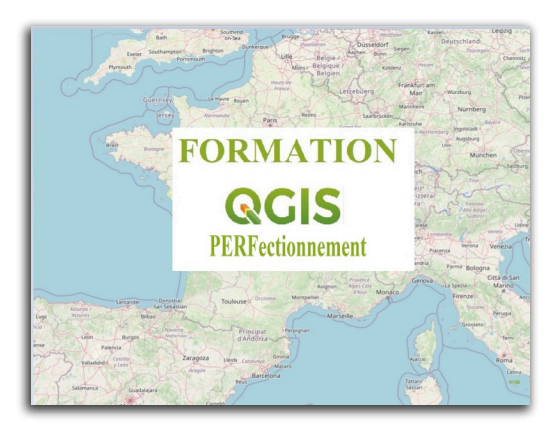

QGIS Perfectionnement

# Table des matières

| Objectifs                                                                    | 3  |
|------------------------------------------------------------------------------|----|
| Introduction                                                                 | 4  |
| I - Outils d'édition des données attributaires                               | 5  |
| 1. Édition des données attributaires                                         | 5  |
| 2. Utilisation des outils d'édition                                          | 11 |
| 3. Création, suppression et modification des champs d'une table attributaire | 15 |
| 4. Exercice : Exercice 11 : édition des données attributaires                | 19 |
| II - Calculatrice de champ                                                   | 20 |
| 1. La calculatrice de champ                                                  | 20 |
| 2. Liste détaillée des fonctions de la calculatrice de champ                 | 21 |
| 3. Exercice : Exercice 12 : Calculatrice de champ                            | 26 |
| III - Actions                                                                | 27 |
| 1. Actions et propriétés des actions                                         | 27 |
| 2. Ouvrir une application externe                                            | 30 |
| 3. Afficher la valeur d'un champ d'une couche active                         | 33 |
| 4. Afficher les coordonnées X et Y d'un point                                | 34 |
| 5. Ouvrir une page web à partir de la valeur d'un champ                      | 35 |
| 6. Charger un fichier raster à partir de la table d'un fichier vecteur       | 36 |
| 7. Exercice : exercice 13 - utiliser les actions dans QGIS                   | 37 |
| IV - Étiquettes basées sur une formule                                       | 39 |
| 1. Ouvrir la calculatrice d'expressions                                      | 39 |
| 2. Mise en forme d'une étiquette                                             | 41 |
| 3. Étiquetage conditionnel                                                   | 44 |
| 4. Exercice : Exercice 14 : étiquetage complexe                              | 45 |
| Solutions des exercices                                                      | 47 |

# Objectifs

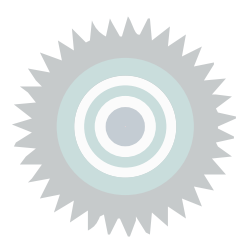

Ce module va vous permettre de :

- éditer des tables de champs attributaires
- créer, modifier des champs attributaires
- découvrir les fonctions liées à la calculatrice de champs attributaires
- créer des actions , exécuter une application externe, charger une page web basée sur une ou plusieurs valeurs d'un enregistrement
- mettre en œuvre l'étiquetage basé sur une formule ou vérifiant des conditions

## Introduction

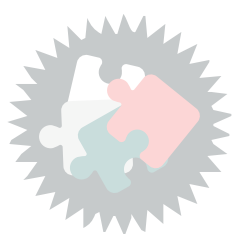

La saisie des données dans QGIS consiste à passer en mode édition puis à saisir, modifier, corriger, compléter, supprimer, etc. des entités graphiques et/ou des données attributaires.

Nous ne traitons dans ce module que de la saisie des **données attributaires**.

Version PDF du module 5 (cf. M05\_Donnees\_attributaires\_papier.pdf)

# Outils d'édition des données attributaires

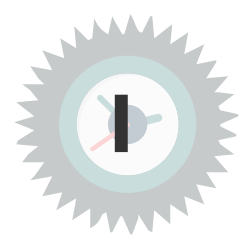

## Introduction

Les données attributaires peuvent être éditées de plusieurs manières :

- soit en les modifiant directement dans la table d'attributs ou avec le formulaire de saisie ;
- soit en utilisant la calculatrice de champ qui permet de remplir les valeurs de chaque champ à partir d'une formule.

La première méthode est utilisée plutôt lorsque l'on souhaite modifier les données attributaires de chaque objet.

La seconde est destinée à saisir et à modifier les valeurs d'un attribut pour tous les objets d'une couche ou d'une sélection de celle-ci.

## 1. Édition des données attributaires

Les données attributaires peuvent être éditées de plusieurs manières :

- soit en les modifiant directement dans la table d'attributs ou avec le formulaire de saisie ;
- soit en utilisant la calculatrice de champ qui permet de remplir les valeurs de chaque champ à partir d'une formule.

La première méthode est utilisée plutôt lorsque l'on souhaite modifier les données attributaires de chaque objet.

La seconde est destinée à saisir et à modifier les valeurs d'un attribut pour tous les objets d'une couche ou d'une sélection de celle-ci.

## Formulaire de saisie (ou masque de saisie)

Pour modifier (ou saisir) les données attributaires individuellement, on utilise le formulaire de saisie :

• Choisir la couche à afficher parmi la liste des couches disponibles.

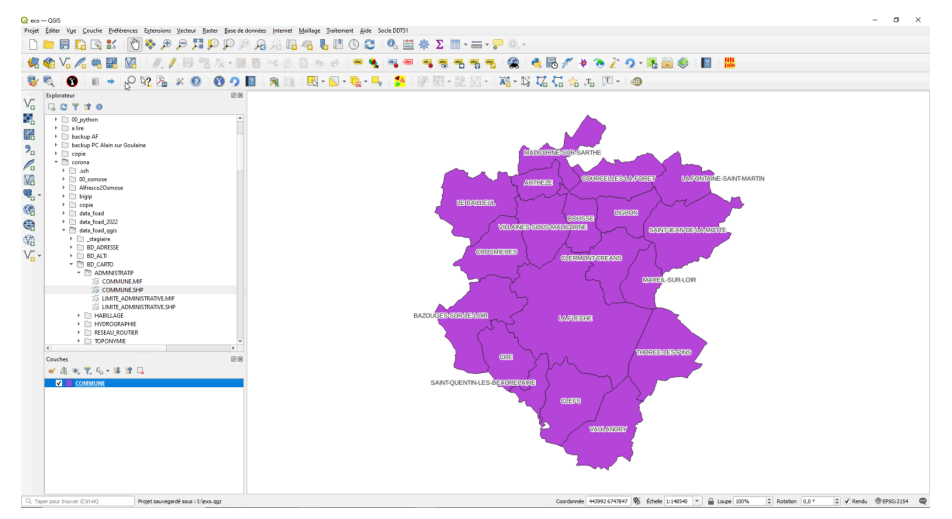

Basculer en mode édition

• Cliquer sur l'icône "Basculer en mode édition"

qui est située dans la barre d'outils

« *Numérisation* » (si elle est affichée) ou en faisant un clic droit sur le nom de la couche (menu contextuel). Le mode **édition** apparaît activé dans la barre d'outils et dans le menu contextuel (clic-droit sur la couche à éditer). Cette même icône apparaît également à gauche du nom de la couche dans le gestionnaire de couches, ce qui constitue un excellent rappel.

Pour afficher la table attributaire, faire un clic-droit sur la couche et choisir **Ouvrir la table** 

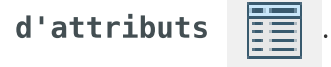

| On peut également cliquer sur le bouton <b>Ouvri</b> | la | table | d'attributs |  | de la barre |
|------------------------------------------------------|----|-------|-------------|--|-------------|
|------------------------------------------------------|----|-------|-------------|--|-------------|

#### d'outils Attributs

La table des attributs s'ouvre dans une nouvelle fenêtre.

| 2_MAJ - QGIS                           |                    |                              |                                                                                                    |                        |                                                                                                    |                                                                                                    |            |            |                 |                  | -          | 0   |
|----------------------------------------|--------------------|------------------------------|----------------------------------------------------------------------------------------------------|------------------------|----------------------------------------------------------------------------------------------------|----------------------------------------------------------------------------------------------------|------------|------------|-----------------|------------------|------------|-----|
| diter Vue Couche Préférences Extension | N Vecteur Raster B | ase de données Int           | ternet MMQGIS                                                                                                    | Traitement Aide        |                                                                                                    |                                                                                                    |            |            |                 |                  |            |     |
|                                        | <u> </u>           | <i>₩ 7</i> ₫ 781 ℓ           |                                                                                                    |                        |                                                                                                    | 1 m m m                                                                                                    | Ab         | 0.0.14     |                 |                  |            | _   |
| 3 Vo 🖊 🖷 🚺 🕅 👁 M                       | ××·                |                              | • •                                                                                                    | <b></b>                | 5 48 49 🚟                                                                                                    |                                                                                                    | 112 12 12  | 00#        |                 | S                | <b>?</b> * | ?   |
| <u>}</u> -~                            |                    | //                           | . 🥖 🖶 📲                                                                                                    | 🎉 🖉 🏛 🗄                | 🗝 🖻 🗎 🕈                                                                                                    | • @                                                                                                    | 3 - 🗟 🇞 🤇  | 7 78 78 9  | B 况 🏲 (         | P 🔋 🤊            | <b>9</b> 🖲 | 000 |
|                                        |                    |                              |                                                                                                    |                        |                                                                                                    |                                                                                                    |            |            |                 |                  |            |     |
| plorateur & ×                          | Ņ                  |                              |                                                                                                    | 1 3                    |                                                                                                    |                                                                                                    |            |            |                 |                  |            |     |
| 2 T 1 0                                | *                  |                              | x. A.                                                                                                    | N                      |                                                                                                    |                                                                                                    |            |            |                 |                  |            |     |
| Marque-pages ^                         | 1                  |                              | 1000                                                                                                    | 1 A                    | and the second second sec | 4                                                                                                    |            |            |                 |                  |            |     |
| Accuel                                 |                    | CA.P                         | Seal of the seal of the seal o | $\sim$                 |                                                                                                    | - The second second sec |            |            |                 |                  |            |     |
| C:\                                    |                    |                              | <b>V</b>                                                                                                    |                        | <u>C</u>                                                                                                    |                                                                                                    |            |            |                 |                  |            |     |
| D:\<br>F-\                             | Q COMMUNE :: Tet   | al des entités: 19, fil      | trées: 19, sélection                                                                                                    | nnées: 0               |                                                                                                    |                                                                                                    |            |            | -               |                  | ×          |     |
| Tt)                                    |                    |                              | ê 📒 💟 🔩                                                                                                    | 7 🛎 🏘 🔎 🛯              | 6 16 🕮 🖷 🖉                                                                                                    | 8                                                                                                    |            |            |                 |                  |            |     |
| 💎 GeoPackage                           | 123 ID_BDCARTO *   | - 3 -                        |                                                                                                    |                        |                                                                                                    |                                                                                                    |            | ∼ Tout m   | ettre à jour Me | ttre à jour la s | Bection    |     |
| PostGIS                                | ID_EDCARTO         | SAINT-QUENTIN-               | INSEE_COMM                                                                                                    | STATUT                 | X_COMMUNE                                                                                                    | Y_COMMUNE                                                                                                    | SUPERFICIE | POPULATION | INSEE_CANT      | INSEE,           | ARR ^      |     |
| 🗭 MSSQL 🗸                              | 1 490 000 301      | LES-BEAUREPAIRE              | 19313                                                                                                    | Commune simple         | -107 120                                                                                                    | 6731077                                                                                                    | /31        | 300        |                 | -                | -1         |     |
| thes 🗗 🗙                               | 2 490 000 100      | CLEPS                        | 49101                                                                                                    | Commune simple         | 470 066                                                                                                    | 6 730 106                                                                                                    | 2 592      | 900        | 04              | 3                | - 1        |     |
| 信 🔍 🍸 🖏 🛪 🗊 🖬                          | 3 490 000 363      | VAULANDRY                    | 49380                                                                                                    | Commune simple         | 472 055                                                                                                    | 6 726 373                                                                                                    | 2 765      | 300        | 04              | 3                | - 1        |     |
|                                        | 4 720 000 149      | LA FLECHE                    | 72154                                                                                                    | Sous-préfecture        | 470 872                                                                                                    | 6 737 445                                                                                                    | 7 421      | 15 400     | 14              | 1                | - 1        |     |
|                                        | 5 720 000 106      | CROSMOERES                   | 72110                                                                                                    | Commune simple         | 463 343                                                                                                    | 6 741 281                                                                                                    | 2 0 4 5    | 900        | 14              | 1                | - 1        |     |
|                                        | 6 720 000 104      | CRE                          | 72108                                                                                                    | Commune simple         | 464 444                                                                                                    | 6 733 839                                                                                                    | 1 719      | 800        | 14              | 1                | - 1        |     |
|                                        | 7 720 000 081      | CLERMONT-<br>CREANS          | 72084                                                                                                    | Commune simple         | 473 148                                                                                                    | 6 741 278                                                                                                    | 1 782      | 1 200      | 14              | 1                | _          |     |
|                                        | 8 720 000 180      | MAREEL-SUR-LOIR              | 72185                                                                                                    | Commune simple         | 475 371                                                                                                    | 6 739 051                                                                                                    | 1 183      | 600        | 14              | 1                | _          |     |
|                                        | 9 720 000 024      | BAZOUGES-SUR-<br>LE-LOIR     | 72025                                                                                                    | Commune simple         | 461 769                                                                                                    | 6 736 584                                                                                                    | 2 990      | 1 200      | 14              | 1                |            |     |
|                                        | 10 720 000 348     | THOREE-LES-PINS              | 72357                                                                                                    | Commune simple         | 477 876                                                                                                    | 6 733 984                                                                                                    | 2818       | 700        | 16              | 1                |            |     |
|                                        | 11 720 000 174     | MALICORNE-SUR-<br>SARTHE     | 72179                                                                                                    | Chef-lieu de<br>canton | 469 673                                                                                                    | 6 750 652                                                                                                    | 1 513      | 2 000      | 17              | 1                |            |     |
|                                        | 12 720 000 366     | VILLAINES-SOUS-<br>MALICORNE | 72377                                                                                                    | Commune simple         | 467 557                                                                                                    | 6 744 178                                                                                                    | 1 9 1 6    | 1 000      | 17              | 1                |            |     |
|                                        | 13 720 000 009     | ARTHEZE                      | 72009                                                                                                    | Commune simple         | 466 877                                                                                                    | 6 748 256                                                                                                    | 865        | 400        | 17              | 1                |            |     |
|                                        | 14 720 000 021     | LE BAILLEUL                  | 72022                                                                                                    | Commune simple         | 462 145                                                                                                    | 6 746 131                                                                                                    | 2 746      | 1 200      | 17              | 1                |            |     |
|                                        | 15 720 000 042     | BOUSSE                       | 72044                                                                                                    | Commune simple         | 470 515                                                                                                    | 6 745 247                                                                                                    | 1 202      | 400        | 17              | 1                | - 1        |     |
|                                        | 16 720 000 158     | LIGRON                       | 72163                                                                                                    | Commune simple         | 474 237                                                                                                    | 6 745 574                                                                                                    | 1 348      | 500        | 17              | 1                | - 1        |     |
|                                        | 17 720 000 095     | COURCELLES-LA-               | 72100                                                                                                    | Commune simple         | 473.803                                                                                                    | 6 748 536                                                                                                    | 1 960      | 400        | 17              | 1                | - ,        |     |
|                                        | 120 000 030        | FORFT                        |                                                                                                    | second angle           | 473 003                                                                                                    | 3748338                                                                                                    | 1 900      | 400        |                 |                  | >          |     |
|                                        | <                  |                              |                                                                                                    |                        |                                                                                                    |                                                                                                    |            |            |                 |                  |            |     |

Table d'attributs

Pour modifier les données attributaires, il y a deux possibilités :

- soit saisir ces modifications directement dans la table en double-cliquant sur la cellule souhaitée;
- soit afficher un formulaire :
  - en faisant un clic droit sur une ligne et en choisissant **Ouvrir le formulaire**
  - en utilisant le bouton situé en bas à droite permettant de basculer vers un affichage en mode « *formulaire* » (l'autre bouton permet de revenir à l'affichage en mode « *table* »)

| Q COMMUNE :: Total des entités: 19, filtrées: 19, sélectionnées: 0 − |                               |                              |                   |                        |         |           |            |            | -    |                  | ×         |          |          |            |    |
|----------------------------------------------------------------------|-------------------------------|------------------------------|-------------------|------------------------|---------|-----------|------------|------------|------|------------------|-----------|----------|----------|------------|----|
| 📝 🐉 🔀 🗇 👒 🖄 🖆 독 🔜 🧏 🍷 🖀 🌺 💭 🎼 🎆 🗮 😸 🔍                                |                               |                              |                   |                        |         |           |            |            |      |                  |           |          |          |            |    |
| 123                                                                  | ID_BDCARTO -                  | 3 =                          |                   |                        |         |           |            |            | ~    | Tout mett        | re à jour | Mettre à | i jour l | a sélectio | 'n |
|                                                                      | ID_BDCARTO                    | NOM_COMM                     | INSEE_COMM        | STATUT                 | X_C     | OMMUNE    | Y_COMMUNE  | SUPERFICIE | POPU | LATION           | INSEE     | CANT     | I        | INSEE_A    | ^  |
| 1                                                                    | 720 000 348                   | THOREE-LES-PINS              | 72357             | Commune simple         |         | 477 876   | 6 733 984  | 2818       |      | 700              | 16        |          | 1        |            |    |
| 2                                                                    | 720 000 174                   | MALICORNE-SUR-<br>SARTHE     | 72179             | Chef-lieu de<br>canton |         | 469 673   | 6 750 652  | 1 513      |      | 2 000            | 17        |          | 1        |            |    |
| 3                                                                    | 720 000 149                   | LA FLECHE                    | 72154             | Sous-préfecture        |         | 470 872   | 6 737 445  | 7 421      |      | 15 400           | 14        |          | 1        |            |    |
| 4                                                                    | 720 000 131                   | LA FONTAINE-<br>SAINT-MARTIN | 72135             | Commune simple         |         | 479 050   | 6 747 256  | 1 372      |      | 600              | 26        |          | 1        |            |    |
| 5                                                                    | 720 000 104                   | CRE                          | 72108             | Commune simple         |         | 464 444   | 6 733 839  | 1 719      |      | 800              | 14        |          | 1        |            |    |
| 6                                                                    | 720 000 366                   | VILLAINES-SOUS-<br>MALICORNE | 72377             | Commune simple         |         | 467 557   | 6 744 178  | 1 9 1 6    |      | 1 000            | 17        |          | 1        |            |    |
| 7                                                                    | 490 000 301                   | 3EAUREPAIRE 🛛                | Sélectionner to   | ut Ctri                | I+A     | 467 128   | 6 731 077  | 751        |      | 300              | 04        |          | 3        |            |    |
| 8                                                                    | 720 000 106                   | CROSMIERES                   | Copy Cell Content |                        |         | 463 343   | 6 741 281  | 2 045      |      | 900              | 14        |          | 1        |            |    |
| 9                                                                    | 720 000 009                   | ARTHEZE                      | Zoom to Feature   |                        | 466 877 | 6 748 256 | 865        |            | 400  | 17               |           | 1        |          |            |    |
| 10                                                                   | 720 000 282                   | SAINT-JEAN-DE-<br>LA-MOTTE   | Flash Feature     |                        |         | 478 935   | 6 744 0 18 | 3 203      |      | 900              | 26        |          | 1        |            |    |
| 11                                                                   | 490 000 100                   | CLEFS                        | Dupliquer l'élén  | nent                   |         | 470 066   | 6 730 106  | 2 592      |      | 900              | 04        |          | 3        |            |    |
| 12                                                                   | 490 000 363                   | VAULANDRY                    | Dupliquer l'élém  | nent et numériser      |         | 472 055   | 6 726 373  | 2 765      |      | 300              | 04        |          | 3        |            |    |
| 13                                                                   | 720 000 042                   | BOUSSE                       | Ouvrir le formu   | laire                  |         | 470 515   | 6 745 247  | 1 202      |      | 400              | 17        |          | 1        |            |    |
| 14                                                                   | 720 000 180                   | MAREIL-SUR-LOIR              | 72185             | Commune simple         |         | 475 371   | 6 739 051  | 1 183      |      | 600              | 14        |          | 1        |            |    |
| 15                                                                   | 720 000 081                   | CLERMONT-<br>CREANS          | 72084             | Commune simple         |         | 473 148   | 6 741 278  | 17         | aff  | ichage<br>o form | en        |          | 1        |            |    |
| 16                                                                   | 720 000 021                   | LE BAILLEUL                  | 72022             | Commune simple         |         | 462 145   | 6 746 131  | 2 74       | mou  |                  | Jialie    | )        | 1        |            |    |
| 17<br><                                                              | 720 000 096                   | COURCELLES-LA-               | 72100             | Commune simple         |         | 473 803   | 6 748 536  | 1 960      |      | юо               | 17        |          | 1        | >          | ~  |
| 7                                                                    | T Montrer toutes les entités, |                              |                   |                        |         |           |            |            |      |                  |           |          |          |            |    |

#### *Ouvrir le formulaire*

Le formulaire de saisie s'ouvre dans une nouvelle fenêtre :

- sur la gauche, la liste des objets de la couche est affichée, où chaque objet est identifié par un attribut (ou une expression) que l'on peut modifier (cliquer sur le petit triangle en haut de la liste)
- en partie droite de la fenêtre, le formulaire s'affiche. Par défaut la mise en page du formulaire est 'autogénérée' et affiche simplement les différents attributs de l'objet sélectionné à gauche.

Le mode de mise en page des formulaires est défini dans les propriétés de la couche -> **Onglet Formulaire d'attributs :** 

|                    | Génération automotique                                           |                             | 💌 🥐 Alfüher is formulare à fajo         | ut dur dönert (vigage gista) |
|--------------------|------------------------------------------------------------------|-----------------------------|-----------------------------------------|------------------------------|
|                    | Conception per glasse (blipceen<br>A partie da fubier us fisuers |                             |                                         |                              |
|                    | NDH_COMM                                                         | Commentaire                 |                                         |                              |
|                    | STATUT<br>X_COMMINE                                              | Edikle Etipaticau           | somel                                   |                              |
|                    | 1_COMUNE<br>SUPERFICE                                            | * Type if outil             |                                         |                              |
|                    | INCEL, CANT<br>INCEL, MR                                         | T Contrainten               |                                         |                              |
|                    | NOK DEPT<br>DESE_DEPT                                            | C Normal C                  | Renfacer is contrainte non-mail         |                              |
|                    | 1422,465                                                         | Dipe                        | Eerfange la contrainte de valeur unique |                              |
| Parmulare Catholos | Reators                                                          | Description de l'expression |                                         | - B                          |
|                    |                                                                  | Reeferser is contrainte par | expression                              |                              |
|                    |                                                                  | w Defaults                  |                                         |                              |

Nous verrons un peu plus loin dans le cours la conception des formulaires par 'glisser/déposer'.

| Q COMMUNE :: Total des entités: 19, filtrées: 19 | ), sélectionnées: ( | )                   | —            |          | $\times$  |
|--------------------------------------------------|---------------------|---------------------|--------------|----------|-----------|
| 🕖 😻 🕞 😂 📅 🖮 😂 🔯 💺 🧮                              | 🔊 🔩 🍸 🗉             | ) 🗞 🔎 💼 📾 🚍 🍭       |              |          |           |
| 123 ID_BDCARTO ▼ = ε                             |                     | √ Tout mettre à jou | r Mettre à j | our la s | sélection |
| abc NOM_COMM +                                   |                     |                     |              |          | _         |
| ARTHEZE                                          | ID_BDCARTO          | 490000363           |              |          |           |
| BAZOUGES-SUR-LE-LOIR                             | NOM_COMM            | VAULANDRY           |              | _        |           |
| BOUSSE                                           | INSEE_COMM          | 49380               |              |          |           |
| CLEFS                                            | STATUT              | Commune simple      |              | -        |           |
| CLERMONT-CREANS                                  | X_COMMUNE           |                     | 472055       |          | -         |
| COURCELLES-LA-FORET                              | Y_COMMUNE           |                     | 6726373      | $\times$ | -         |
| CRE                                              | SUPERFICIE          | 2 765               |              | 4        |           |
| CROSMIERES                                       | POPULATION          |                     | 300          |          | •         |
| LA FLECHE                                        | INSEE_CANT          | 04                  |              | 4        |           |
| LA FONTAINE-SAINT-MARTIN                         | INSEE_ARR           | 3                   |              | 4        |           |
| LE BAILLEUL                                      | NOM DEPT            | MAINE-ET-LOIRE      |              | <        |           |
| LIGRON                                           | INSEE DEPT          | 49                  |              | -        |           |
| MALICORNE-SUR-SARTHE                             | NOM REGION          |                     |              |          |           |
| MAREIL-SUR-LOIR                                  | THEEE DEC           |                     |              |          |           |
| SAINT-JEAN-DE-LA-MOTTE                           | INDEE_KEG           | 32                  |              | -        |           |
| SAINT-QUENTIN-LES-BEAUREPAIRE                    |                     |                     |              |          |           |
| THOREE-LES-PINS                                  |                     |                     |              |          |           |
|                                                  |                     |                     |              |          |           |
| VILLAINES-SOUS-MALICORNE                         |                     |                     |              |          |           |
|                                                  |                     |                     |              |          |           |
|                                                  |                     |                     |              |          |           |
| Montrer toutes les entités,                      |                     |                     |              |          |           |

Formulaire de saisie des attributs

A chaque ligne, l'utilisateur peut saisir des données dans des champs vides ou modifier les données de champs déjà renseignés.

Les lignes modifiées apparaissent en rouge à gauche.

Lorsque l'édition des données attributaires est terminée (en fermant la fenêtre de la table d'attributs),

Cliquer sur l'icône "Basculer en mode édition" pour sortir du mode édition.

Lorsqu'on quitte le mode édition où que la couche est fermée il est proposé d'enregistrer ou non l'ensemble des modifications.

Le mode d'édition multiple activable avec le 2ème bouton 📝 permet de changer des attributs pour un ensemble de lignes sélectionnées.

Dans l'exemple ci-dessous, on change simultanément pour la commune de CLEFS et la commune de LE BAILLEUL le champ **NOM\_DEPT.** 

Les champs communs apparaissent (ici le **STATUT** qui est 'Commune simple', ainsi que **NOM\_REGION** et **INSEE\_REG**).

Il est possible d'appliquer ou de réinitialiser globalement les changement dans le bandeau jaune, ou de gérer individuellement dans les boutons de couleurs à droite.

| Q COMMUNE :: Total des entités: 19, filtrées: | 19, sélectionnées: 2 | - 0                                                                                        | ×            |
|-----------------------------------------------|----------------------|--------------------------------------------------------------------------------------------|--------------|
| / 2 8 3 8 8 8 8 8 8                           | 🖸 😼 🕇 🗉              | A A A A A A A A A A A A A A A A A A A                                                      |              |
| 123 ID_BDCARTO ▼ = ε                          |                      | <ul> <li>Tout mettre à jour</li> <li>Mettre à jour</li> </ul>                              | la sélection |
| abc NOM_COMM                                  | Modificatio          | ns multiples non enregistrées: appliquer les changements ou réinitialiser les changements. | 8            |
| ARTHEZE                                       |                      |                                                                                            |              |
| BAZOUGES-SUR-LE-LOIR                          | ID BDCARTO           | ©                                                                                          | 1💊           |
| BOUSSE                                        | NOM COMM             |                                                                                            | i 👗          |
| CLEFS                                         |                      |                                                                                            |              |
| CLERMONT-CREANS                               | INSEE_COMM           |                                                                                            |              |
| COURCELLES-LA-FORET                           | STATUT               | Commune simple                                                                             | 5            |
| CRE                                           | X_COMMUNE            | 470066 🚳 🕻                                                                                 | -            |
| CROSMIERES                                    | Y_COMMUNE            | 6730106 🚳 🖨                                                                                | -            |
| LA FLECHE                                     | SUPERFICIE           |                                                                                            | 1💊           |
| LA FONTAINE-SAINT-MARTIN                      |                      | ann 🕫 🛋                                                                                    |              |
| LE BAILLEUL                                   | TOTOLATION           |                                                                                            |              |
| LIGRON                                        | INSEE_CANT           |                                                                                            | . 💌          |
| MALICORNE-SUR-SARTHE                          | INSEE_ARR            | @                                                                                          | . 🗢          |
| MAREIL-SUR-LOIR                               | NOM_DEPT             | Mon département 🛛 🛛 🛛                                                                      | 5            |
| SAINT-JEAN-DE-LA-MOTTE                        | INSEE_DEPT           | Ø                                                                                          | -            |
| SAINT-QUENTIN-LES-BEAUREPAIRE                 | NOM_REGION           | PAYS-DE-LA-LOIRE                                                                           |              |
| THOREE-LES-PINS                               | INSEE REG            | 52                                                                                         |              |
| VAULANDRY                                     | INDEL_NEO            |                                                                                            |              |
| VILLAINES-SOUS-MALICORNE                      |                      |                                                                                            |              |
|                                               |                      |                                                                                            |              |
|                                               |                      |                                                                                            |              |
| T Montrer toutes les entités                  | L                    |                                                                                            | 3 11         |

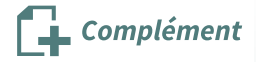

Le formulaire de saisie peut être également être atteint au moyen du bouton

Identifier les

**entités** : après avoir sélectionné l'objet souhaité, la fenêtre *Identifier les résultats* s'ouvre pour afficher les différents attributs de l'objet.

| Résultats de l'identification |                  |
|-------------------------------|------------------|
| 🖂   🐺 🟦 🗱   🔂                 | 2 😑   👯 🕶 🔧   🔢  |
| Entité                        | Valeur           |
| - COMMUNE                     |                  |
| L3NOM_COMM                    | LA FLECHE        |
| <ul> <li>(Dérivé)</li> </ul>  |                  |
| <ul> <li>(Actions)</li> </ul> |                  |
| ID_BDCARTO                    | 720000149        |
| NOM_COMM                      | LA FLECHE        |
| INSEE_COMM                    | 72154            |
| STATUT                        | Sous-préfecture  |
| X_COMMUNE                     | 470872           |
| Y_COMMUNE                     | 6737445          |
| SUPERFICIE                    | 7421             |
| POPULATION                    | 15400            |
| INSEE_CANT                    | 14               |
| INSEE_ARR                     |                  |
| NOM_DEPT                      | SARIHE           |
| INSEE_DEPT                    |                  |
| NOM_REGION                    | PAYS-DE-LA-LOIRE |
| INSEE_REG                     | 52               |
|                               |                  |
|                               |                  |
|                               |                  |
|                               |                  |
|                               |                  |
|                               |                  |
|                               |                  |
| Mode Couche actuelle          | •                |
| Vue Arborescence 💌            |                  |

Fenêtre Identifier entités - section Actions

QGIS ne peut ouvrir un formulaire que si un seul objet est sélectionné.

On peut préciser le mode d'interrogation des couches :

- **Couche actuelle** : la couche de référence est toujours la couche sélectionnée dans le panneau Couches, même si l'identification de cette couche est désactivée dans les propriétés du projet.
- Les autres modes tiennent compte des choix de l'onglet « Identification des couches » dans les propriétés du projet QGIS : les couches dont l'identification est désactivée ne seront pas prises en compte lors de l'interrogation. **Choix de la couche** présente les options en matière de choix d'objets selon le champ déclaré comme infobulle dans les propriétés de la couche.

| ntité                                                                                                    | Valeur 1                                                        | 🛛 💾 Ouvrir automatiquement le fo                                       | rmulaire si une seule entité identifiée                                                                    |
|----------------------------------------------------------------------------------------------------|-----------------------------------------------------------------|------------------------------------------------------------------------|----------------------------------------------------------------------------------------------------|
| <ul> <li>COMMUNE</li> <li>▼ NOM_COMM</li> <li>▶ (Dérivé)</li> </ul>                                                        | LA FLECHE                                                       | Masquer les attributs dérivés d                                        | es résultats d'Identification                                                                              |
| <ul> <li>(Actions)</li> <li>ID_BDCARTO</li> <li>NOM_COMM</li> <li>INSEE_COMM</li> <li>STATUT</li> <li>X_COMMUNE</li> </ul> | 720000149<br>LA FLECHE<br>72154<br>Sous-préfect<br>470872       | Choix du mode de<br>sélection à utiliser pour<br>identifier les objets | Ouvre automatiquement le<br>formulaire si QGIS est<br>capable d'identifier quel est<br>l'objet sélectionné |
| Y_COMMUNE                                                                                                    | 6737445                                                         |                                                                        |                                                                                                    |
| SUPERFICIE                                                                                                    | /421                                                            |                                                                        |                                                                                                    |
| INSEE CANT                                                                                                    | 1/                                                              |                                                                        |                                                                                                    |
| INSEE ARR                                                                                                    | 1                                                               |                                                                        |                                                                                                    |
| NOM DEPT                                                                                                    | SARTHE                                                          |                                                                        |                                                                                                    |
| INSEE DEPT                                                                                                    | 72                                                              |                                                                        |                                                                                                    |
| NOM REGION                                                                                                    | PAYS-DE-LA-                                                     | LOIRE                                                                  |                                                                                                    |
| INSEE_REG                                                                                                    | 52                                                              |                                                                        |                                                                                                    |
| Mode Couche actuelle                                                                                                    | détermine la<br>pliquer pour le<br>couche dans l<br>sélection r | a règle à<br>e choix d'une<br>e cas de la<br>nultiple                  | •                                                                                                    |

Le basculement entre le mode « tabulaire » et le mode « formulaire » se fait par activation de l'icône en bas à droite dans la fenêtre de la table attributaire.

Le tableau ci-après illustre le comportement de QGIS en fonction du mode de détermination sélectionné :

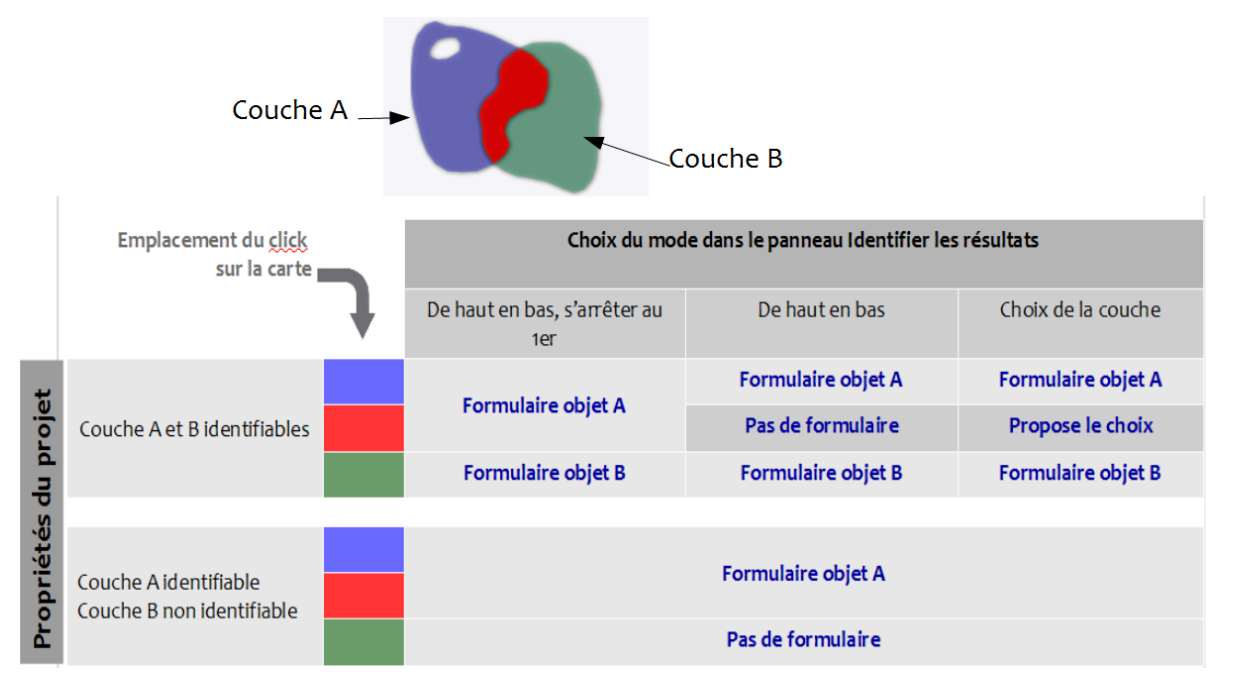

#### Ouverture sélective de la table attributaire

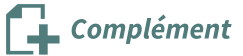

A partir de QGIS 3.22, le bouton d'ouverture de la table attributaire est un 'bouton déroulant' permettant de sélectionner une option d'ouverture sur des sous-ensemble d'entités.

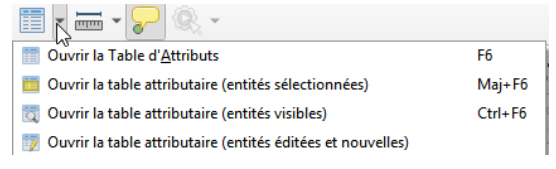

Bien pratique, surtout si la table contient un grand nombre d'entités...

## 2. Utilisation des outils d'édition

Pour l'édition des données attributaires, QGIS propose des outils d'édition qui permettent d'apporter une aide et un contrôle à la saisie des attributs.

Chaque champ de la table d'attribut d'une couche peut être associé à un outil d'édition ou peut être activé en mode lecture seule (décocher la case "éditable").

Pour cela, il faut aller dans les propriétés de la couche et dans l'onglet Formulaire d'attributs. La fenêtre se décompose en 2 parties :

- à gauche la liste des champs de la table d'attributs
- à droite le paramétrage d'aide à l'édition lié au champ sélectionné (paramétrage général, type d'outil, contraintes, défauts)

nb : ces notions sont revues plus en détail dans le module sur les formulaires (ceux qui choisissent de suivre le module sur les formulaires peuvent donc passer ce grain pédagogique assez rapidement, de même que la partie de l'exercice 11 auto-corrigé ci-après, qui demande une mise en pratique)

| tes Extensions Vecteur Raster Base de donnee  | es <u>Internet Maillage Traitement Aide</u>        |                                                                                                    |
|-----------------------------------------------|----------------------------------------------------|----------------------------------------------------------------------------------------------------|
| Q Layer Properties - COMMUNE — Formulaire d'a | ittributs                                          | X                                                                                                    |
| - Q                                           | Génération automatique                             | 👻 🤌 Afficher le formulaire à l'ajout d'un élément (réglage global) 👻                                                                                                    |
| information                                   | Contrôles disponibles                              | ▼ Général                                                                                                    |
| Source                                        | <ul> <li>Fields</li> <li>123 ID_BDCARTO</li> </ul> | Alias 2                                                                                                    |
| · · · · · · · · · · · · · · · · · · ·         | abc NOM_COMM                                       | Commentaire                                                                                                    |
| Symbologie                                    | abc INSEE_COMM 1<br>abc STATUT                     | Commentane     Commentane     Commentane |
| (abc) Étiquettes                              | 123 X_COMMUNE                                      |                                                                                                    |
| 6 m                                           | 123 Y_COMMUNE                                      | ▼ Type d'outil                                                                                                    |
| abo Masques                                   | 123 POPULATION                                     | Plage                                                                                                    |
| 🔶 Vue 3D                                      | abc INSEE_CANT<br>abc INSEE ARR                    | Permet d'affecter des valeurs numériques à partir d'une plage spécifiée. La valeur peut être éditée via un curseur ou                                                                                                    |
| 🌱 Diagrammes                                  | abc NOM_DEPT                                       | un champ de saisie.                                                                                                    |
| Champs                                        | abc NOM_REGION                                     |                                                                                                    |
|                                               | abc INSEE_REG<br>Relations                         | Millinini - 214/463046                                                                                                    |
|                                               | Actions                                            | Maximum 214/48304/                                                                                                    |
| • 🚽 Jointures                                 | Autres outils                                      | Pas 1                                                                                                    |
| Stockage auviliaire                           |                                                    | Autoriser les valeurs NULL                                                                                                    |
| Stockage auxiliaire                           |                                                    | Options avancées                                                                                                    |
| Sections                                      |                                                    | Suffixe Inactive                                                                                                    |
| 🧭 Infobulles                                  |                                                    | Le minimum actuel pour cette valeur est 300 et le maximum actuel est 15400.                                                                                                    |
| 🞸 Rendu                                       |                                                    |                                                                                                    |
| U Temporel                                    |                                                    |                                                                                                    |
| S Variables                                   |                                                    | Contraintes                                                                                                    |
| Liévation                                     |                                                    | Non nul Renforcer la contrainte non null Unique Renforcer la contrainte de valeur unique                                                                                                    |
| Métadonnées                                   | Style *                                            | OK Annuler Appliquer Aide                                                                                                    |

Onglet Formulaire d'attributs

- Effectuer un clic sur l'un des champs dans la liste à gauche
- Dans la partie droite, choisir l'un des types d'outil disponibles dans la liste déroulante

|                                   | Objet binaire (BLOB)    |                                          |   |  |  |  |  |
|-----------------------------------|-------------------------|------------------------------------------|---|--|--|--|--|
| Internet Maillage Traitement Aide | Case à cocher           |                                          |   |  |  |  |  |
| tributs                           | Classification          |                                          | × |  |  |  |  |
|                                   | <br>Couleur             |                                          |   |  |  |  |  |
| Génération automatique            | Date/Heure              | al)                                      | • |  |  |  |  |
| Contrôles disponibles             | Énumération             |                                          |   |  |  |  |  |
| ▼ Fields                          | Pièce jointe            |                                          |   |  |  |  |  |
| 123 ID_BDCARTO                    | Géométrie               |                                          |   |  |  |  |  |
| abc NOM_COMM                      | Cachée                  |                                          |   |  |  |  |  |
| abc INSEE_COMM                    | Vue JSON                |                                          |   |  |  |  |  |
| abc STATUT                        | Clé//aleur              | Clá A/alaur                              |   |  |  |  |  |
| 123 X_COMMUNE                     | Lieta                   |                                          |   |  |  |  |  |
| 123 Y_COMMUNE                     |                         |                                          |   |  |  |  |  |
| 123 SUPERFICIE                    | Plage                   |                                          |   |  |  |  |  |
| 123 POPULATION                    | Référence de la relatio | n                                        |   |  |  |  |  |
| abc INSEE_CANT                    | Édition de texte        |                                          |   |  |  |  |  |
| abc INSEE_ARR                     | Valeurs Uniques         |                                          |   |  |  |  |  |
| abc NOM_DEPT                      | Générateur d'Uuid       |                                          |   |  |  |  |  |
| abc INSEE_DEPT                    | Liste de valeurs        |                                          |   |  |  |  |  |
| abc NOM_REGION                    | Valeur relationnelle    |                                          |   |  |  |  |  |
| abc INSEE_REG                     | Contraintes             |                                          |   |  |  |  |  |
| Relations                         |                         |                                          |   |  |  |  |  |
| Actions<br>Autres outils          | Non nul                 | Renforcer la contrainte non null         |   |  |  |  |  |
| - Addes oddis                     | Unique                  | Renforcer la contrainte de valeur unique |   |  |  |  |  |
|                                   |                         |                                          |   |  |  |  |  |

Dérouler la liste des outils d'édition

La liste déroulante comprend les choix suivants<sup>1</sup>:

- **Case à cocher** : attribut à 0 ou 1 par défaut selon que la case sera cochée ou non, mais on peut modifier ces deux valeurs (État coché et non coché) ;
- **Classification** : affiche une boîte de dialogue avec les valeurs qui ont été préalablement utilisées dans les propriétés de la couche, dans la définition du **style qui doit être "catégorisé"** ;
- **Couleur** : le champ contient un code couleur. Au moment de la saisie du code, une barre permet de visualiser la couleur. Ce type de champ peut être utilisé pour paramétrer l'étiquetage ou la symbologie de la couche
- Date/heure : Saisie de la date dans le format désiré. Propose un assistant de type calendrier.
- Énumération : Ouvre une liste déroulante avec les valeurs qui peuvent être utilisées, mais ce mode d'édition n'est actuellement disponible que pour les couches PostgreSQL.
- Cachée : l'attribut sera caché et invisible, l'éditeur ne pourra le modifier ;
- **Plage** : définit une plage de valeur à l'intérieur de laquelle la valeur (numérique) saisie sera acceptée ;
- **Référence de la relation** : avec cet outil, on peut incorporer le formulaire d'entités d'une couche référencée (mise en relation) dans le formulaire de la couche courante.
- Edition de texte : c'est le mode par défaut, saisie de texte simple (restreint cependant aux valeurs numériques pour les types "entier" ou "réel"). Une option permet l'édition de texte acceptant plusieurs lignes de saisie ;
- **Valeurs uniques** : l'éditeur peut sélectionner l'une des valeurs déjà utilisées dans cette colonne (attention : sensible à la casse) ;
- **Générateur d'UUID** : crée un identifiant unique ("Universally Unique IDentifier") lorsque le champ est vide ;
- Liste de valeurs : pour choisir les attributs dans une boîte de saisie, la "valeur" sera stockée dans l'attribut, la "description" sera affichée dans la boîte de saisie. On peut définir manuellement ces valeurs, ou les importer d'un autre couche ou d'un fichier CSV;
- **Valeur relationnelle** : propose des valeurs issues d'une table dans une boîte de dialogue. On peut choisir la couche, la colonne de la clé et la colonne des valeurs ;
- **Pièce jointe** : Affiche une boite de dialogue 'ouvrir un fichier' pour enregistrer le chemin en relatif ou absolu. Peut également être utilisé pour afficher un lien hypertexte (vers le chemin du document), une image ou une page Web.
- **Clé/valeur** : Affiche un tableau à deux colonnes pour stocker des ensembles de paires clé/valeur dans un seul champ. Supporté par PostgreSQL pour les champs de type hstore.
- Liste : Affiche un tableau à une seule colonne pour ajouter plusieurs valeurs dans un champ unique. Supporté par PostgreSQL pour les champs de type array.
- **Vue json** : Affiche des données JSON sous forme d'une édition de texte en surbrillance syntaxique ou dans une vue arborescente

Attention : selon le type du champ, certains outils d'édition seront autorisés ou non.

Lorsque les modifications des paramètres du champs sont effectuées, cliquer sur "OK".

#### Les contraintes

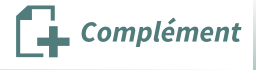

L'édition des champs peut être soumise à une ou plusieurs contraintes.

Une contrainte peut être exprimée sous forme d'une expression, par exemple : "POPULATION" > 5000

<sup>1.</sup> https://docs.qgis.org/latest/fr/docs/user\_manual/working\_with\_vector/vector\_properties.html#edit-widgets

On peut aussi activer la case à cocher **'Non nul**' pour indiquer que la saisie du champ est obligatoire et 'Valeur unique' pour garantir que la valeur insérée est unique parmi l'ensemble du champ.

Les contraintes sont évaluées à la volée. Elles peuvent être renforcées c'est-à-dire qu'au moment de l'édition, si la valeur du champ éditée ne respecte pas les exigences de la contrainte, une croix rouge apparaît et il n'est pas possible de valider les modifications. Dans le cas où la contrainte n'est pas renforcée, une croix orange est affichée avec un message d'avertissement, mais il reste toutefois possible de valider les changements. Si la contrainte est respectée une coche verte est affichée.

Dans le formulaire, lorsqu'au moins un champ ne répond pas aux critères de contrainte renforcée, le bouton OK est grisé et ne peux être utilisé.

|            |                    |   | 1 |                                    |
|------------|--------------------|---|---|------------------------------------|
| ID_BDCARTO | NULL X             | • |   | contrainte non respectée           |
| NOM_COMM   | QLEFS              | - |   | mode lecture seule                 |
| INSEE_COMM | 49101 🖉 🗸          | - |   | contrainte respectée               |
| STATUT     | Commune simple 🛛 🖉 | - |   | contrainte renforcée non respectée |

Au moment de l'édition, pour afficher la contrainte, survoler la croix orange ou rouge.

| POPULATION | 900 🗮          | ×              |
|------------|----------------|----------------|
| INSEE_CANT | 04 🚳           | "POPULATION"   |
| INSEE_ARR  | 3 🚳            | vérification a |
| NOM_DEPT   | MAINE-ET-LOIRE | edibue         |

#### Outil d'édition "Plage"

• Les valeurs saisies dans le champ minimum et le champ maximum permettent de limiter les risques d'erreur lors de la saisie des valeurs dans le champ, qui doit être de type réel ou entier. Un pas ("étape")

| Q Propriétés de la couche - COMMUNE   Form                                                                                                    | e d'attributs              | ? ×                                                                                                    |
|----------------------------------------------------------------------------------------------------|----------------------------|----------------------------------------------------------------------------------------------------|
| Q. Génération automatiq                                                                                                    | 🔻 🌏 Afficher le formulaire | re à l'ajout d'un élément (réglage global) 💌                                                                                                    |
| Information         Information         Source         Source         Source         Source         Source         Source         Source         Information         Enturettes         Obagrammes         Value 30         Champes source         Information         Information         Information         Information         Information         Information         Value 30         Information         Information         Information         Information         Information         Values         Information         Values         Information         Values         Values         Values         Values         Values         Values         Values         Values         Values         Values         Values         Values         Values         Values         Values         Values         Values <t< td=""><td></td><td>valeur peut être éditée via un<br/>valeur peut être éditée via un<br/>• editable<br/>• barre coulissante<br/>• composer<br/>• ditable<br/>• barre coulissante<br/>• composer</td></t<> |                            | valeur peut être éditée via un<br>valeur peut être éditée via un<br>• editable<br>• barre coulissante<br>• composer<br>• ditable<br>• barre coulissante<br>• composer |

Type d'édition de plage

#### **Outil d'édition "Classification"**

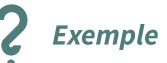

Exemple

L'exemple ci-dessous illustre l'outil « *Classification* » qui propose les valeurs utilisées lors de la définition du style dans les propriétés de la couche :

- sur la couche ROUTE de la BD TOPO, le style doit être du type « catégorisé », ici sur le champ NATURE (de la voie);
- lors de la saisie de l'attribut **NATURE** (ici en mode formulaire), l'outil « *Classification* » propose au choix les différentes catégories de route.

| 😡 ROUTE :: Total des entités: 3818, filtrées: 3818, sélectionnées: 0 – 🗆 🗙 |            |                                                                                                    |   |  |  |  |  |  |
|----------------------------------------------------------------------------|------------|----------------------------------------------------------------------------------------------------|---|--|--|--|--|--|
| 🖉 🐻 🛱 🗇 📽 🖆 🐂 🗧 🗣 🦞 🕲 🎆 🛍 📓 🗑 🥵 🖉 👘 👘                                      |            |                                                                                                    |   |  |  |  |  |  |
| abc ID 🔻 = 😢 📃 🗸 Tout mettre à jour la select                              |            |                                                                                                    |   |  |  |  |  |  |
| abc NUMERO                                                                 |            |                                                                                                    | ^ |  |  |  |  |  |
| D 102BIS                                                                   | ID         | TRONROUT000000112425602                                                                                                    |   |  |  |  |  |  |
| D 102BIS                                                                   | PREC_PLANI | 1,5 🛛                                                                                                    |   |  |  |  |  |  |
| D102BIS                                                                    | PREC_ALTI  | 1,0 🛛                                                                                                    |   |  |  |  |  |  |
| D104                                                                       | NATURE     | Route à 1 chaussée                                                                                                    |   |  |  |  |  |  |
| D104                                                                       | NUMERO     | Chemin<br>Piste cyclable                                                                                                    |   |  |  |  |  |  |
| D104                                                                       | NOM_RUE_G  | Route à 1 chaussée<br>Route à 2 chaussées                                                                                                    |   |  |  |  |  |  |
| D104                                                                       | NOM_RUE_D  | Route empierrée<br>Sentier                                                                                                    |   |  |  |  |  |  |
| D104                                                                       | IMPORTANCE | 5                                                                                                    |   |  |  |  |  |  |
| D104                                                                       | CL ADMIN   | Autre                                                                                                    |   |  |  |  |  |  |
| D104                                                                       | GESTION    |                                                                                                    |   |  |  |  |  |  |
| D104                                                                       | MICE CEDV  |                                                                                                    |   |  |  |  |  |  |
| D104                                                                       | MIDE_DERV  |                                                                                                    |   |  |  |  |  |  |
| D104                                                                       | II_VERI    | Non                                                                                                    |   |  |  |  |  |  |
| D104                                                                       | IT_EUROP   |                                                                                                    |   |  |  |  |  |  |
| D104                                                                       | FICTIF     | Non 🛛                                                                                                    |   |  |  |  |  |  |
| D 104                                                                      | FRANCHISST | NC @                                                                                                    |   |  |  |  |  |  |
| D104                                                                       | LARGEUR    | 4,00                                                                                                    |   |  |  |  |  |  |
| D104                                                                       | NOM_ITI    | NC                                                                                                    |   |  |  |  |  |  |
| D104                                                                       | NB_VOIES   | 2 🚳 👻                                                                                                    |   |  |  |  |  |  |
| D104                                                                       | POS_SOL    | NULL                                                                                                    |   |  |  |  |  |  |
| D104                                                                       | SENS       | Double Carteria Carteria Carte | ~ |  |  |  |  |  |
| Montrer toutes les entités,                                                |            |                                                                                                    | 3 |  |  |  |  |  |

Outil classification

#### Outil d'édition Pièce-jointe

Il est possible d'inclure une pièce-jointe telle qu'une photo dans un attribut : cet attribut doit être de type **Texte (ou String)** et être suffisamment long pour contenir le chemin d'accès et le nom du fichier de la photo.

- Indiquer le chemin du dossier dans lequel se trouve l'image.
- Indiquer le type de document pour visualiser l'image dans la table.

| Propriétés de la couche - COM | /UNE   Formulaire d'attributs         | ? ×                                                                           |
|-------------------------------|---------------------------------------|-------------------------------------------------------------------------------|
| <u>م</u>                      | Génération automatique                | ▼ 🏓 Afficher le formulaire à l'ajout d'un élément (réglage global) ▼          |
| information                   | Contrôles disponibles<br>V Fields     | ▼ Général                                                                     |
| Source                        | ID_BDCARTO<br>NOM_COMM<br>INSEE_COMM  | Alias Commentaire                                                             |
| ኛ Symbologie                  | STATUT<br>X_COMMUNE                   |                                                                               |
| abc Étiquettes                | SUPERFICIE<br>POPULATION              | Type d'outil     Pièce jointe                                                 |
| Diagrammes                    | INSEE_CANT<br>INSEE_ARR<br>NOM_DEPT   | Chemin                                                                        |
| ♥ Vue 30                      | INSEE_DEPT<br>NOM_REGION<br>INSEE REG | Chemin par defaut TI;FOAD_MAJ;DATA_FOAD_QGIS_PERF_2018;PHOTOS                 |
| Formulaire d'attributs        | Photo<br>Relations                    | Relatif au chemin du projet     Relatif au chemin par défaut                  |
| Jointures                     |                                       | Mode d'enregistrement                                                         |
| Stockage auxiliaire           |                                       | Chemins de lidrers     Chemins de répertoire                                  |
| Actions                       |                                       | Afficher le chemin de la ressource Afficher un bouton de sélection de fichier |
|                               |                                       | Filtre                                                                        |
| Variables                     |                                       | ▼ Contraintes                                                                 |
|                               |                                       | Non nul Renforcer la contrainte non null                                      |
| Métadonnées                   |                                       | Unique Renforcer la contrainte de valeur unique Expression                    |
| Dépendances                   |                                       | Description de l'expression                                                   |
| Légende                       |                                       | Renforcer la contrainte par expression                                        |
| QGIS Server                   |                                       | ▼ Défauts                                                                     |
|                               |                                       | vaeur par oeraut C                                                            |
|                               |                                       | Li Appriçues la valeur par deridut sur la mise a jour                         |
|                               |                                       |                                                                               |
|                               | Style 🔻                               | OK Annuler Appliquer Aide                                                     |

Outil édition Pièce-jointe

Exemple

Lors de la saisie de l'attribut, on peut utiliser le bouton ... pour ouvrir l'explorateur de fichiers et sélectionner la photo

La photo s'affichera uniquement, lorsque la table attributaire est en mode Formulaire.

| 📿 COMMUNE :: Total des entités: 19, filtrées: 19, sélectionnées: 1 🗕 – 🗆 X |                 |                                                                    |         |              |          |  |  |  |  |  |
|----------------------------------------------------------------------------|-----------------|--------------------------------------------------------------------|---------|--------------|----------|--|--|--|--|--|
| 🕖 🦸 😽 😂   🏤 🧰 🛰 🖄 🔯   🗞 🗮 💟 🎙                                              | 👆 🍸 重           | 🐥 🔎   🏭 🛗 🗮   🖷   🍭                                                |         |              |          |  |  |  |  |  |
| 123 ID_BDCARTO ▼ = E                                                       |                 | ✓ Tout mettre à jour                                               | Mettre  | à jour la sé | élection |  |  |  |  |  |
| € <sub>p</sub> Expression ↓                                                |                 |                                                                    |         |              | ^        |  |  |  |  |  |
| ARTHEZE ID_                                                                | BDCARTO         | 2ARTO 720 000 282                                                  |         |              |          |  |  |  |  |  |
| BAZOUGES-SUR-LE-LOIR NOT                                                   | M_COMM          | OMM SAINT-JEAN-DE-LA-MOTTE                                         |         |              |          |  |  |  |  |  |
| BOUSSE INS                                                                 | SEE_COMM        | 72291                                                              | 91 🚳    |              |          |  |  |  |  |  |
| CLEFS STA                                                                  | ATUT            | Commune simple                                                     |         |              |          |  |  |  |  |  |
| CLERMONT-CREANS X_C                                                        | COMMUNE         |                                                                    | 1       | NULL 🗧       |          |  |  |  |  |  |
| COURCELLES-LA-FORET                                                        | COMMUNE         |                                                                    | 6744018 |              |          |  |  |  |  |  |
| CRE SUF                                                                    | PERFICIE        | 3 203                                                              |         |              |          |  |  |  |  |  |
| CROSMIERES POF                                                             | PULATION        | ۲                                                                  |         | 900 🗘        |          |  |  |  |  |  |
| LA FLECHE INS                                                              | FE CANT         | 26                                                                 |         |              |          |  |  |  |  |  |
| LA FONTAINE-SAINT-MARTIN                                                   | FF ARR          |                                                                    |         |              |          |  |  |  |  |  |
| LE BAILLEUL                                                                |                 | *<br>CADTUE                                                        |         |              |          |  |  |  |  |  |
| LIGRON                                                                     | NOM_DEPI SAKINE |                                                                    |         |              |          |  |  |  |  |  |
| MALICORNE-SUR-SARTHE                                                       | INSEE_DEPT 72   |                                                                    |         |              |          |  |  |  |  |  |
| MAREIL-SUR-LOIR                                                            | M_REGION        | JON PAYS-DE-LA-LOIRE                                               |         |              |          |  |  |  |  |  |
| SAINT-JEAN-DE-LA-MOTTE                                                     | SEE_REG         | 52                                                                 |         |              |          |  |  |  |  |  |
| SAINT-QUENTIN-LES-BEAUREPAIRE                                              |                 | T:\FOAD_MAJ\DATA_FOAD_QGIS_PERF_2018\PHOTOS\chateau_des_carmes.jpg |         |              |          |  |  |  |  |  |
| THOREE LES PINS VAULANDRY VILLAINES-SOUS-MALICORNE Pho                     | oto             |                                                                    |         |              | ×        |  |  |  |  |  |
| T Montrer toutes les entités.                                              |                 |                                                                    |         |              | 3 🖬      |  |  |  |  |  |

Affichage photo attribut

#### Sauvegarde des outils d'édition

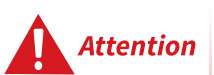

Le paramétrage des outils d'édition doit être sauvegardé :

- soit dans un projet au format QGS;
- soit dans un fichier de style au format QML avec la commande "Style Enregistrer le style..."

On rappelle que si ce fichier QML porte le même nom principal que la couche (*Commune.qml* pour la couche *Commune.shp*) et est situé dans le même répertoire, il est automatiquement chargé en même temps que la couche. Sinon, il faut le charger avec la commande "Charger le style ..."

# 3. Création, suppression et modification des champs d'une table attributaire

## Création et modification d'un champ (nouvelle colonne)

La création d'un nouveau champ peut se faire de deux manières :

soit en passant par la table d'attribut, soit en utilisant la calculatrice de champ (examinée à la séquence suivante).

La première méthode consiste donc à utiliser la barre d'outils située en haut de la table d'attributs de chaque couche :

- Il faut d'abord entrer en mode **édition** en cliquant sur l'outil d'édition qui se trouve dans cette barre d'outils ;
- Puis pour créer un nouveau champ, il faut cliquer sur l'outil « Ajouter un champ (Ctrl+W) ».

| 🔍 BA    | Q BATI_INDIFFERENCIE :: Total des entités: 11007, filtrées: 11007, sélectionnées: 0 |                 |       |           |         |                 |  |  |  |  |  |
|---------|-------------------------------------------------------------------------------------|-----------------|-------|-----------|---------|-----------------|--|--|--|--|--|
| / 🕖     | 1 🗟 🕄 🛅                                                                             | 🗝 🗈 🖪 🖌 🖬       | 👆 🍸 🔳 | 🏶 🔎 🖪     |         | <b>e</b> 🔍      |  |  |  |  |  |
| 123 fid | 3 =                                                                                 |                 |       |           |         |                 |  |  |  |  |  |
|         | fid                                                                                 | II Nouve        | lle   | PREC_ALTI | ORIG    | Ouvrir la       |  |  |  |  |  |
| 1       | 1                                                                                   | BATIMENT colonn | ne    |           | . Autre | calculatrice de |  |  |  |  |  |
| 2       | 2                                                                                   | BATIMENT00000   | 1,0   |           | 1 Autre | champs          |  |  |  |  |  |
| 3       | 3                                                                                   | BATIMENT00000   | 1,5   |           | 1 Autre | 3               |  |  |  |  |  |
| 4       | 4                                                                                   | BATIMENT00000   | 1 5   | Supprime  | r une   | 3               |  |  |  |  |  |
| 5       | 5                                                                                   | BATIMENT00000   | 1     | colonn    | e       | 5               |  |  |  |  |  |
| 6       | 6                                                                                   |                 | 1.5   |           | 1 Autre | 5               |  |  |  |  |  |

Bouton nouvelle colonne

En cliquant sur cette icône, la fenêtre suivante apparaît.

| 🔇 Ajouter un champ            |                     | ?        | ×   |
|-------------------------------|---------------------|----------|-----|
| Nom<br>Commentaire            | NOM_USUEL           |          |     |
| Туре                          | Texte (chaîne de ca | ractères | ) 🔻 |
| Type (fournisseur de données) | string              |          |     |
| Longueur                      | 35                  |          | -   |
|                               | OK                  | Annule   | er  |

fenêtre ajouter colonne

Renseigner le nom du nouveau champ à créer : ici **NOM\_USUEL**. Un commentaire (non obligatoire) peut être ajouté.

Choisir le type de champ parmi la liste déroulante des valeurs :

- Nombre entier (entier)
- Nombre décimal (réel)
- Texte (chaîne de caractères)
- Date
- Date et heure
- Booléen

Choisir la largeur du champ en nombre de caractères.

Cliquer sur OK.

Le nouveau champ créé apparaît le plus à droite dans la table attributaire.

Par défaut, les valeurs sont NULL (cette valeur peut être modifiée dans les options générales).

Lorsque la nouvelle colonne est créée, il est possible de modifier les valeurs de cet attribut

- soit en utilisant le formulaire de saisie comme cela a été vu précédemment,
- soit en utilisant la **calculatrice de champ** qui permet d'effectuer des calculs à partir des valeurs des attributs déjà saisis et de diverses fonctions. Cet outil, très puissant, est examiné à la séquence suivante.

nb : on peut utiliser directement sur la calculatrice de champs sans mettre au préalable la couche en mode édition, QGIS indiquera qu'une validation basculera la couche en mode édition.

### Suppression d'un champ (d'une colonne)

Pour supprimer un champ (une colonne de la table d'attributs), il faut utiliser le bouton « **Supprimer le champ (Ctrl+L)** » situé à droite du bouton de création. La fenêtre suivante s'ouvre pour sélectionner le ou les champs qui doivent être supprimés :

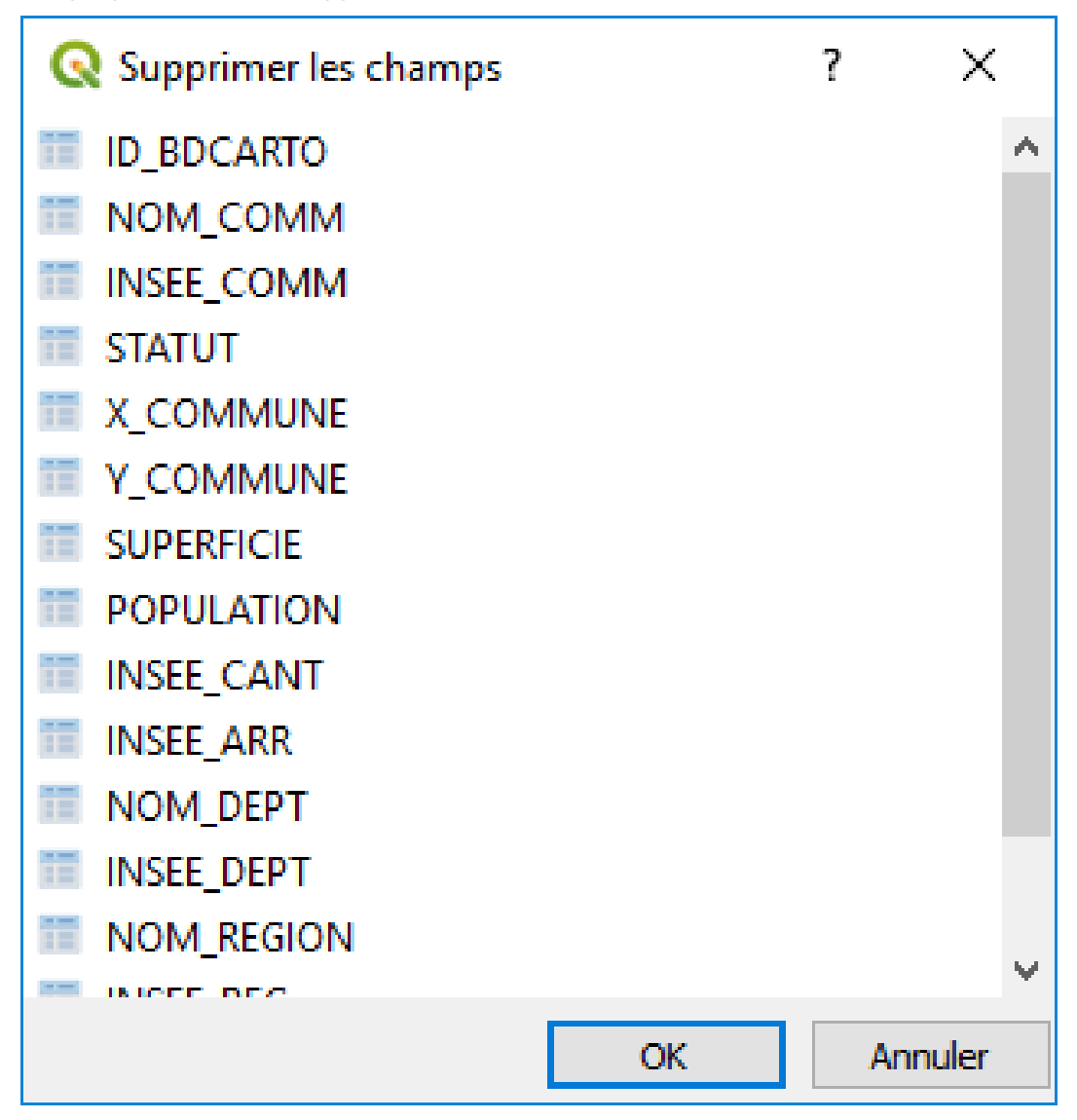

Supprimer une colonne

Cliquer sur OK pour valider la choix des colonnes à supprimer.

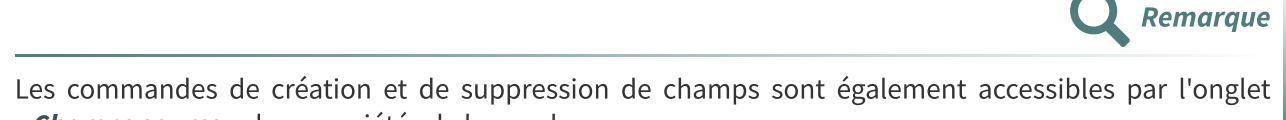

<sup>«</sup> Champs source » des propriétés de la couche.

| Q Propriétés de la couch | e - COM        | MUNE   Champ | os soui | ce        |                |          |           |             |     |     |        |     |          | ?   | × |
|--------------------------|----------------|--------------|---------|-----------|----------------|----------|-----------|-------------|-----|-----|--------|-----|----------|-----|---|
| Q                        | 16 1           | 6 🖊 📖        |         |           |                |          |           |             |     |     |        |     |          |     |   |
| 🥡 Information            | IĜ             | Nom          | Alias   | Туре      | Type identifié | Longueur | Précision | Commentaire | WMS | WFS |        |     |          |     |   |
| Source                   | 123 0          | ID_BDCARTO   |         | qlonglong | Integer64      | 10       | 0         |             |     |     |        |     |          |     |   |
|                          | abc 1          | NOM_COMM     |         | QString   | String         | 50       | 0         |             |     |     |        |     |          |     |   |
| ኛ Symbologie             | abc 2          | INSEE_COMM   |         | QString   | String         | 5        | 0         |             |     |     |        |     |          |     |   |
| abc Étiquettes           | abc 3          | STATUT       |         | QString   | String         | 20       | 0         |             |     |     |        |     |          |     |   |
| Diagrammes               | 123 4          | X_COMMUNE    |         | int       | Integer        | 8        | 0         |             |     |     |        |     |          |     |   |
| Viii 20                  | 123 5          | Y_COMMUNE    |         | int       | Integer        | 8        | 0         |             |     |     |        |     |          |     |   |
| Vue 3D                   | 123 6          | SUPERFICIE   |         | qlonglong | Integer64      | 10       | 0         |             |     |     |        |     |          |     |   |
| Champs source            | 123 7          | POPULATION   |         | int       | Integer        | 8        | 0         |             |     |     |        |     |          |     |   |
| 🔡 Formulaire d'attributs | abc 8          | INSEE_CANT   |         | QString   | String         | 2        | 0         |             |     |     |        |     |          |     |   |
| Jointures                | abc 9          | INSEE_ARR    |         | QString   | String         | 1        | 0         |             |     |     |        |     |          |     |   |
|                          | abc <u>1</u> 0 | NOM_DEPT     |         | QString   | String         | 30       | 0         |             |     |     |        |     |          |     |   |
| Stockage auxiliaire      | abc <u>11</u>  | INSEE_DEPT   |         | QString   | String         | 2        | 0         |             |     |     |        |     |          |     |   |
| Actions                  | abc 12         | NOM_REGION   |         | QString   | String         | 30       | 0         |             |     |     |        |     |          |     |   |
| 🧭 Infobulles             | abc 13         | INSEE_REG    |         | QString   | String         | 2        | 0         |             |     |     |        |     |          |     |   |
| 🖌 Rendu                  |                |              |         |           |                |          |           |             |     |     |        |     |          |     |   |
|                          |                |              |         |           |                |          |           |             |     |     |        |     |          |     |   |
|                          |                |              |         |           |                |          |           |             |     |     |        |     |          |     |   |
| 📝 Métadonnées            |                |              |         |           |                |          |           |             |     |     |        |     |          |     |   |
| Dépendances              |                |              |         |           |                |          |           |             |     |     |        |     |          |     |   |
| Légende                  |                |              |         |           |                |          |           |             |     |     |        |     |          |     |   |
|                          |                |              |         |           |                |          |           |             |     |     |        |     |          |     |   |
| QGIS Server              |                |              |         |           |                |          |           |             |     |     |        |     |          |     |   |
|                          |                |              |         |           |                |          |           |             |     |     |        |     |          |     |   |
|                          |                |              |         |           |                |          |           |             |     |     |        |     |          |     |   |
|                          |                |              |         |           |                |          |           |             |     |     |        |     |          |     |   |
|                          |                |              |         |           |                |          |           |             |     | 01  | 1      |     |          |     | _ |
|                          | Styl           | e 🔻          |         |           |                |          |           |             |     | OK  | Annule | r A | ppliquer | Aid | e |

*Modification de champ dans l'onglet Champs source* 

Le bouton « *Supprimer le champ* » fonctionne différemment, puisqu'il supprime directement le champ sur lequel on est positionné, sans passer par la fenêtre "Supprimer les attributs".

#### Aller plus loin sur les modifications dans une table...

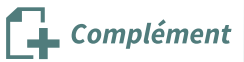

Toujours dans l'onglet **Champs source**, en fonction du type de la couche (SHP par exemple), il peut être possible de modifier le nom d'un champs en double-cliquant sur le nom du champ en mode d'édition.

| Ĩd    | Nom        | Alias | Туре      | Type identifié | Longueur | Précision | Commentaire | WMS | WFS |  |  |
|-------|------------|-------|-----------|----------------|----------|-----------|-------------|-----|-----|--|--|
| 123 0 | fid        |       | qlonglong | Integer64      | 0        | 0         |             |     |     |  |  |
| abc 1 | ID         |       | QString   | String         | 24       | 0         |             |     |     |  |  |
| 1.2 2 | PREC_PLANI |       | double    | Real           | 0        | 0         |             |     |     |  |  |
| 1.2 3 | PREC_ALTI  |       | double    | Real           | 0        | 0         |             |     |     |  |  |
| abc 4 | Mon Champ  |       | QString   | String         | 8        | 0         |             |     |     |  |  |
| 123 5 | HAUTEUR    |       | int       | Integer        | 0        | 0         |             |     |     |  |  |
| 1.2 6 | Z_MIN      |       | double    | Real           | 0        | 0         |             |     |     |  |  |
| 1.2 7 | Z_MAX      |       | double    | Real           | 0        | 0         |             |     |     |  |  |

Pour modifier visuellement l'ordre des champs dans une couche, on peut faire un clic-droit sur le nom d'un champ puis cliquer sur "**organiser les colonnes**" dans la table attributaire.

Il existe l'algorithme 'Refactoriser les champs' disponible dans les algorithmes de traitement.

Cet algorithme permet de créer une **nouvelle couche** déduite d'une couche existante avec modification des champs y compris par expression .

| the source                              |               |        |              |           |   |          |           |                    | Refactoriser les champs                                                                                 |
|-----------------------------------------|---------------|--------|--------------|-----------|---|----------|-----------|--------------------|----------------------------------------------------------------------------------------------------|
| COMMUNE [EPSG:2154]                     |               |        |              |           |   |          |           | <b>▼</b> ⊘         | This algorithm allows editing the structure of the<br>attributes table of a vector layer. Fields can be |
| Entité(s) sélectionnée(s) uniquemer     | t             |        |              |           |   |          |           |                    | modified in their type and name, using a fields<br>mapping.                                             |
| respondance de champs                   |               |        |              |           |   |          |           |                    | The original layer is not modified. A new layer is                                                      |
| Expression source                       | e             |        | Nom du champ | Туре      |   | Longueur | Précision |                    | generated, which contains a modified attribute<br>table, according to the provided fields mapping.      |
| abc NOM_COMM                            | ~             | 3      | NOM_COMM     | String    | • | 50       | 0         |                    |                                                                                                    |
| abc INSEE_COMM                          | ~             | 3      | INSEE_COMM   | String    | • | 5        | 0         |                    | Boutons de                                                                                              |
| abc STATUT                              | ~             | 3      | STATUT       | String    | • | 20       |           |                    | champ sélectionné                                                                                       |
| 123 X_COMMUNE                           | ~             | 3      | X_COMMUNE    | Integer   | • | 8        | 0         |                    |                                                                                                    |
| 123 Y_COMMUNE                           | ~             | 3      | Y_COMMUNE    | Integer   | • | 8        | 0         |                    |                                                                                                    |
| 123 SUPERFICIE                          | ~             | 3      | SUPERFICIE   | Integer64 | • | 10       | 0         |                    |                                                                                                    |
| 123 POPULATION                          | ~             | 3      | POPULATION   | Integer   | • | 8        | 0         |                    |                                                                                                    |
| "POPULATION"/"SUPERFICIE"               | ~             | 3      | DENSITE      | Double    | • | 10       | 0         |                    | Ajout d'un                                                                                              |
| abc INSEE_CANT                          | ~             | 3      | INSEE_CANT   | String    | • | 2        | 0         |                    | nouveau                                                                                                 |
| abc INSEE_ARR                           | ~             | 3      | INSEE_ARR    | String    | • | 1        | 0         |                    | DENSITE par                                                                                             |
| abc NOM_DEPT                            | ~             | 3      | NOM_DEPT     | String    | • | 30       | 0         |                    | expression                                                                                              |
| abc INSEE_DEPT                          | ~             | 3      | INSEE_DEPT   | String    | • | 2        | 0         |                    |                                                                                                    |
| abe NOM_REGION                          | ~             | 3      | NOM_REGION   | String    | • | 30       | 0         |                    |                                                                                                    |
| abc INSEE_REG                           | ~             | 3      | INSEE_REG    | String    | • | 2        | 0         |                    |                                                                                                    |
| abc Photo                               | ~             | 3      | Photo        | String    | • | 78       | 0         | ~                  |                                                                                                    |
| rger les champs depuis la couche        | ADRESS        |        |              |           |   |          | •         | Charger les champs |                                                                                                    |
| che refactorisée                        |               |        |              |           |   |          |           |                    |                                                                                                    |
| éer une couche temporaire]              |               |        |              |           |   |          |           |                    |                                                                                                    |
| Ouvrir le fichier en sortie après l'exé | cution de l'a | lgorit | hme          |           |   |          |           |                    |                                                                                                    |

## 4. Exercice : Exercice 11 : édition des données attributaires

## Mise en œuvre des outils d'édition des données attributaires

Objectif : créer de nouveaux champs et mettre en œuvre les outils d'édition pour aider à la saisie.

#### Question

#### [solution n°1 p. 47]

A partir de la couche **BATI\_REMARQUABLE** de la BD\_TOPO/E\_BATI, créer une couche **BATI\_REMARQUABLE\_72** que l'on sauvegardera dans son répertoire de travail.

L'objectif est d'enrichir les attributs existants avec de nouvelles données, tout en empêchant la modification de l'identifiant existant (champ **ID**).

Dans cette couche nouvellement créée, ajouter trois champs :

- **NOM\_USUEL** : destiné à saisir le nom usuel du bâtiment (château de ..., église Saint-..., Chapelle de ..., stade municipal de ..., etc.) ;
- **PHOTOS** : dans lequel on saisira le chemin et le nom du fichier JPEG de la photo du bâtiment (quelques photos sont disponibles dans le répertoire PHOTOS) et qui permettra d'afficher la photo dans le formulaire ;
- **PROPRIETE** dans lequel il est prévu de saisir soit "Public" soit "Privé".

De plus, le champ existant **NATURE** sera modifié pour que l'outil d'édition soit du type "**Classification**" (ne pas oublier au préalable de styliser la couche sur ce champ **NATURE** en utilisant le style "**Catégorisé**").

Outre la création des nouveaux champs, il est demandé de modifier les outils d'édition des champs (nouveaux et existants) pour les rendre compatibles avec les objectifs de cette couche.

# Calculatrice de champ

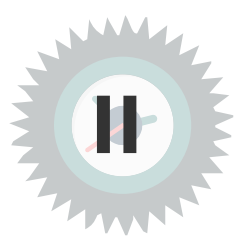

## 1. La calculatrice de champ

La calculatrice de champ sert à :

- calculer les valeurs d'un champ existant ;
- ou créer un nouveau champ et en calculer les valeurs.

On peut également limiter ces calculs aux entités de la couche qui ont été sélectionnées par ailleurs.

Pour l'activer, il faut normalement avoir rendu la couche éditable puis cliquer sur le bouton situé dans l'onglet **Champs** source des propriétés d'une couche ;

Dans les dernières versions de QGIS, la calculatrice de champs est activable, même si la couche n'est pas encore passée en mode éditable. Un message dans la boîte de dialogue prévient :

| Q | COMMUNE :: Tot | al des entités: 19, fi | ltrées: 19, sélectior | nnées: 0       |           |           |            |            | -                 |               |        |
|---|----------------|------------------------|-----------------------|----------------|-----------|-----------|------------|------------|-------------------|---------------|--------|
|   | 1 🗟 🕄 🖥        | 💼 🛰 🗈 🛅                | ا 🖉 📒 🚰               | 7 🗉 🏘 🔎 🚺      |           | 5         |            |            |                   |               |        |
| 3 | ID_BDCARTO 🔻   | 3 =                    |                       | -              |           |           |            | ∼ Tout m   | nettre à jour Met | tre à jour la | a séle |
|   | ID_BDCARTO     | NOM_COMM               | INSEE_COMM            | STATUT         | X_COMMUNE | Y_COMMUNE | SUPERFICIE | POPULATION | INSEE_CANT        | INSE          | E_AR   |
| 1 | 490 000 363    | VAULANDRY              | 49380                 | Commune simple | 172 055   | 6 726 372 | 2 765      | 300        | 04                | 3             |        |
| 2 | 490 000 100    | CLEFS                  | 49101                 | Commune simple | 470,066   | 6 730 106 | 2 592      | 900        | 04                | 3             |        |
| 3 | 720 000 180    | MAREIL-SUR-LOIR        | 72185                 | Commune simple | 475.37    | 6 739 051 | 1 183      | 600        | 14                | 1             |        |

*Bouton Calculatrice de champ* 

Elle est découpée en plusieurs zones :

- (1) une zone de choix entre la création d'un nouveau champ et la modification d'un champ existant (possibilité de limiter les calculs aux entités sélectionnées)
- (2) une liste des fonctions disponibles pour composer l'expression : opérateurs mathématiques et logiques, expressions conditionnelles, fonctions mathématiques, fonctions de conversion nombres - chaînes de caractères, fonctions de date et heure, fonctions de traitement des chaînes de caractères, fonctions de manipulation de couleurs, fonctions géométriques sur les objets, identification de l'enregistrement enfin la liste des champs et valeurs d'une table attributaire en cours d'édition;
- (3) une aide en ligne pour la fonction sélectionnée ;
- (4) une barre d'outils des principaux opérateurs. Cette barre d'outils n'est pas complète, l'ensemble des opérateurs est disponible dans la liste des fonctions, item "opérateurs".
- (5) une zone d'affichage et d'édition de l'expression.
- (6) Une série de boutons pour des actions de mémorisation et de sauvegarde des expressions
- (7) une zone de prévisualisation des résultats de l'expression avec défilement des entités.

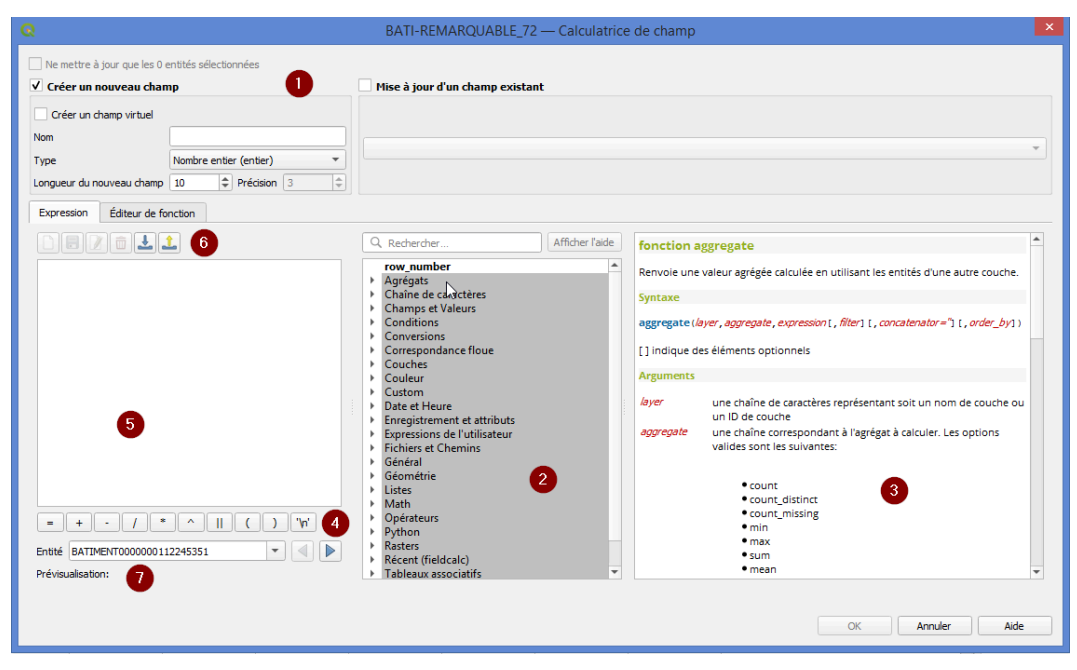

#### Calculatrice de champ

#### Sauvegarder les modifications

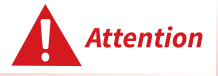

Lorsque l'on utilise la calculatrice de champ, par exemple pour ajouter un champ et calculer les valeurs des attributs, l'affichage de la nouvelle colonne dans la table d'attributs peut ne pas correspondre au paramétrage effectué sur le type des champs numériques (entier ou réel).

Pour observer le résultat final, il faut quitter le mode "édition", auquel cas il sera demandé de sauvegarder les modifications. La fermeture de la table attributaire et sa réouverture peuvent être nécessaires pour obtenir l'affichage définitif de la nouvelle colonne.

Il est également conseillé de sauvegarder les modifications à chaque étape, ajout de colonne et/ou suppression.

## 2. Liste détaillée des fonctions de la calculatrice de champ

Voici une première liste de fonctions de la calculatrice (la liste<sup>2</sup> s'enrichit pratiquement à chaque nouvelle version de QGIS)

| Opérateurs : | + | Ajout                                           |
|--------------|---|-------------------------------------------------|
|              | - | Soustraction                                    |
|              | Х | Multiplication                                  |
|              | / | Division                                        |
|              | % | Modulo                                          |
|              | ٨ | Puissance                                       |
|              | = | Égalité (opérateur relationnel)                 |
|              | < | Strictement inférieur à (opérateur relationnel) |
|              | > | Strictement supérieur à (opérateur relationnel) |

2. https://docs.qgis.org/latest/fr/docs/user\_manual/expressions/functions\_list.html

|              | <>           | Différent de  (opérateur relationnel)                                                                             |
|--------------|--------------|----------------------------------------------------------------------------------------------------|
|              | <=           | Inférieur ou égal à (opérateur relationnel)                                                                       |
|              | =>           | Supérieur ou égal à (opérateur relationnel)                                                                       |
|              |              | Concaténation de chaîne                                                                                           |
|              | LIKE         | Renvoie 1 si le premier paramètre correspond au modèle<br>fourni                                                  |
|              | ILIKE        | Renvoie 1 si le premier paramètre correspond au modèle<br>fourni, sans tenir compte de la casse                   |
|              | IS           | Opérateur de comparaison d'expression (égalité) Renvoie 1 si<br>a est identique à b                               |
|              | OR           | Ou (opérateur logique)                                                                                            |
|              | AND          | Et (opérateur logique)                                                                                            |
|              | NOT          | Non (opérateur logique)                                                                                           |
| Conditions : | CASE         | Expression conditionnelle pouvant être utilisée pour évaluer<br>de multiples expressions et renvoyer un résultat. |
|              | CASE ELSE    | Expression conditionnelle pouvant être utilisée pour évaluer de multiples expressions et renvoyer un résultat.    |
|              | coalesce     | Renvoie la première valeur non nulle d'une liste                                                                  |
|              | regexp_match | Comparateur d'expression (logique)                                                                                |
| Math :       | sqrt         | Racine carrée                                                                                                    |
|              | abs          | Valeur absolue                                                                                                    |
|              | sin          | Sinus (angle en radians)                                                                                          |
|              | COS          | Cosinus                                                                                                    |
|              | tan          | Tangente                                                                                                    |
|              | asin         | Arc-sinus (en radians)                                                                                            |
|              | acos         | Arc-cosinus                                                                                                    |
|              | atan         | Arc-tangente                                                                                                    |
|              | atan2        | Arc tangente en utilisant les signes des deux arguments pour<br>déterminer le quadrant du résultat                |
|              | exp          | Exponentielle                                                                                                    |
|              | ln           | Logarithme naturel (ou népérien)                                                                                  |
|              | log10        | Logarithme décimal                                                                                                |

|                 | log          | Logarithme en base n                                                |
|-----------------|--------------|---------------------------------------------------------------------|
|                 | round        | Arrondit un nombre au nombre de décimales défini                    |
|                 | rand         | Nombre aléatoire entier                                             |
|                 | randf        | Nombre aléatoire flottant                                           |
|                 | max          | Maximum d'une liste de valeurs                                      |
|                 | min          | Minimum d'une liste de valeurs                                      |
|                 | clamp        | Limite une valeur saisie à un intervalle défini                     |
|                 | scale_linear | Interpolation linéaire                                              |
|                 | scale_exp    | Transformation exponentielle                                        |
|                 | floor        | Arrondi à l'entier inférieur (par défaut)                           |
|                 | ceil         | Arrondi à l'entier supérieur (par excès)                            |
|                 | \$pi         | Valeur de π                                                         |
| Conversions :   | toint        | Convertit une chaîne de caractères en un nombre entier              |
|                 | toreal       | Convertit une chaîne de caractères en un nombre flottant            |
|                 | tostring     | Convertit un nombre en une chaîne de caractères                     |
|                 | todatetime   | Convertit une chaîne de caractères en date et heure au<br>format Qt |
|                 | todate       | Convertit une chaîne de caractères en date au format Qt             |
|                 | totime       | Convertit une chaîne de caractères en heure au format Qt            |
|                 | tointerval   | Convertit une chaîne de caractères en un intervalle de temps        |
| Date et heure : | \$now        | Renvoie la date et l'heure actuelles                                |
|                 | age          | Renvoie la différence entre 2 dates                                 |
|                 | year         | Extrait l'année d'une date                                          |
|                 | month        | xtrait le mois (numero) d'une date                                  |
|                 | week         | Extrait le numéro de semaine d'une date                             |
|                 | day          | Extrait le jour (numero dans le mois) d'une date                    |
|                 | hour         | Extrait les heures (entières) d'une date                            |
|                 | minute       | Extrait les minutes (entières) d'une date                           |
|                 | second       | Extrait les secondes (entières) d'une date                          |
| Chaîne :        | lower        | Convertit une chaîne de caractères en minuscules                    |

|           | upper          | Convertit une chaîne de caractères en majuscules                                                                                            |
|-----------|----------------|----------------------------------------------------------------------------------------------------|
|           | title          | Place une majuscule au début de chaque mot d'une chaîne                                                                                     |
|           | trim           | Supprime les espaces et tabulations d'une chaîne                                                                                            |
|           | length         | Longueur de la chaîne de caractères                                                                                                    |
|           | replace        | Remplace une partie de chaîne de caractères par une autre                                                                                   |
|           | regexp_replace | Remplace une expression régulière avec une autre dans une chaîne de caractères                                                              |
|           | regexp_substr  | Renvoie une partie de chaîne correspondant à une expression régulière                                                                       |
|           | substr         | Extrait une partie d'une chaîne, en commençant par le<br>caractère à la position spécifiée, et retourne le nombre de<br>caractères spécifié |
|           | concat         | Concatène plusieurs chaînes en une seule                                                                                                    |
|           | strpos         | Renvoie le rang du début d'une chaîne dans une autre                                                                                        |
|           | left           | Renvoie les n caractères de gauche d'une chaîne                                                                                             |
|           | right          | Renvoie les n caractères de droite d'une chaîne                                                                                             |
|           | rpad           | Renvoie une chaîne complétée à gauche par un caractère de<br>remplissage                                                                    |
|           | lpad           | Renvoie une chaîne complétée à droite par un caractère de<br>remplissage                                                                    |
|           | format         | Formate une chaîne de caractères au moyen d'arguments                                                                                       |
|           | format_number  | Formate un nombre avec un séparateur de milliers                                                                                            |
|           | format_date    | Formate une date                                                                                                    |
| Couleur : | color_rgb      | Renvoie une chaîne hexadécimale représentant la couleur<br>RGB                                                                              |
|           | color_rgb      | Renvoie une chaîne décimale RGB + alpha (transparence)                                                                                      |
|           | ramp_color     | Renvoie une chaîne hexadécimale à partir d'une palette de<br>couleurs                                                                       |
|           | color_hsl      | Renvoie une chaîne hexadécimale basée sur la teinte, la saturation et la luminosité (TSL)                                                   |
|           | color_hsla     | Renvoie une chaîne hexadécimale basée sur la teinte, la saturation la luminosité et la transparence (alpha)                                 |
|           | color_hsv      | Renvoie une chaîne hexadécimale basée sur la nuance, la saturation et une valeur                                                            |

|             | color_hsva  | Renvoie une chaîne décimale basée sur la teinte, la saturation, une valeur et la transparence (alpha)                               |
|-------------|-------------|----------------------------------------------------------------------------------------------------|
|             | color_cmyk  | Renvoie une chaîne hexadécimale basée sur les composants<br>cyan,magenta, jaune et noir (CMJN)                                      |
|             | color_cmyka | Renvoie une chaîne hexadécimale basée sur les composants<br>cyan,magenta, jaune et noir (CMJN) et la transparence<br>(alpha)        |
|             | create_ramp | Renvoie une rampe de dégradé à partir d'une carte de valeurs<br>de couleurs dans une chaîne et d'étapes.                            |
| Géométrie : | xat         | Coordonnée X                                                                                                    |
|             | yat         | Coordonnée Y                                                                                                    |
|             | \$area      | Surface d'un polygone                                                                                                    |
|             | \$length    | Longueur d'une ligne                                                                                                    |
|             | \$perimeter | Périmètre d'un polygone                                                                                                    |
|             | \$x         | Coordonnée X d'un point                                                                                                    |
|             | \$y         | Coordonnée Y d'un point                                                                                                    |
|             | \$geometry  | Géométrie de l'entité courante, utilisable par d'autres<br>fonctions                                                                |
|             | geomFromWKT | Géométrie créée à partir d'une représentation WKT                                                                                   |
|             | geomFromGML | Géométrie créée à partir d'une représentation GML                                                                                   |
|             | bbox        | Renvoie 1 (vrai) si les géométries intersectent le rectangle<br>d'encombrement                                                      |
|             | disjoint    | Renvoie 1 (vrai) si les géométries n'ont aucun point commun                                                                         |
|             | intersects  | Renvoie 1 (vrai) si les géométries ont au moins un point<br>commun                                                                  |
|             | touches     | Renvoie 1 (vrai) si les limites des géométries ont au moins un<br>point commun mais pas leurs intérieurs                            |
|             | crosses     | Renvoie 1 (vrai) si les intérieurs des géométries ont des points<br>communs mais pas tous                                           |
|             | contains    | Renvoie 1 (vrai) si aucun point de B n'est à l'extérieur de A et<br>si au moins un point de l'intérieur de B est à l'intérieur de A |
|             | overlaps    | Renvoie 1 (vrai) si les géométries de même dimension se superposent mais pas complètement                                           |
|             | within      | Renvoie 1 (vrai) si la géométrie de B est complètement à<br>l'intérieur de celle de A                                               |

|                        | buffer        | Renvoie une géométrie représentant tous les points dont la<br>distance avec la géométrie en entrée est inférieure ou égale à<br>la distance spécifiée (tampon) |
|------------------------|---------------|----------------------------------------------------------------------------------------------------|
|                        | centroid      | Renvoie un point représentant le barycentre d'un objet                                                                                                    |
|                        | convexHull    | Renvoie un polygone représentant l'enveloppe convexe                                                                                                    |
|                        | difference    | Renvoie une géométrie représentant la partie de A qui n'est<br>pas superposée à B                                                                              |
|                        | distance      | Renvoie la distance minimale entre deux géométries                                                                                                    |
|                        | intersection  | Renvoie une géométrie représentant les parties superposées<br>de A et de B                                                                                     |
|                        | symDifference | Renvoie une géométrie représentant les parties non<br>superposées de A et de B                                                                                 |
|                        | combine       | Renvoie la combinaison de deux géométries                                                                                                    |
|                        | union         | Renvoie l'union (booléenne) de deux géométries                                                                                                    |
|                        | geomToWKT     | Renvoie la représentation WKT d'une géométrie                                                                                                    |
|                        | simplify      | Simplifie une géométrie en supprimant des nœuds basé sur<br>un seuil de distance                                                                               |
|                        | smooth        | Lisse une géométrie en ajoutant des nœuds supplémentaires<br>qui arrondissent les coins de la géométrie                                                        |
|                        | offset_curve  | Renvoie une géométrie formée en décalant sur un coté une<br>géométrie de type ligne                                                                            |
| Enregistrement :       | @row_number   | Numéro de ligne actuelle                                                                                                    |
|                        | \$id          | Identifiant d'entité (feature id) de la ligne actuelle                                                                                                    |
|                        | \$uuid        | Identifiant universel unique d'entité                                                                                                    |
| Champs et<br>valeurs : |               | (champs et valeurs d'une table attributaire en cours<br>d'édition)                                                                                             |

## 3. Exercice : Exercice 12 : Calculatrice de champ

## Utiliser la calculatrice sur de nouveaux champs

Objectif : rajouter deux champs à une couche vectorielle et calculer automatiquement leur valeur

## Question

[solution n°2 p. 49]

Dans la couche **COMMUNES** de la BD TOPO (répertoire H\_ADMINISTRATIF), rajouter deux champs :

- un champ **SURFACE** qui donnera la superficie de la commune en hectares (sans décimale) à partir des fonctions géométriques ;
- un champ **DENSITE** qui permettra d'obtenir le nombre d'habitants au km<sup>2</sup> pour chaque commune (également sans décimale).

## Actions

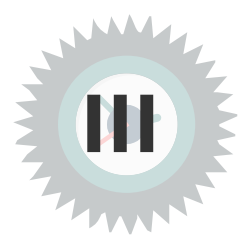

## 1. Actions et propriétés des actions

Depuis QGIS il est possible d'exécuter divers programmes pour consulter des données associées ou exécuter des programmes pour en rapatrier les résultats. Plusieurs types d'actions existent. Elles peuvent être exécutées

- soit à partir de la valeur d'un attribut d'une couche (« résultats identifiés » par une requête),
- soit par simple clic sur un élément de la couche active.

Les actions présentées ci-dessous ne sont que des exemples pour illustrer les possibilités.

Il s'agit pour l'essentiel des actions disponibles par défaut qui ont été adaptées pour les besoins de cette formation.

## Définir les propriétés des actions

La première étape consiste à définir les propriétés des actions associées à chaque fois à une couche.

• Cliquer sur les propriétés de la couche souhaitée et cliquer sur l'onglet « Actions ».

| Q Layer Properties - PARCELLE — Actions | Internet Mana     | ge Traitement Alde                         |                   |                             |         |                    |                      | ×         |
|-----------------------------------------|-------------------|--------------------------------------------|-------------------|-----------------------------|---------|--------------------|----------------------|-----------|
| ۹                                       | Liste des actions | 1                                          |                   |                             |         |                    |                      |           |
| (i) Information                         | Туре              | Description                                | Titre Court       | Action                      | Capture | s d'application de | Sur la notification  | euleme    |
| 3 tourse                                | Générique         | Affiche la valeur de l'attribut            | Valeur d'attribut | echo "[% @field_value %]"   | ✓       | Field              |                      |           |
| Source                                  | Générique         | Lancer une application                     | Lancer            | ogr2ogr -f "GPKG" "[% "OUTP | ✓       | Canvas, Feature    |                      |           |
| n Symbologie                            | Python            | Afficher l'identifiant de l'entité dans la | ID de l'entité    | from qgis.utils import ifac |         | Canvas, Feature    |                      |           |
| (abc) Étiquettes                        | Python            | Valeur du champ sélectionné (Outil         | Valeur du champ   | from qgis.PyQt import QtWid |         | Field              |                      |           |
| abo Masques                             | Python            | Coordonées du clic (outil d'exécution      | Coordonnées d     | from qgis.PyQt import QtWid |         | Canvas             |                      |           |
| Yue 3D                                  | Ouvrir l'URL      | Ouvrir fichier                             | Ouvrir fichier    | [% "PATH" %]                |         | Canvas, Feature    |                      |           |
| Diagrammer                              | Ouvrir l'URL      | Recherche web basée sur la valeur de       | Recherche Web     | https://www.google.com/sear |         | Field              |                      |           |
|                                         | Python            | Liste des identifiants d'entités           | Liste des         | from qgis.PyQt import QtWid |         | Layer              |                      |           |
| Champs                                  | Python            | Dupliquer les entités sélectionnées        | Dupliquer la      | project = QgsProject.instan |         | Layer              |                      | V         |
| Eormulaire d'attributs                  |                   |                                            |                   |                             |         |                    |                      |           |
| • 📢 Jointures                           |                   |                                            |                   |                             |         |                    |                      |           |
| Stockage auxiliaire                     |                   |                                            |                   |                             |         |                    |                      |           |
| Actions                                 |                   |                                            |                   |                             |         |                    |                      |           |
| 🧭 Infobulles                            |                   |                                            |                   |                             |         |                    |                      |           |
| 🞸 Rendu —                               | 4                 |                                            |                   |                             |         |                    |                      | •         |
| U Temporel                              |                   |                                            |                   |                             |         |                    | Créer les actions pa | ir défaut |
| 8 Variables                             | 🔻 🗸 Afficher dan  | s la table d'attributs                     |                   |                             |         |                    |                      |           |
| £lévation                               | Mise en page      | déroulante                                 |                   |                             |         |                    |                      | ¥         |
| Métadonnées 🗸                           | Style *           |                                            |                   |                             | ок      | Annuler            | Appliquer            | Aide      |

Liste des actions

Il est possible d'ajouter des actions avec le bouton 🔂 . Celles-ci peuvent être de plusieurs sortes :

- Générique
- Python
- Mac
- Windows
- Unix
- Ouvrir

Actions

Le choix entre les différents types d'actions dépend pour partie du système d'exploitation sur lequel fonctionne QGIS (Windows, Mac, Linux) et si l'on fait appel ou pas à du langage Python. Les actions définies pour un système d'exploitation ne seront pas visibles sur les autres.

Le bouton «**Créer les actions par défaut** », ajoute plusieurs types d'actions pré-enregistrées avec leur type, leur nom, la syntaxe de leur action.

La case « **Capture** » cochée ou décochée indique si l'action est active dans l'interface utilisateur.

A partir des « actions par défaut », les actions présentées ci-dessous ne sont données qu'à titre d'exemple pour en illustrer les principes et possibilités.

On peut trouver bien d'autres exemples d'actions dès lors qu'on se penche un peu sur les différentes syntaxes .

Voici les actions proposées pour la formation :

| Туре      | Nom                                                                       | Action par défaut proposée par QGIS                                                                                                    | Exemple                                                                                                    |
|-----------|---------------------------------------------------------------------------|----------------------------------------------------------------------------------------------------|----------------------------------------------------------------------------------------------------|
| Générique | Lancer une application                                                    | ogr2ogr -f "ESRI Shapefile" "[% "OUTPUT_PATH"<br>%]" "[% "INPUT_FILE" %]"                                                                                             | Lancer l'application PhotoFiltre :<br>"C:/Program Files/PhotoFiltre/PhotoFiltre.exe"                                                                                                    |
| Python    | Valeur du champ<br>sélectionné (Outil<br>d'identification des<br>entités) | from qgis.PyQt import QtWidgets<br>QtWidgets.QMessageBox.information(None,<br>"Current field's value", "[% @field_value %]")                                          | Affiche la valeur du champ "NOM" de l'entité<br>pointée dans la couche COMMUNE (BD TOPO) :<br>from qgis.PyQt import QtWidgets<br>QtWidgets.QMessageBox.information(None, "NOM",<br>"[% "NOM" %]") |
| Python    | Coordonnées du clic<br>(outil d'exécution<br>d'action sur entité)         | from qgis.PyQt import QtWidgets<br>QtWidgets.QMessageBox.information(None,<br>"Clicked coords", "layer: [% @layer_id %]\ncoords:<br>([% @click_x %],[% @click_y %])") | from qgis.PyQt import QtWidgets<br>QtWidgets.QMessageBox.information(None,<br>"Coordonnees", "Coord. X et Y:([% \$clickx %],[%<br>\$clicky %])")                                                  |
| Ouvrir    | Recherche web basée sur<br>la valeur de l'attribut                        | http://www.google.com/search?q=[% "ATTRIBUTE"<br>%]                                                                                                    | Recherche web basée sur la valeur du champ<br>NOM_COMM :<br>http://www.google.fr/search?q=[% "NOM_COMM"<br>%]                                                                                     |

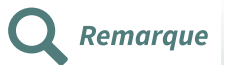

Les actions doivent être sauvegardées :

- soit dans le fichier projet **QGS** en cours ;
- soit dans le style de la couche en lançant la commande "**Enregistrer le style**" située en bas de la fenêtre de définition des actions.

**Rappel** : Le fichier de style au format **qml** associé à la couche peut contenir la définition des actions, mais également le style de représentation de la couche, tout comme on l'a vu précédemment le paramétrage des outils d'édition des données attributaires.

S'il possède le même nom que la couche, il est chargé automatiquement en même temps qu'elle.

#### Lancer les actions

Pour exécuter les actions, il faut retourner dans la fenêtre cartographique de QGIS et afficher le bouton des actions « **Exécuter l'action de l'entité**».

Ce bouton se trouve dans la barre d'outils "**Attributs**" de QGIS.

| Q. | 📲 🖳 र 🔓 र 🚽 📰 📰 ∑ 🛲 र 🎾 🖽                                        |
|----|------------------------------------------------------------------|
|    | Affiche la valeur de l'attribut                                  |
|    | Lancer une application                                           |
|    | Récupère l'id de l'entité                                        |
|    | Valeur du champ sélectionné (Outil d'identification des entités) |
|    | Coordonées du clic (outil d'exécution d'action sur entité)       |
|    | Ouvrir fichier                                                   |
|    | Recherche web basée sur la valeur de l'attribut                  |
|    | Evécutor los actions d'une entité                                |

Exécuter les actions d'une entité

Le bouton liste toutes les actions dont la case « **Rendu de capture** » a été cochée.

On peut également lancer une action depuis la table d'attribut avec le bouton 🙉

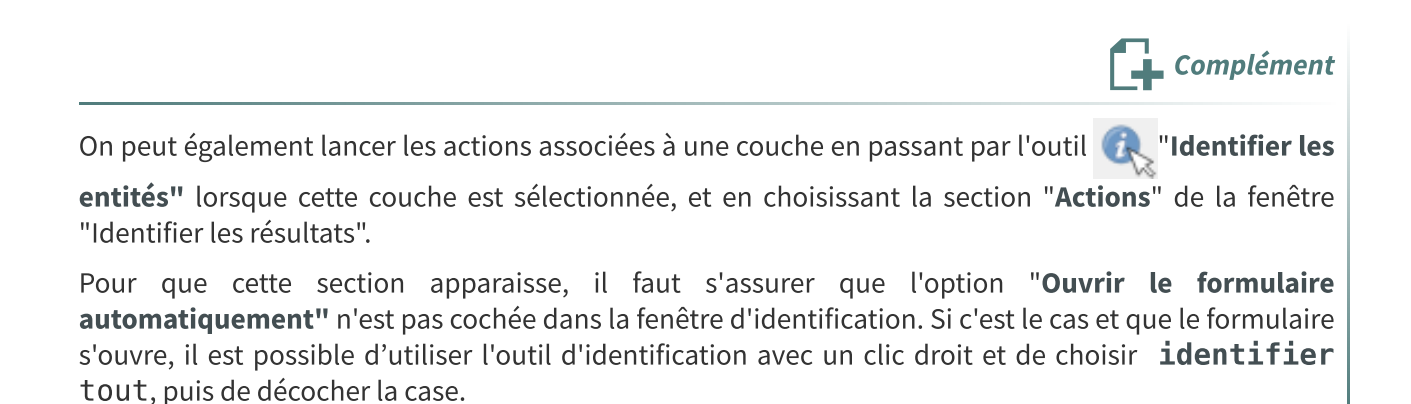

|                               | Résultats de l'identification                                         | × |
|-------------------------------|-----------------------------------------------------------------------|---|
| 🕄   🐺 🟦 🕵   🌄                 | 🔊 👄 I 👯 🗕 🏹 I 🔳                                                       |   |
| Entité                        | ✓ Ouvrir automatiquement le formulaire si une seule entité identifiée |   |
| * COMMUNE                     | Macquer les attributs dérivés des résultats d'Identification          |   |
| ▼ NOM                         | Clemont-Creans                                                        |   |
| (Dérivé)                      |                                                                       |   |
| <ul> <li>(Actions)</li> </ul> |                                                                       |   |
| 23                            | Éditer le formulaire de l'entité                                      |   |
| Q.                            | Lancer une application                                                |   |
| Q.                            | Récupère l'id de l'entité                                             |   |
| Q.                            | Ouvrir fichier                                                        |   |
| ID                            | SURFCOMM000000112528220                                               |   |
| PREC_PLANI                    | 30,0                                                                  |   |
| NOM                           | Clermont-Créans                                                       |   |
| CODE_INSEE                    | 72084                                                                 |   |
| STATUT                        | Commune simple                                                        |   |
| CANTON                        | LA FLECHE                                                             |   |
| ARRONDISST                    | LA FLECHE                                                             |   |
| DEPART                        |                                                                       |   |
| POPUI                         | 1196                                                                  |   |
| MULTICAN                      | Non                                                                   |   |
| SURFACE                       | 1817                                                                  |   |
| DENSITE                       | 65                                                                    |   |
|                               |                                                                       |   |
|                               |                                                                       |   |
|                               |                                                                       |   |
|                               |                                                                       |   |
|                               |                                                                       |   |
|                               |                                                                       |   |
| Mode Couche actuelle          |                                                                       | - |
| Vue Arborescence 💌            |                                                                       |   |
| Résultats de l'identification | Boîte à outils de traitements                                         |   |

Fenêtre Identifier les résultats

## 2. Ouvrir une application externe

Il est possible de lancer l'exécution d'une application externe à QGIS à l'aide d'un script générique.

Il peut s'agir de n'importe quel programme externe à QGIS qui s'exécutera selon le chemin de lancement indiqué.

La syntaxe est de type :

"C:/<répertoire\_programme>/<exécutable\_du\_programme>".

Dans l'onglet « **Actions** » des propriétés de la couche active, puis bouton il faut renseigner ainsi les cases de la boîte de dialogue :

- Type : choisir le type 'Générique'
- Description : Donner une description (ex : Edition photo)
- Nom court : donner un nom à l'action (ex : Edition) ou laisser vide pour utiliser une icône
- Icône : Choix d'une icône de lancement (bouton 🛅 )
- Texte de l'action : écrire le script qui exécute le lancement de l'application. Il est possible de chercher le programme sur le poste avec l'icône (exemple : C:/Program Files/PhotoFiltre/PhotoFiltre.exe)
- Cocher la case « **Rendu de capture** » en haut à droite.
- Le champ d'action permet de préciser où l'action sera disponible :
  - Couche (ou Layer scope) : disponibilité en tant qu'action globale d'une couche par exemple en haut de la table attributaire,
  - Champ (ou field scope) : disponibilité au niveau d'un champ, par exemple dans la table attributaire par clic droit,

- Entités (ou feature scope) : disponibilité au niveau de l'entité par exemple dans le formulaire ou dans la vue formulaire de la table attributaire,
- Canevas (ou canvas) : disponibilité avec l'outil 🙉

Lorsque l'application est lancée, une fenêtre s'ouvre avec le message suivant :

#### démarrage de "C:/<répertoire\_programme>/<exécutable\_du\_programme>"...

Lorsque l'application sera fermée, l'indication « **Fait** » s'affichera dans cette fenêtre qu'il faut fermer en cliquant sur le bouton «Fermer».

| "C:/Windows/system32/mspaint.exe" T:\FOAD_MAJ\DATA_FOAD_QG                                                            | ?   | $\times$ |
|----------------------------------------------------------------------------------------------------|-----|----------|
| Démarrage de "C:/Windows/system32/mspaint.exe" T:\FOAD_MAJ<br>\DATA_FOAD_QGIS_PERF_2018\PHOTOS\chateau_des_carmes.jpg |     |          |
|                                                                                                    | Fer | mer      |

Message lancement de l'application

Dans l'exemple ci-dessous, une action est créée pour ouvrir l'application **Paint** lors du clic sur une entité dont le champ **PHOTO** contient le chemin d'accès à une image.

La syntaxe de l'action est la suivante :

#### "C:/Windows/system32/mspaint.exe" [%PHOTO%]

Le champ **PHOTO** ajouté à la table attributaire de la couche COMMUNE contient le chemin d'accès à l'image, encadré par des guillemets :

"D:\Mes Documents\Data\_foad\_qgis\_perf\PHOTOS\Prytanee.jpg"

|                                                          |                    |                                                                     |                                  |                                                                                                    |                                          |                                                 |                     | r X                |                  |
|----------------------------------------------------------|--------------------|---------------------------------------------------------------------|----------------------------------|----------------------------------------------------------------------------------------------------|------------------------------------------|-------------------------------------------------|---------------------|--------------------|------------------|
|                                                          | ▼ Liste d'actions  |                                                                     |                                  |                                                                                                    |                                          |                                                 |                     |                    |                  |
| mation                                                   | Туре               | Description                                                         | Titre Court                      | Action                                                                                                    | Capture                                  | Champs d'action                                 | Sur la notification | Only when editable |                  |
|                                                          | Générique          | Affiche la valeur de l'attribut                                     | Valeur d'attribut                | echo "[%<br>"MY_FIELD" %]"                                                                                                    |                                          | Field                                           |                     |                    | 00000            |
|                                                          | Générique          | Lancer une application                                              | Lancer l'application             | ogr2ogr -f "GPKG"<br>"[% "OUTPUT_P                                                                                                    |                                          | Canvas, Feature                                 |                     |                    |                  |
| pologie                                                  | Python             | Récupère l'id de l'entité                                           | ID de l'entité                   | from ggis.PyQt<br>import QtWidgets                                                                                                    |                                          | Canvas, Feature                                 |                     |                    |                  |
| uettes                                                   | Python             | Valeur du champ sélectionné (Outil<br>d'identification des entités) | Valeur du champ                  | from qgis.PyQt<br>import QtWidgets                                                                                                    |                                          | Field                                           |                     |                    |                  |
|                                                          | Python             | Coordonées du dic (outil d'exécution d'action<br>sur entité)        | Coordonnées du<br>dic            | from qgis.PyQt<br>import QtWidgets                                                                                                    |                                          | Canvas                                          |                     |                    |                  |
| ammes                                                    | Ouvrir fURL        | Ouvrir fichier                                                      | Ouvrir fichier                   | [% "PATH" %]                                                                                                    |                                          | Canvas, Feature                                 |                     |                    |                  |
|                                                          | Ouvrir fURL        | Recherche web basée sur la valeur de<br>l'attribut                  | Recherche Web                    | http://                                                                                                    |                                          | Field                                           |                     |                    |                  |
|                                                          | Python             | Liste des identifiants d'entités                                    | Liste des<br>identifiants d'enti | from ggis.PyQt                                                                                                    |                                          | Layer                                           |                     |                    |                  |
| ulaira d'attribute                                       | Python             | Dupliquer les entités sélectionnées                                 | Dupliquer la                     | project =<br>OnsProject insta                                                                                                    |                                          | Layer                                           |                     |                    |                  |
| uare databuts                                            | Générique          | Edition de photo                                                    | Edition                          | C:/Windows/                                                                                                    |                                          | Canvas, Feature                                 |                     |                    |                  |
|                                                          |                    |                                                                     |                                  | systemszynispart.                                                                                                    |                                          |                                                 |                     |                    |                  |
| kage auxiliaire                                          |                    |                                                                     |                                  | Q Éditer l'actio                                                                                                    | in                                       |                                                 |                     |                    | ?                |
|                                                          |                    |                                                                     |                                  | Type Gér                                                                                                    | érique                                   |                                                 |                     |                    | 💌 🗹 Rendu de cap |
| ons                                                      | _                  |                                                                     |                                  | Description Edit                                                                                                    | on de photo                              |                                                 |                     |                    |                  |
| ules .                                                   |                    |                                                                     |                                  | Nom court Edit                                                                                                    | on                                       |                                                 |                     |                    |                  |
|                                                          |                    |                                                                     |                                  | Icône                                                                                                    |                                          |                                                 |                     |                    |                  |
| iu<br>I                                                  |                    |                                                                     |                                  | Champs d'actio                                                                                                    | n                                        |                                                 |                     |                    |                  |
| bles                                                     |                    |                                                                     |                                  | Canvas                                                                                                    |                                          |                                                 |                     |                    |                  |
| données                                                  | <                  |                                                                     |                                  | Layer Sco                                                                                                    | pe<br>o                                  |                                                 |                     |                    |                  |
|                                                          |                    |                                                                     | -                                | Feature S                                                                                                    | cope                                     |                                                 |                     |                    |                  |
| indances                                                 | ▼                  | is la table d'attributs                                             |                                  | Texte de l'actio                                                                                                    |                                          |                                                 |                     |                    |                  |
| nde                                                      | Mise en page Liste | déroulante                                                          |                                  | Le texte de l'ac                                                                                                    | tion définit ce qui s                    | se produit lorsque l'actio                      | n est lancée.       |                    |                  |
| Server                                                   | Chile at           |                                                                     |                                  | Le contenu dép<br>Pour le type P                                                                                                    | end du type d'acti<br>than le contenu do | ion.<br>bit être du code Python.                |                     |                    |                  |
|                                                          | Style              |                                                                     |                                  | Pour les autres                                                                                                    | types, il doit être i<br>Windows/syste   | un tichier ou une applica<br>m32/menaint evo fe | tion avec des paran | etres optionnels.  |                  |
|                                                          |                    |                                                                     |                                  | 1 0.                                                                                                    | windows/ syste                           | most mobaliticexe [1                            |                     |                    |                  |
|                                                          |                    |                                                                     |                                  |                                                                                                    |                                          |                                                 |                     |                    |                  |
|                                                          |                    |                                                                     |                                  |                                                                                                    |                                          |                                                 |                     |                    |                  |
|                                                          |                    |                                                                     |                                  |                                                                                                    |                                          |                                                 |                     |                    |                  |
|                                                          | é                  | 9 ×                                                                 |                                  |                                                                                                    |                                          |                                                 |                     |                    |                  |
| les                                                      | G.                 |                                                                     |                                  |                                                                                                    |                                          |                                                 |                     |                    |                  |
| es<br>🞚 🔍 🍸 🖏 🕶 💷 😭                                      |                    |                                                                     |                                  | <                                                                                                    |                                          |                                                 |                     |                    | >                |
| nes<br>∰ ≪, ▼ 8,                                         |                    |                                                                     |                                  | and the second second se |                                          |                                                 |                     |                    | 0                |
| es<br>1) •• ¶ ६ <sub>0</sub> • 1) 1)<br>1 <u>соммине</u> |                    |                                                                     |                                  |                                                                                                    |                                          |                                                 |                     |                    | V & Inserer      |
| нея<br>41 - Ф. Т. 62 - Щ. (†<br>3 - Соммине              |                    |                                                                     |                                  | Exécution si co                                                                                                    | rrespondance de l'a                      | avis.                                           |                     |                    | ✓ C Inserer      |
| нея<br>1 🙊 🍸 8,1 + 💷 😭<br>1 🔜 Соммиле                    |                    |                                                                     |                                  | Exécution si co                                                                                                    | rrespondance de l'a<br>when editable     | avis.                                           |                     |                    | CInserer         |

Boîte de dialogue Propriétés - Onglet Action

Actions

| 🔇 *FOAD_MAJ - QGIS                                                                               |                                                                                                    |                                                                                                    | - ø ×                                                                                                    |
|--------------------------------------------------------------------------------------------------|----------------------------------------------------------------------------------------------------|----------------------------------------------------------------------------------------------------|----------------------------------------------------------------------------------------------------|
| Projet Éditer Vue Couche Préférences Extension Vecteur Ras                                       | ter Base de données Internet MNQGIS Traitement Aide                                                                   |                                                                                                    |                                                                                                    |
| 다 따 다 다 다 다 다 다 다 다 다 다 다 다 다 다 다 다 다 다                                                          |                                                                                                    |                                                                                                    |                                                                                                    |
| 🥵 🎕 Vi 🔏 🖏 💊 🛯 🗡 🗡 🗡                                                                             | 🛥 🍕 🗃 🥞 🤫 🦷 🖷 📆 🐃 🛝 🏦 🛝 🖄 🖄 🚳 🖏 🇱                                                                                     | 🗐 🕵 肴                                                                                                    | s 🛐 🎉 🎉                                                                                                    |
| 6-9-8-8-9-                                                                                       | // B 3 友 2 面 × 白 目 5 0 N 3 3 8 8 8 8 8 8 9 9 9 9 9 9 1 0 1                                                            | <b>₽</b> +                                                                                                    |                                                                                                    |
| 64                                                                                               |                                                                                                    |                                                                                                    |                                                                                                    |
| • S Farigrateur 6 X                                                                              | N                                                                                                    | Style de Courbe                                                                                                    | đ×                                                                                                    |
|                                                                                                  | *                                                                                                    | COMMUNE                                                                                                    | •                                                                                                    |
| Marque-pages ^                                                                                   |                                                                                                    | Sincle labels                                                                                                    | - @ ^                                                                                                    |
| Project Home                                                                                     | Covindows/systems2/mspancee_ns/GAU_MAJUAIA_POAU_Cor X                                                                 | Étiqueter avec labs NOM                                                                                                    |                                                                                                    |
|                                                                                                  | Demarrage de "C;/Windows/system32/mspaint.exe" 1:\FOAD_HAJ<br>JOATA FOAD OGIS FERF 2018/PHOTOS/chateau des carmes.ion | abe abs +ab abs                                                                                                    |                                                                                                    |
| > D:\                                                                                            |                                                                                                    |                                                                                                    |                                                                                                    |
|                                                                                                  |                                                                                                    | Arrière-plan                                                                                                    | ^                                                                                                    |
| (m) v (r) (eoPadage                                                                              |                                                                                                    | Afficher un fond                                                                                                    | •                                                                                                    |
| > Spatialite                                                                                     |                                                                                                    | Forme                                                                                                    | Rectangle 👻 🚍                                                                                                    |
| Misou                                                                                            | IA FONTANE-SAINT-MARTIN                                                                                               | Type de talle                                                                                                    | Tampon 👻 🕞                                                                                                    |
| Orade .                                                                                          |                                                                                                    | Taile X                                                                                                    | 0,0000 🗘 🕞                                                                                                    |
|                                                                                                  |                                                                                                    | Talle Y                                                                                                    | 0.0000                                                                                                    |
| Couches 8 ×                                                                                      | Ermy                                                                                                    |                                                                                                    | Mimitra                                                                                                    |
| Q •                                                                                              | Perine SAINT-FAN 0F-14-MOTTE                                                                                          |                                                                                                    | Paarieure                                                                                                    |
| COMMUNE ^                                                                                        | VILLANES-SOUS-MALICORNE                                                                                               | •••••                                                                                                    | Mise à jour en direct Anniquer                                                                                                    |
| <b>8</b> -                                                                                       | CROSMIERES)                                                                                                    | Boite à outils de traitements                                                                                                    | Style de Couche                                                                                                    |
|                                                                                                  | Rolling Arrunal Africana                                                                                              | Identifier les résultats                                                                                                    | ē ×                                                                                                    |
|                                                                                                  |                                                                                                    |                                                                                                    | i ∰i <del>v</del>                                                                                                    |
|                                                                                                  |                                                                                                    | 🖾   🗱 😭 🛸   💁 🙆                                                                                                    |                                                                                                    |
|                                                                                                  |                                                                                                    |                                                                                                    | Valeur                                                                                                    |
|                                                                                                  | Presse Image Outlin Foresaur Fores Table Courters Durit<br>Presse Presse Table Courters Table Courters Durit          | Entté<br>COMMUNE<br>V Titre                                                                                                    | Valeur<br>SAINT-JEAN-DE-LA-MOTTE                                                                                                    |
|                                                                                                  | Presse, Image Outlin Presse, Taile Couldrais Durit                                                                    | Enité<br>COMMUNE<br>COMMUNE<br>COMMUNE<br>COMMUNE<br>COMMUNE<br>COMMUNE<br>COMMUNE<br>COMMUNE                                                                                                    | Valeur<br>SAINT-JEAN-DE-LA-MOTTE                                                                                                    |
|                                                                                                  | BROUKES-SUR-LE-LOR                                                                                                    | Entblé<br>COMMUNE<br>COMMUNE<br>COMMUNE<br>Commune<br>Commune<br>Commune<br>Commune<br>Commune<br>Commune<br>Commune<br>Commune<br>Commune<br>Commune<br>Commune                                                                                                    | Valeur<br>SAINT-JEAN-DE-LA-MOTTE<br>Afficher le formulare de l'entité                                                                                                    |
| #<br>Σ<br>22 -                                                                                   | BAZOUCES-SUR-LE-LOR                                                                                                   |                                                                                                    | Valeur<br>SAINT-JEAH-OE-LA-MOTTE<br>Afficher le formulaire de l'entité<br>Edition de photo<br>720 000 202                                                                                                    |
| ₩<br>*<br>Σ<br>2                                                                                 | BAZOXES-SUB-LE-LOR                                                                                                    | Enthé<br>Enthé<br>COMMURE<br>V Tirre<br>) (Jérné)<br>V (Jérné)<br>V (Jérné | Veleur<br>SAIRT-JEAN-OE-LA-MOTTE<br>Afficher In formulaire de l'ontsté<br>Etition de photo<br>700 000 323<br>SaiRth-JEAN-DE-LA-MOTTE<br>72231                                                                                                    |
| ₩<br>₩<br>Σ                                                                                      |                                                                                                    | Enter<br>Enter<br>Converse<br>Converse<br>Co                                                                                                    | Valeur<br>SAINT-JEAN-OE-LA-HOTTE<br>Afforder is formulaer de ferstel<br>Statum de admite<br>700 000 382<br>SAINT-JEAN-OE-LA-HOTTE<br>72213<br>SAINT-JEAN-OE-LA-HOTTE<br>72214<br>CHI SAINT-SAINTE<br>7215 SAINT-SAINTE<br>7215 SAINT-SAINTE<br>7215 SAINTE<br>7215 SAINT-SAINTE<br>7215 SAINTE<br>7215 SAINTE<br>7 |
| ₩<br>₩<br>Σ<br>₩<br>•<br>•                                                                       | BAZOUCES-SUR-LE_LOR<br>CRE<br>CRE<br>CRE                                                                              | Bith         If         If         I                                                                                                    | Valeur<br>SAINT-JEAN-OE LA MOTTE<br>Affiche le fomulaire de l'entité<br>Edémic de photo<br>720 000 322<br>2020 AN-REL ANOTTE<br>2020 AN-REL ANOTTE<br>2020 AN-REL ANOTE<br>2020 AN-REL ANOTE<br>2020 ANOTE<br>2020 ANOTE                                                                                                    |
| ₩<br>₩<br>Σ<br>₩<br>•                                                                            |                                                                                                    | Converse<br>Converse<br>Conve                                                                                                    | Valeur<br>SAUT-JEAN-OE (JA HOTTE<br>Afflictur (k formaler de l'entré<br>Edétine de phote<br>700 000 202<br>SAUT-JEAN-OE (JA HOTTE<br>7000mune single<br>478 933<br>6 9 003<br>900                                                                                                    |
| ₩<br>₩<br>Σ                                                                                      | BROUCES-SUR-LE-LOR<br>CRE<br>SANT-QLENTH-LE-SERLEEPARE                                                                | Consequences<br>Consequences<br>Co                                                                                                    | Valeur<br>SAINT-JEAN-OE LA HOTTE<br>Afficher la fomulaire de l'entité<br>Elétouro status<br>SAINT-SEAN-DE LA HOTTE<br>72231<br>Compute sangle<br>40 7440 33<br>3 203<br>3 203<br>3 203<br>3 203<br>3 20<br>3 20<br>3                                                                                                    |
| ₩<br>₩<br>Σ<br>2<br>₩<br>•<br>•                                                                  | ACCOURTS SUB-LE-LOR<br>CRE<br>SANT-QUENTI-LIBUREAURPARTE                                                              | COMPARE<br>COMPARE<br>COM                                                                                                    | Valeur         Adlfort / & AHOTTE           Adlfort / & Somade do Fontel         Edition de somade do Fontel           2000 382         Salut? - Salut & AHOTTE           70000 382         Salut? - Salut & AHOTTE           70000 382         Salut? - Salut & AHOTTE           70000 382         Salut? - Salut & AHOTTE           70000 382         Salut? - Salut & AHOTTE           70000 382         Salut? - Salut & AHOTTE           70000 382         Salut? - Salut & AHOTTE           70000 382         Salut? - Salut & AHOTTE           70000 382         Salut? - Salut & AHOTTE           70000 382         Salut? - Salut & AHOTTE                                                                                                    |
| ₩<br>₩<br>Σ<br>2<br>₩<br>•<br>▼                                                                  | BROUCES-SUR-LE-LOR<br>CRE<br>SANT-QUENTH-LIS-BRAUBERNEE                                                               | Consequences<br>Consequences<br>Co                                                                                                    | Valuer           SAINT-3EAH-OF LA HOTTE           ARROW LS (multiple de l'entral<br>Edens de jacks)           SAINT-3EAH-OF LA HOTTE           72231           Commos simple<br>de 7440 038           3 203           3 203           3 203           3 203           3 203           3 203           3 203           20           21           3 203           20           21           22           22           22                                                                                                    |
| ₩<br>₩<br>Σ<br>2<br>2<br>2<br>2<br>2<br>2<br>2<br>2<br>2<br>2<br>2<br>2<br>2<br>2<br>2<br>2<br>2 |                                                                                                    | Conference<br>Conference<br>Confer                                                                                                    | Valuer           ARTON - SEAN-OF & A HOTTE           ARTON - Resmaker do Fontwill           Edition of somaker do Fontwill           Salari - Salari - Sala                                                                                                    |
| ₩<br>₩<br>Σ<br>                                                                                  |                                                                                                    | Converse<br>Converse<br>Conver                                                                                                    | Valuer           SAINT-SEAN-OF LA HOTTE           Afficient Is formulare de l'entraté           Falles de derbato           700 00 323           SAINT-SEAN-OF LA HOTTE           72211           Core post           Core post           6 194 00           3 000           3 001           80           1           5 melle           7 PAYS CE LA LOIRE           52           T/YOND_MATI JOAD_QCID_JERF_2018P                                                                                                    |
| ₩<br>₩<br>Σ<br>Σ<br>2<br>                                                                        |                                                                                                    | Converse<br>Converse<br>Conver                                                                                                    | Valex SAINT-SEAN-OF LA MOTTE ARtiche la fomulaire de l'entité Edition de photo SAINT-SEAN-OF LA MOTTE T2013 Commune angle 40783 303 300 24 303 300 25 303 300 25 303 300 25 303 300 25 303 300 25 303 300 25 303 300 25 303 300 25 303 300 25 303 300 25 303 300 25 303 300 25 303 300 25 303 300 25 303 300 25 303 300 25 303 300 25 303 300 25 303 300 25 303 300 25 303 300 25 30 30 30 30 30 30 30 30 30 30 30 30 30                                                                                                    |
| ₩<br>₩<br>Σ<br>2<br>7<br>7<br>1<br>•                                                             |                                                                                                    | Conference<br>Conference<br>Confer                                                                                                    | Valuer         SAUTO-SEAN-OF LA HOTTE           Afficier le formulare de formale         Secondare de formale           Toto co aza         Secondare de formale           SAUTO-SEAN-OF LA HOTTE         Toto co aza           Toto co aza         Secondare de formale           SAUTO-SEAN-OF LA HOTTE         Toto co aza           Value         Secondare de formale           Sauto-Sean-OF LA HOTTE         Toto co aza           Sauto-Sean-OF LA HOTTE         Secondare de formale           Sauto-Sean-OF LA HOTTE         Secondare de formale           Sauto-Sean-OF LA HOTTE         Secondare de formale           Sauto-Sean-OF LA HOTTE         Secondare de formale           Sauto-Sean-OF LA HOTTE         Secondare de formale           Sauto-Sean-OF LA HOTTE         Secondare de formale           Sauto-Sean-OF LA HOTTE         Secondare de formale           Sauto-Sean-OF LA HOTTE         Secondare de formale           Sauto-Sean-OF LA HOTTE         Secondare de formale           Sauto-Sean-OF LA HOTTE         Secondare de formale           Sauto-Sean-OF LA HOTTE         Secondare de formale           Sauto-Sean-OF LA HOTTE         Secondare de formale           Sauto-Sean-OF LA HOTTE         Secondare de formale           Sauto-Sean-OF LA HOTTE         Secondare de for                                                                                                    |

Le résultat consiste en l'ouverture de l'application dans une autre fenêtre que celle de QGIS :

Application externe

Un clic dans la commune de Saint-Jean-de-la-Motte provoque l'ouverture d'une image dans **Paint**.

Après la sauvegarde des modifications dans l'application externe et sa fermeture, le message de lancement de l'application affiche '**Fait**'.

| Q C:/Windows/system32/mspaint.exe T:\FOAD_MAJ\DATA_FOAD_QGIS                                                                | ?       | ×         |
|----------------------------------------------------------------------------------------------------|---------|-----------|
| Démarrage de C:/Windows/system32/mspaint.exe T:\FOAD_MAJ<br>\DATA_FOAD_QGIS_PERF_2018\PHOTOS\chateau_des_carmes.jpg<br>Fait |         |           |
|                                                                                                    | Ferm    | ier       |
| Message 'Fait'                                                                                                    |         |           |
|                                                                                                    |         | Attention |
| Dans la formule de l'action, veiller à utiliser le slash / pour gérer les niveaux d'arbores                                 | scence. |           |

On peut utiliser le bouton "Parcourir les actions"

situé à droite de la zone

"texte de l'action" pour aller chercher l'application sur le disque dur et obtenir ainsi une écriture correcte de l'action.

Dans le chemin d'accès figurant dans le champ **PHOTO** de la table attributaire, utiliser le backslash \ pour gérer les niveaux d'arborescence.

## 3. Afficher la valeur d'un champ d'une couche active

On peut choisir d'afficher la valeur d'un champ d'une couche active à l'endroit d'un clic.

Ici on propose de renvoyer la valeur du champ NOM\_COMM

La syntaxe est de type (action de type Python) :

**qgis.PyQt.QtWidgets.QMessageBox.information(None, "Identification", "[%"NOM\_COMM"%]")** ou

## from qgis.PyQt import QtWidgets

QtWidgets.QMessageBox.information(None, "Identification", "[%"NOM\_COMM"%]")

Le résultat s'affiche dans une boîte des résultats renvoyés par l'action :

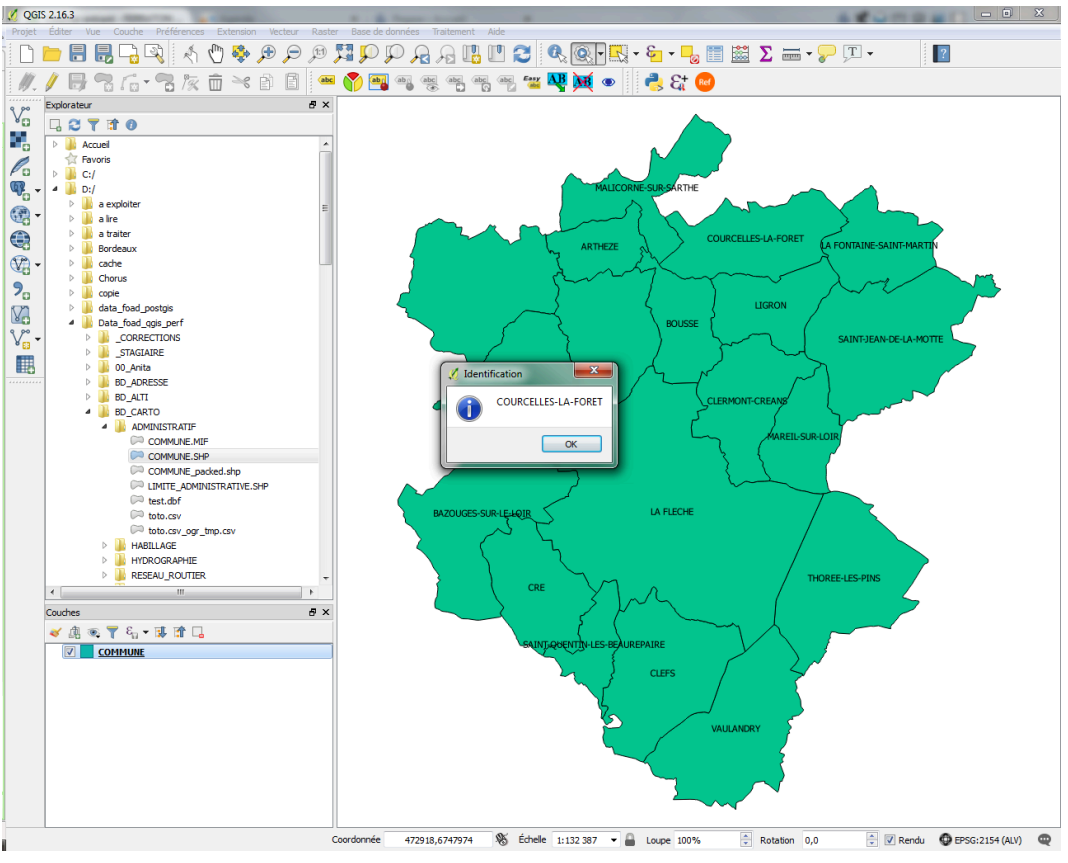

Afficher la valeur d'un champ

En cliquant sur **OK** la fenêtre de résultat se referme mais l'action est toujours active tant qu'une autre action n'est pas choisie.

On peut donc continuer à utiliser cette action pour consulter les valeurs du même champ en d'autres endroits de la fenêtre cartographique.

On peut aussi afficher la valeur de plusieurs champs en organisant la présentation du résultat sur plusieurs lignes :

La syntaxe de l'action est la suivante :

qgis.PyQt.QtWidgets.QMessageBox.information(None, "INFORMATIONS", " COMMUNE : [% NOM\_COMM %] \n CODE INSEE : [% INSEE\_COMM %] \n POPULATION : [% POPULATION %] habitants")

| 🔇 Éditer l' | action                            |                        |                 |              |            | ?         | ×     |
|-------------|-----------------------------------|------------------------|-----------------|--------------|------------|-----------|-------|
| Туре        | Python                            |                        |                 |              | ▼ ✓ Ren    | du de cap | oture |
| Description | Valeurs des champs sélectionné    | śs                     |                 |              |            |           |       |
| Nom court   | Laisser vide pour utiliser unique | ment une icône         |                 |              |            |           |       |
| Icône       |                                   |                        |                 |              |            |           |       |
| Champs d    | action                            |                        |                 |              |            |           |       |
| Laye        | r Scope                           |                        |                 |              |            |           |       |
| Field       | Scope                             |                        |                 |              |            |           |       |
| Feat        | ure Scope                         |                        |                 |              |            |           |       |
| Canv        | as                                |                        |                 |              |            |           |       |
| 1           | QtWidgets.QMessageBox.            | information(None, "INf | ORMATIONS",·"·C | COMMUNE : [9 | %·NOM_COMN | 4.%].∖    |       |
|             |                                   |                        |                 |              |            |           |       |
|             |                                   |                        |                 |              |            |           |       |
| <           |                                   |                        | 1               |              |            | >         |       |
|             |                                   |                        |                 |              | 3 ~        | Insére    | r     |
| Exécution   | si correspondance de l'avis.      |                        |                 |              |            |           |       |
| Enable      | only when editable                |                        |                 |              |            |           |       |
|             |                                   |                        | [               | ОК           | Annuler    | Aid       | e     |
|             |                                   |                        |                 |              |            |           |       |

Boîte de dialogue Propriétes - Onglet Actions

Une fois l'action lancée, un clic dans une commune fait apparaître la boîte de résultat suivante :

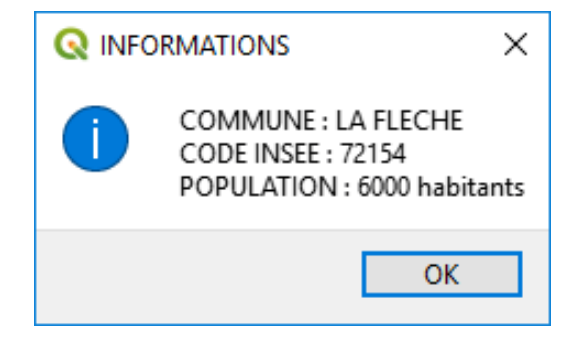

Résultat de l'action

## 4. Afficher les coordonnées X et Y d'un point

Il est possible d'afficher les coordonnées X et Y d'un point cliqué à l'écran n'importe où sur la couche active.

La syntaxe est de type :

```
qgis.PyQt.QtWidgets.QMessageBox.information(None, "Coordonnées", "Coord X et Y : ([% @click_x %],[% @click_y %])")
```

ou

#### from qgis.PyQt import QtWidgets

#### QtWidgets.QMessageBox.information(None, "Coordonnées", "Coord X et Y : ([% @click\_x %],[% @click\_y %])")

Le résultat s'affiche dans une boîte des résultats renvoyés par l'action :

💋 QGIS 2.16.3

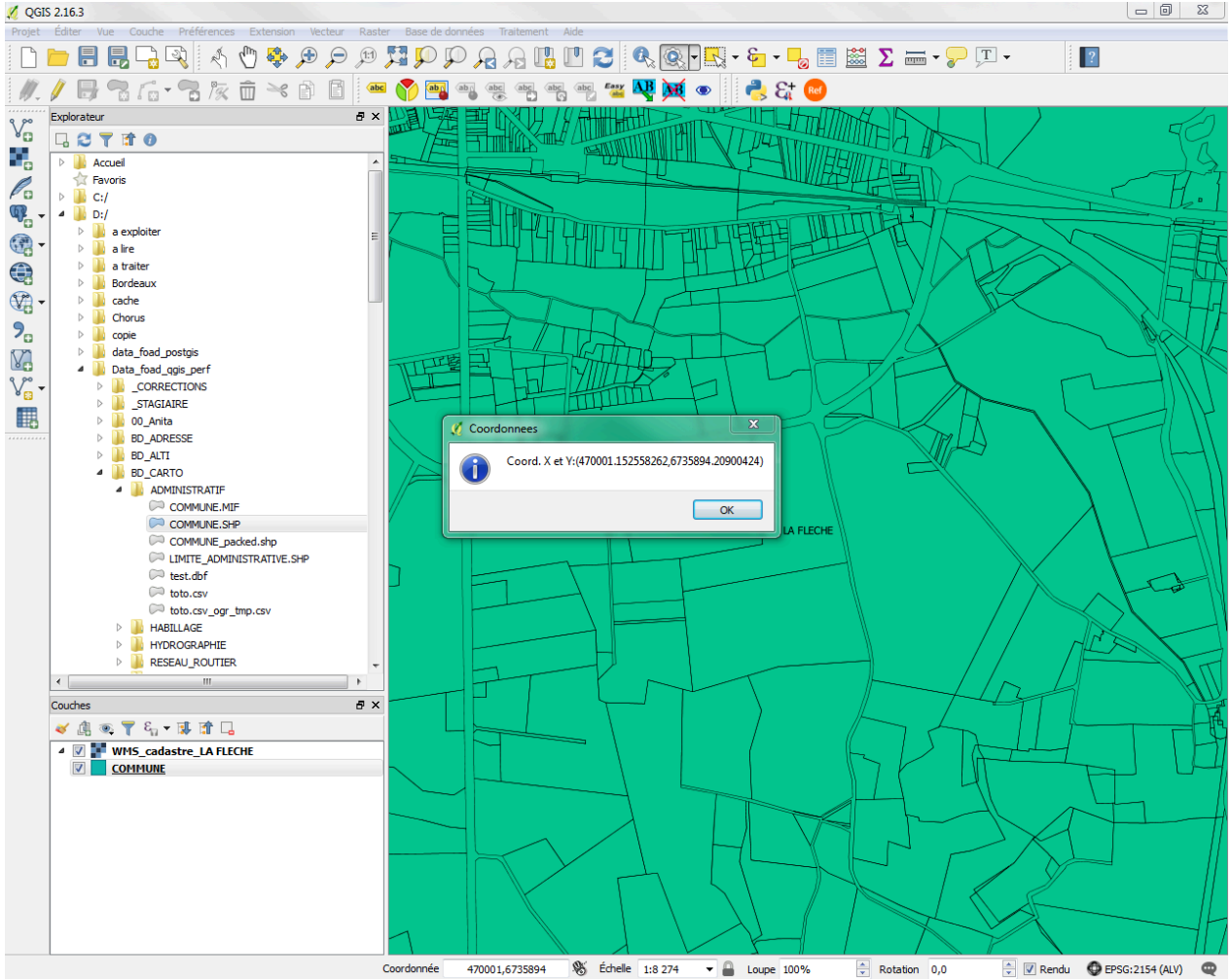

Afficher les coordonnées du clic

## 5. Ouvrir une page web à partir de la valeur d'un champ

On peut lancer l'exécution d'un programme extérieur qui tient compte de la valeur d'une sélection temporaire désignée par un clic sur la couche active.

On propose ici de consulter, à l'aide du navigateur Firefox, les données existantes sur Internet, dans les moteurs de recherche Google et Qwant, sur les valeurs du champ NOM\_COMM des objets cliqués à l'aide de la souris.

La syntaxe est de type :

#### http://www.google.fr/search?q=[% "NOM\_COMM" %]

ou

#### http://www.qwant.com/?q=[% "NOM\_COMM" %]

Pour la composition des URL, la syntaxe est variable selon les sites : il faut donc aller la vérifier sur des exemples.

Attention bien entendu à l'orthographe utilisée dans les champs de la couche, qui peut ne pas être compatible avec la composition de l'URL. La création d'un champ supplémentaire pour tenir compte de ces variantes d'écriture peut s'avérer nécessaire dans certains cas.

Le résultat s'affiche dans une fenêtre du navigateur par défaut (ici le moteur de recherche de Google avec Firefox) et renvoie les résultats trouvés à partir de la valeur du champ NOM\_COMM de la commune désignée par un clic de la souris :

| 🔇 Ajouter   | une nouvelle action                                                                                                    |       | ?         | ×     |
|-------------|----------------------------------------------------------------------------------------------------|-------|-----------|-------|
| Туре        | Ouvrir 👻                                                                                                    | Rend  | lu de cap | oture |
| Description | Recherche web basé sur le nom de la commune                                                                                                |       |           |       |
| Nom court   | Recherche web                                                                                                    |       |           |       |
| Icône       |                                                                                                    |       |           |       |
| Champs      | J'action                                                                                                    |       |           |       |
| Canv        | as                                                                                                    |       |           |       |
| Laye        | Scope                                                                                                    |       |           |       |
| Field       | Scope                                                                                                    |       |           |       |
| Feat        | ire Scope                                                                                                    |       |           |       |
| Texte de    | l'action                                                                                                    |       |           |       |
| Le texte d  | e l'action définit ce qui se produit lorsque l'action est lancée.                                                                          |       |           |       |
| Pour le ty  | be <i>Python</i> le contenu doit être du code Python.<br>Here there il doit être un febier eu une prelietien ques des promètres entieppels |       |           |       |
| 1           | http://www.google.fr/search?g= <mark>1</mark> %."NOM_COMM".%                                                                               |       |           |       |
|             |                                                                                                    |       |           |       |
|             |                                                                                                    |       |           |       |
|             |                                                                                                    |       |           |       |
|             |                                                                                                    |       |           |       |
|             |                                                                                                    |       |           |       |
|             |                                                                                                    |       |           |       |
| <           |                                                                                                    |       | >         |       |
|             |                                                                                                    | 8     | Insére    | r     |
|             |                                                                                                    |       | Inscre    |       |
|             | only when aditable                                                                                                    |       |           |       |
|             | only when euitable                                                                                                    |       |           |       |
|             | OK An                                                                                                    | nuler | Aid       | e     |

Action recherche Internet

Le résultat s'affiche dans une fenêtre du navigateur par défaut (ici le moteur de recherche de Google avec Firefox) et renvoie les résultats trouvés à partir de la valeur du champ NOM\_COMM de la commune désignée par un clic de la souris.

En cliquant sur OK la fenêtre de résultat se referme mais l'action est toujours active tant qu'une autre action n'est pas choisie. On peut donc continuer à utiliser cette action pour consulter les coordonnées d'autres points en d'autres endroits de la fenêtre cartographique.

## 6. Charger un fichier raster à partir de la table d'un fichier vecteur

Il s'agit d'une action Python.

Charger un fichier avec le nom du répertoire contenu dans un champ **CHEMIN** et le nom du fichier dans un champ NOM\_FIC

- pour les tables vecteurs : (python) qgis.utils.iface.addVectorLayer("[% CHEMIN %]/[% NOM\_FIC %]","[% NOM\_FIC %]")
- pour les tables rasters : (python) qgis.utils.iface.addRasterLayer("[% CHEMIN %]/[% NOM\_FIC %]","[% NOM\_FIC %]")

Pour les tables raster avec recherche du chemin (il faut que les tables soient sous le même répertoire):

(Python)

chemin=os.path.dirname(unicode(qgis.utils.iface.activeLayer().dataProvider().dataSourceUri()))

| 10          | , , , , , , , , , , , , , , , , , , ,                                       | . , ,                                                    |                   |                         |            |          |
|-------------|-----------------------------------------------------------------------------|----------------------------------------------------------|-------------------|-------------------------|------------|----------|
| 🔇 Ajouter   | une nouvelle action                                                         |                                                          |                   |                         | ?          | ×        |
| Туре        | Python                                                                      |                                                          |                   | ▼ Rer                   | ndu de cap | oture    |
| Description | Open_grid2                                                                  |                                                          |                   |                         |            |          |
| Nom court   | Open_grid2                                                                  |                                                          |                   |                         |            |          |
| Icône       |                                                                             |                                                          |                   |                         |            |          |
| Champs      | d'action                                                                    |                                                          |                   |                         |            |          |
| Canv        | as                                                                          |                                                          |                   |                         |            |          |
| Laye        | r Scope                                                                     |                                                          |                   |                         |            |          |
| Field       | Scope                                                                       |                                                          |                   |                         |            |          |
| ✓ Feat      | ure Scope                                                                   |                                                          |                   | Available for individua | features.  | For exar |
| Texte de    | l'action                                                                    |                                                          |                   |                         |            |          |
| Le texte d  | le l'action définit ce qui se produ<br>u dépend du type d'action            | uit lorsque l'action est lancée.                         |                   |                         |            |          |
| Pour le ty  | pe <i>Python</i> le contenu doit être<br>utres types, il doit être un fichi | du code Python.<br>er ou une application avec des paramé | tres optionnels   |                         |            |          |
| 1           | chemin=os.path.dirname                                                      | e(unicode(ggis.utils.iface.activeL                       | aver().dataProvid | ler().dataSourceUri(    | )))        |          |
| 2           | qgis.utils.iface.addRaste                                                   | rLayer((chemin)+"/"+"[%dalle%                            | ]","[%dalle%]")   | 0 (                     |            |          |
| 3           |                                                                             |                                                          |                   |                         |            |          |
|             |                                                                             |                                                          |                   |                         |            |          |
|             |                                                                             |                                                          |                   |                         |            |          |
|             |                                                                             |                                                          |                   |                         |            |          |
|             |                                                                             |                                                          |                   |                         |            |          |
| <           |                                                                             |                                                          |                   |                         | >          |          |
|             |                                                                             |                                                          |                   | 3 ~                     | Insére     | r        |
| Exécution   | si correspondance de l'avis.                                                |                                                          |                   |                         |            |          |
| Enable      | e only when editable                                                        |                                                          |                   |                         |            |          |
|             |                                                                             |                                                          | OF                | ( Annuler               | Aid        | e        |
|             |                                                                             |                                                          |                   |                         |            |          |
|             |                                                                             |                                                          |                   |                         |            |          |

Charger un fichier raster

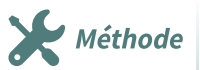

Pour cliquer toujours sur la même couche (grille), il faut d'abord sauvegarder dans *layer* la couche et ensuite la réactiver (voir ci-dessous) :

- layer = qgis.utils.iface.activeLayer()
- qgis.utils.iface.addRasterLayer("[% "location" %]")
- qgis.utils.iface.setActiveLayer(layer)

## 7. Exercice : exercice 13 - utiliser les actions dans QGIS

## Découvrir et utiliser des actions courantes dans QGIS

Objectif : mettre en œuvre quelques actions dans QGIS sur deux couches vectorielles

Actions

## Question

Créer une nouvelle carte avec les couches **COMMUNE** et **ROUTE** de la BD TOPO.

Les actions suivantes doivent être mises en oeuvre :

- sur les deux couches, **ouvrir une application externe** : PhotoFiltre (qui doit être disponible sur tous les postes de travail, sinon en trouver une autre ...) ;
- sur la couche *COMMUNES*, **ouvrir un document pré-existant dans une application externe** : ces documents sont de type PDF, ils sont dénommés *nom\_de\_la\_commune.pdf* et disponibles dans le répertoire **COMMUNES\_WIKI** de votre répertoire de travail *\_COUCHES\_FOAD* : vérifier l'ouverture effective du fichier PDF concernant la commune en cliquant à l'intérieur de chacune d'entre elles ;
- sur la couche *COMMUNES*, **ouvrir une page web** à partir du nom de la commune et envoyant sur l'article de wikipedia (site http://fr.wikipedia.fr) concernant cette commune (aller vérifier au préalable sur le site comment est composée l'URL renvoyant vers l'article d'une commune).
- sur la couche *ROUTE*, afficher la valeur d'un champ d'une couche active pour le champ NATURE;
- sur la couche *ROUTE*, afficher les coordonnées X et Y d'un point : afficher les coordonnées du point se trouvant à l'intersection de la route D323 et les limites des communes de La Flèche et de Clermont-Créans (faire une copie d'écran de la fenêtre résultat)

#### Indice :

Pour rajouter une action :

- sélectionner la couche concernée dans le gestionnaire de couche ;
- ouvrir la fenêtre des propriétés de la couche et sélectionner l'onglet "Actions".

Il est possible de :

- créer une action à partir de zéro dans la partie inférieure de la fenêtre ;
- ou de "Créer les actions par défaut" en cliquant sur le bouton situé à droite sous la partie supérieure.

Il est conseillé d'utiliser cette seconde solution qui permet de disposer ainsi de plusieurs modèles d'action.

# Étiquettes basées sur une formule

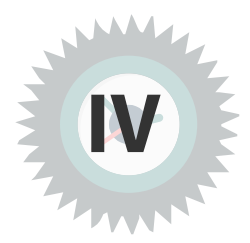

## Objectifs

L'objectif de cette séquence d'apprentissage est d'apprendre à créer des étiquettes complexes avec :

- une mise en forme permettant par exemple l'affichage de plusieurs champs, de champs calculés, sur une ou plusieurs lignes ;
- et/ou un étiquetage conditionnel.

## 1. Ouvrir la calculatrice d'expressions

| L'étiquetage                                                                                                    | Rappel       |
|----------------------------------------------------------------------------------------------------|--------------|
| L'étiquetage est accessible de plusieurs manières :                                                                          |              |
| <ul> <li>Propriétés de la couche, onglet "Étiquettes".</li> </ul>                                                            |              |
| <ul> <li>Barre d'outils Étiquettes, bouton Paramètres d'étiquetage de la couche :</li> </ul>                                 |              |
| <ul> <li>panneau de style de couche dynamique (bouton and dans la barre supérieure du dans la barre supérieure du</li> </ul> | gestionnaire |
| de couches)                                                                                                    |              |

## La boîte de dialogue Paramètres d'étiquetage de la couche

Cette boîte de dialogue permet de paramétrer l'étiquetage de la couche.

Elle comprend les items suivants :

- Texte : permet de choisir le style du texte des étiquettes, la transparence, le mode de fusion
- Formatage (du texte)
- Tampon : permet d'afficher un tampon autour du texte
- Fond : affiche un fond de différentes formes et couleurs
- Ombre : affiche une ombre portée
- Emplacement : position de l'étiquette
- Rendu : réglage de la visibilité des étiquettes

| 🕺 Propriétés de la couche - | COMMUNE   Étiquette                     | s                   |                      | ? ×            |  |  |  |  |  |  |
|-----------------------------|-----------------------------------------|---------------------|----------------------|----------------|--|--|--|--|--|--|
| Général                     | Montrer les étiquet                     | ttes pour cette cou | uche                 | • 🚷            |  |  |  |  |  |  |
| 💉 Style                     | Étiqueter avec abc NOM                  |                     |                      |                |  |  |  |  |  |  |
|                             | ▼ Aperçu d'un exemple de texte / tampon |                     |                      |                |  |  |  |  |  |  |
| (abc Étiquettes             | Lorem Ipsum                             |                     |                      | <u>^</u>       |  |  |  |  |  |  |
| Champs                      |                                         |                     |                      | -              |  |  |  |  |  |  |
| 🞸 Rendu                     | Lorem Ipsum                             |                     |                      |                |  |  |  |  |  |  |
| 🤎 Infobulles                | <sup>abc</sup> Texte                    | Texte               |                      |                |  |  |  |  |  |  |
| ~                           | <pre>+ab &lt; c Formatage</pre>         | Police              | MS Shell Dlg 2       | • 🗣            |  |  |  |  |  |  |
| Actions                     | abc Tampon                              | Style               | Normal               |                |  |  |  |  |  |  |
| • Jointures                 | Ombre                                   |                     |                      |                |  |  |  |  |  |  |
| Diagrammes                  | Emplacement                             |                     |                      |                |  |  |  |  |  |  |
|                             | 🖌 Rendu                                 | Taille              | 8,2500               |                |  |  |  |  |  |  |
| 1 Metadonnees               |                                         |                     | Points               | • 🗣            |  |  |  |  |  |  |
| 8 Variables                 |                                         | Couleur             |                      | e,             |  |  |  |  |  |  |
| Légende                     |                                         | Transparence        |                      | 0%             |  |  |  |  |  |  |
|                             |                                         | Casse               | Pas de modifications | • 🗣            |  |  |  |  |  |  |
|                             |                                         | Espacement          | lettre 0,0000        |                |  |  |  |  |  |  |
|                             |                                         |                     | mot 0,0000           | •              |  |  |  |  |  |  |
|                             |                                         | Mode de fusion      | Normal               |                |  |  |  |  |  |  |
|                             |                                         |                     |                      |                |  |  |  |  |  |  |
|                             | Style 🔻                                 |                     | OK Annuler           | Appliquer Aide |  |  |  |  |  |  |

paramètres d'étiquetage de la couche

**Pour obtenir un étiquetage plus complexe**, il faut utiliser la **calculatrice d'expression** qui est accessible en utilisant le bouton **E**. situé à droite du nom du champ.

Rappel : elle est découpée en 4 zones :

- (1) une liste des fonctions disponibles pour composer l'expression : opérateurs mathématiques et logiques, fonctions mathématiques, fonctions de conversion nombres chaînes de caractères, fonctions de manipulation des chaînes de caractères, fonctions géométriques sur les objets de la couche, identification de l'enregistrement et les champs de la couche ;
- (2) une aide en ligne pour la fonction sélectionnée (cette aide est assez peu opérationnelle ...);
- (3) une barre d'outils des principaux opérateurs. Cette barre d'outils n'est pas complète, l'ensemble des opérateurs est disponible dans la liste des fonctions "opérateurs".
- (4) enfin, une zone d'affichage et d'édition de l'expression.

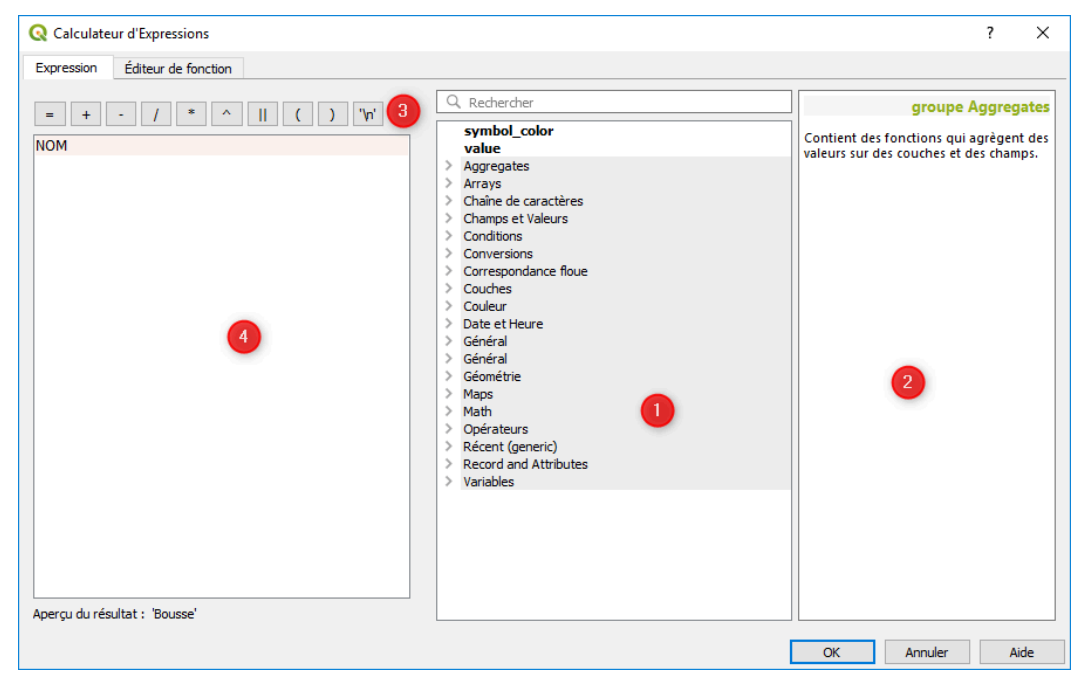

calculatrice d'expressions

## 2. Mise en forme d'une étiquette

L'utilisation de la calculatrice d'expression permet de composer une étiquette comportant :

- un ou plusieurs champs;
- des champs calculés
- des chaînes de caractères
- des retours à la ligne permettant l'affichage de l'étiquette sur plusieurs lignes.

Les chaînes de caractères sont écrites entre deux simples quotes : 'chaîne de caractères'.

Le **retour à la ligne** est symbolisé par '\n' (caractère backslash suivi de n entre simples cotes). A noter qu'il est possible, dans l'onglet "Formatage", de personnaliser le caractère qui sera utilisé à la place de n ("Retour à la ligne sur le caractère").

La **concaténation** de chaînes de caractères avec les valeurs des champs est réalisée au moyen de l'opérateur || *(double pipe)*.

Les expressions calculées à partir de plusieurs champs doivent être placées entre parenthèses.

Les **noms des champs** sont écrits soit simplement soit entre doubles quotes : *NOM\_DU\_CHAMP ou "NOM\_DU\_CHAMP"*. L'utilisation de la double cote se justifie particulièrement lorsque le nom du champ contient des espaces.

| Q Calculateur d'Expressions concaténatio                                                                                                    | n                                                                                                    | ? ×                                                                                                    |
|----------------------------------------------------------------------------------------------------|----------------------------------------------------------------------------------------------------|----------------------------------------------------------------------------------------------------|
| Expression Éditeur de fonction                                                                                                    |                                                                                                    |                                                                                                    |
| Expression Éditeur de fonction          = + - / * ^ II ( ) 'n'         "Nom : '    "NOM_COMM"    'n'            'Population : '    "POPULATION"    'habitants'    'n'            'Surface : '    "SUPERFICE"    'hectares'    'n'            'Densité : '    ( POPULATION * 100 / SUPERFICIE )    'habitants au km2'         Nom : SAINT-JEAN-DE-LA-MOTTE         Aperçu du résultat : Population : 900 habitants         Surf.' | Q. Rechercher         > Arrays         > Chaine de caractères         > Chaine de caractères         ID_BDCARTO         NOM_COMM         NULL         INSEE_COMM         STATUT         X_COMMUNE         SUPERFICIE         POPULATION         INSEE_CANT         Valeurs         Q. Rechercher | groupe Field<br>Double-cliquez sur le nom du champ pour<br>l'ajouter à l'expression.<br>Faites un cli d'orit sur le nom du champ<br>pour accèder au menu contextuel des<br>options de chargement d'un échantillon<br>de ses valeurs.<br>Notes<br>Le chargement des valeurs de champs<br>depuis les couches WFS n'est pas géré<br>avant que la couche ne soit effectivement<br>insérée, par exemple, lors de la<br>construction de requêtes. |
|                                                                                                    |                                                                                                    | OK Annuler Aide                                                                                                    |

expression étiquetage multiligne

L'expression de l'exemple ci-dessus :

```
1 'Nom : ' || "NOM_COMM" || '\n' ||
2 'Population : ' || "POPULATION" || ' habitants' || '\n' ||
3 'Surface : ' || "SUPERFICIE" || ' hectares' || '\n' ||
4 'Densité : ' || ( POPULATION * 100 / SUPERFICIE ) || ' habitants au km<sup>2</sup>'
```

conduit à une étiquette de **4 lignes** comportant des chaînes de caractères, des valeurs de champs et un champ calculé (la densité exprimée en habitants au km<sup>2</sup>).

Pour construire cette expression, on a tout intérêt à choisir les différentes fonctions et opérateurs en allant double-cliquer dans la liste du haut et en réservant la saisie au clavier pour les éléments complémentaires (\n, les valeurs numériques, les chaînes de caractères, etc).

#### nb : Appuyer sur ALT 253 pour obtenir le <sup>2</sup>

La présentation de l'expression ci-dessus sur plusieurs lignes n'est destinée qu'à améliorer sa lisibilité.

L'écriture ci-dessous est absolument équivalente :

1Nom : ' || "NOM\_COMM" || '\n' || 'Population : ' || "POPULATION" || ' habitants' || '\n' || 'Surface : ' || "SUPERFICIE" || ' hectares' || '\n' || 'Densité : ' || ( POPULATION \* 100 / SUPERFICIE ) || ' habitants au km<sup>2</sup>'

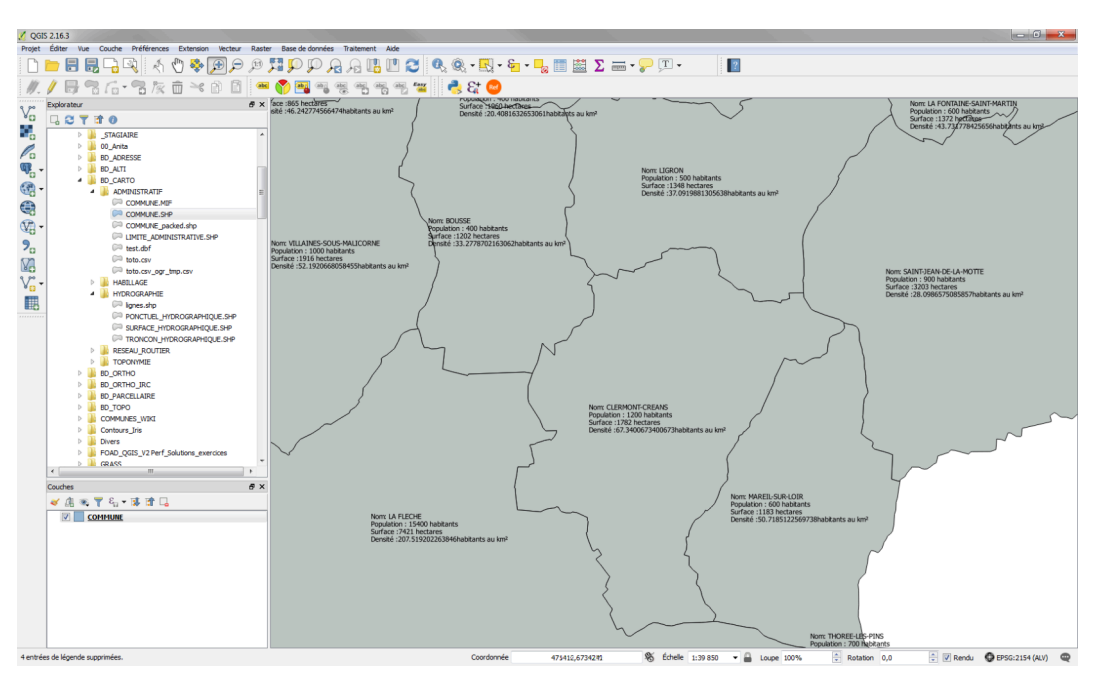

Résultat étiquetage multilignes

#### Une autre forme d'étiquette multiligne

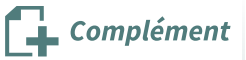

Nous avons vu comment afficher une étiquette multiligne résultant de la concaténation de textes et d'attributs.

Il est également possible d'afficher, sur une étiquette, un seul attribut constitué d'un texte relativement long sur plusieurs lignes :

La solution est de créer cet attribut texte sur plusieurs lignes.

Dans l'onglet **Champs** source des propriétés de la couche, ajouter un nouveau champs de type texte et de longueur 250.

| Q Ajouter un champ            | ? ×                            |
|-------------------------------|--------------------------------|
| Nom                           | DESCRIPT                       |
| Commentaire                   |                                |
| Туре                          | Texte (chaîne de caractères) 💌 |
| Type (fournisseur de données) | string                         |
| Longueur                      | 250 \$                         |
|                               | OK Annuler                     |

Dans l'onglet **Formulaire d'attributs,** sélectionner le champ **DESCRIPT** et utiliser l'outil d'édition "édition de texte" pour la saisie des attributs de cette couche. Cocher la case **Multi-ligne** pour permettre l'affichage sur plusieurs lignes.

| Q Propriétés de la couche - BATI_REM | IARQUABLE_72   Formulaire d'attributs | ? ×                                                                  |
|--------------------------------------|---------------------------------------|----------------------------------------------------------------------|
| Q                                    | Génération automatique                | ▼ 🛃 Afficher le formulaire à l'ajout d'un élément (réglage global) ▼ |
| 👔 Information                        | Contröles disponibles                 | ▼ Général                                                            |
| Source                               | ID<br>PREC_PLANI<br>PREC_ALTI         | Alias Commentaire                                                    |
| Symbologie                           | ORIGIN_BAT<br>NATURE                  |                                                                      |
| abc Étiquettes                       | Z_MIN<br>Z_MAX                        | ✓ Type d'outri     Édition de texte     ✓                            |
| Diagrammes                           | PHOTOS<br>NOM_USUEL<br>pp.copt.tet    | ☑ Hulti-ligne                                                        |
| Yue 3D                               | PROPRETE<br>DESCRIPT<br>Relations     | Пнтм                                                                 |
| Champs source                        |                                       |                                                                      |
| Formulaire d'attributs               |                                       |                                                                      |
| • Jointures                          |                                       |                                                                      |

Outil d'édition

| 57          |                                                                                                    |          |
|-------------|----------------------------------------------------------------------------------------------------|----------|
| BATI_REMARC | NUABLE - Attributs d'entités                                                                                                    |          |
| п           | BATIMENT000000214067150                                                                                                    |          |
| PREC_PLANI  | 2,5                                                                                                    | •        |
| PREC_ALTI   | 20,0                                                                                                    | 6        |
| ORIGIN_BAT  | Cadastre                                                                                                    | <b>6</b> |
| NATURE      | Château                                                                                                    | •        |
| HAUTEUR     |                                                                                                    | 11 🖾 🖨   |
| Z_MIN       | 38,90                                                                                                    | 63       |
| Z_MAX       | 38,90                                                                                                    | 63       |
| PHOTOS      |                                                                                                    |          |
| NOM_USUEL   | NULL                                                                                                    |          |
| PROPRIETE   |                                                                                                    | -        |
| DESCRIPT    | Châleau de Carnes<br>Constructau Jas este<br>Constructau Jas de Beaugency<br>Provisiens et sub-si te de la 1960<br>Provisiens et sub-si de la 1960<br>Provisiens et sub-si<br>Provisiens et sub-si<br>Destination actuelle : Marie |          |
|             |                                                                                                    |          |

Le texte de l'attribut peut être saisi sur plusieurs lignes si l'outil d'édition "Édition de texte" a été activé pour cet attribut.

saisie attribut multiligne

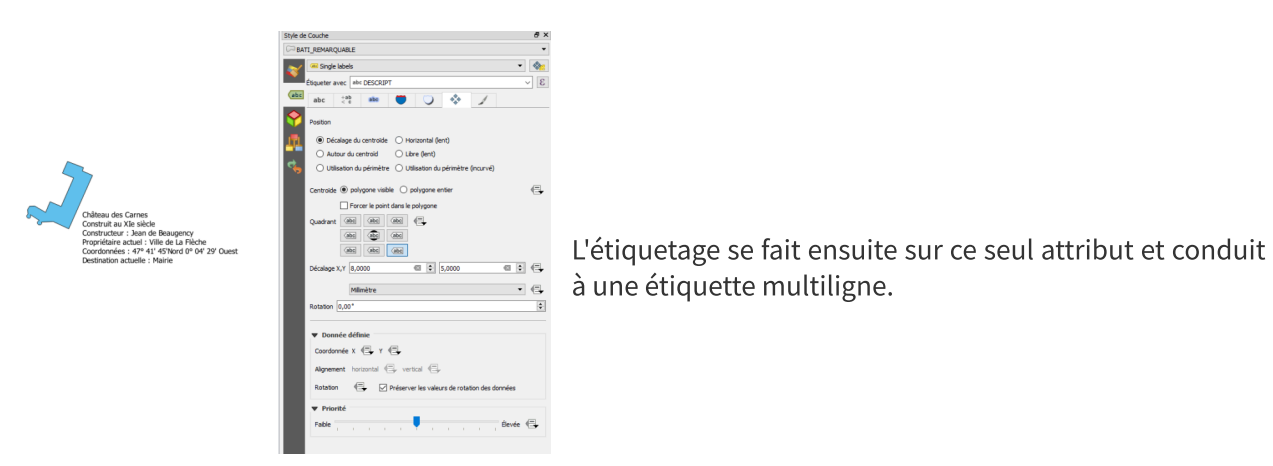

Etiquette d'un attribut multiligne

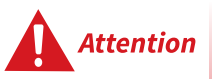

Si un des champs concaténés avec l'opérateur || contient la valeur NULL, le résultat de la concaténation est NULL, ce qui aboutit à l'absence d'étiquette pour l'entité concernée.

Dans la formule, on peut tester si la valeur d'un champ est différente de NULL avec la clause CASE (voir étiquetage conditionnel).

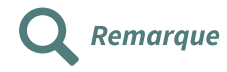

Il existe une fonction concat() qui permet de contourner cet inconvénient.

## 3. Étiquetage conditionnel

Il est possible de soumettre l'affichage des étiquettes à la vérification de conditions relatives, par exemple, à la valeur de certains champs.

Pour cela, on peut utiliser, dans la calculatrice d'expressions les opérateurs logiques :

#### CASE WHEN ... THEN ... ELSE ... END.

La syntaxe à appliquer est la suivante :

```
1 CASE
2 WHEN condition 1 THEN action 1
3 [WHEN condition 2 THEN action 2]
4 [ELSE action 3]
5 END
```

Action 1, action 2 décrivent les étiquettes à mettre en place lorsque les conditions 1 ou 2 sont vérifiées. Si aucune de ces conditions n'est vérifiée, l'action 3 décrit l'étiquette qui est mise en place. La deuxième condition **WHEN** et la condition **ELSE** sont facultatives. Si aucune condition n'est vérifiée, il n'y aura pas d'étiquetage.

Par exemple, si l'on veut limiter l'affichage des noms de communes à celles dont la population est supérieure à 1000 habitants, l'expression à saisir est :

```
1 CASE
2 WHEN "POPUL" >= 1000
3 THEN NOM
4 END
```

En reprenant l'exemple de l'étiquetage multilignes précédent, pour limiter l'affichage des étiquettes aux communes dont la population est supérieure à 500 habitants **ET** dont la superficie dépasse 2000 hectares, l'expression à saisir est la suivante :

```
1 CASE
2 WHEN "POPULATION" >= 500 AND "SUPERFICIE" >= 2000
3 THEN
4 'Nom : ' || "NOM_COMM" || '\n' ||
5 'Population : ' || "POPULATION" || ' habitants' || '\n' ||
6 'Surface : ' || "SUPERFICIE" || ' hectares' || '\n' ||
7 'Densité : ' || ( POPULATION * 100 / SUPERFICIE ) || ' habitants au km<sup>2</sup>'
8 ELSE
9 'pas assez grand,' || '\n' || 'mon fils !'
10 END
```

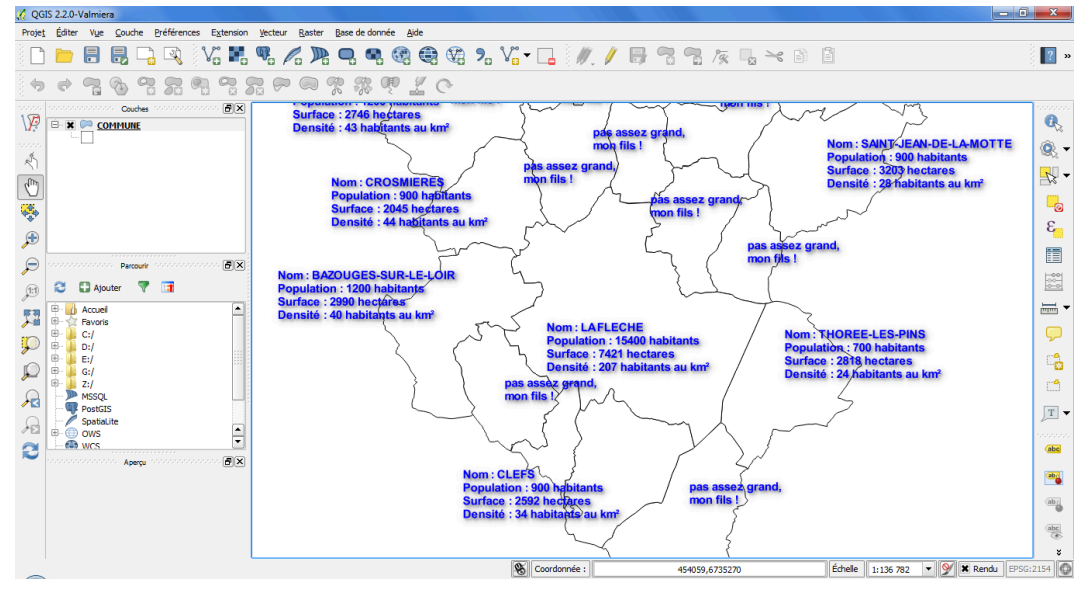

résultat étiquetage conditionnel

#### Comment afficher l'apostrophe dans une chaîne de caractères

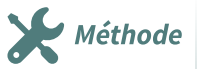

Complément

L'apostrophe sert à délimiter les chaînes de caractères à afficher dans une étiquette : 'Surface', 'Population', etc.

Mais comment fait-on pour afficher une apostrophe dans cette chaîne sans qu'elle soit considérée comme un délimiteur de texte. Deux solutions :

- *répéter l'apostrophe* : **'Plan d''eau'** pour afficher **Plan d'eau** (attention, il s'agit de deux apostrophes '' et non pas d'un guillemet ");
- *utiliser l'anti-slash* \ : **'Plan d\'eau'** donnera également **Plan d'eau**.

Le moteur d'étiquetage de QGIS est très puissant et devrait permettre d'éviter le plus souvent d'utiliser un placement manuel.

On pourra en introduction consulter ce site<sup>3</sup>...

## 4. Exercice : Exercice 14 : étiquetage complexe

## Étiquettes multilignes et conditionnelles

Objectif : créer des étiquettes respectant une mise en forme sur plusieurs lignes et des conditions d'affichage

## Question

A partir de la couche **ZONE\_OCCUPATION\_SOL** de la BD CARTO, étiqueter :

- uniquement les polygones identifiés comme "forêt" ou "eau libre" et :
- dont la surface dépasse les 100 hectares pour les forêts ;
- dont la surface dépasse les 50 hectares pour les plans d'eau ;
- avec la mise en forme suivante (on donnera la surface sans décimale) :

Forêt ou Plan d'eau

Surf. = xx ha

[solution n°4 p. 56]

<sup>3.</sup> http://www.sigterritoires.fr/index.php/le-nouveau-moteur-detiquetage-de-qgis-2-12/#more-2665

#### Envoi de votre réponse aux tuteurs :

- enregistrez votre travail comme un fichier projet au format QGS intitulé Nom\_Prenom\_EX14.QGS dans le répertoire \_STAGIAIRE
- envoyez ce fichier par mail à la boîte aux lettres de l'équipe de formation qui vous a été indiquée dans votre protocole individuel de formation.

Indice :

- Créer une carte avec la couche des zones d'occupation du sol et pour qu'elle soit plus lisible, appliquer un style "Catégorisé" qui permettra notamment de distinguer les forêts (NATURE = Forêt) et les plans d'eau (NATURE = Eau libre);
- Après avoir sélectionné la couche, lancer la commande d'étiquetage ;
- Cocher la case "Étiqueter cette couche avec" et cliquer sur le bouton [...] situé à droite ;
- la formule utilisera la séquence :
  - CASE
  - WHEN (condition sur la forêt) THEN (étiquette de la forêt)
  - WHEN (condition sur l'eau libre) THEN (étiquette de l'eau libre)
  - END

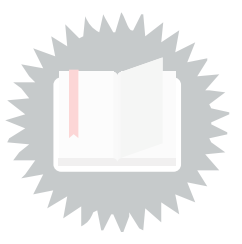

## [exercice p. 19] Solution n°1

## Ajout des 3 colonnes

- Ouvrir la couche BATI\_REMARQUABLE.SHP de la BD TOPO (répertoire E\_BATI)
- Menu "**Couche Sauvegarder sous** ..." et donner à la nouvelle couche le format *ESRI Shapefile* et le nom *BATI\_REMARQUABLE\_72* dans le répertoire de travail *\_STAGIAIRE*.
- Fermer la couche de la BD TOPO et ouvrir la nouvelle couche si vous n'avez pas choisi de l'ajouter au moment de la création.

Pour créer les nouveaux champs (ajouter de nouvelles colonnes), on peut passer par la table d'attributs. On peut également utiliser l'onglet **Champs** des propriétés de la couche, ce qui est plus intéressant dans notre cas, car on pourra rester dans la fenêtre des propriétés de la couche pour ensuite modifier les outils d'édition.

| Q Propriétés de la couche - BATL_REMARQUABLE_72   Champs source |       |             |       |           |                 |             |               |             | ?   | $\times$ |     |       |          |     |      |
|-----------------------------------------------------------------|-------|-------------|-------|-----------|-----------------|-------------|---------------|-------------|-----|----------|-----|-------|----------|-----|------|
| Q                                                               | 16    | 16 🖊 🛙      |       |           |                 |             |               |             |     |          |     |       |          |     |      |
| (j) Information                                                 | Îd    | Nom         | Alias | Туре      | Type identifié  | Longueur    | Précision     | Commentaire | WMS | WFS      |     |       |          |     |      |
| Jan Fource                                                      | abc ( | 0 10        |       | QString   | String          | 24          | 0             |             |     |          |     |       |          |     |      |
| W Source                                                        | 1.2   | 1 PREC_PLAN | I     | double    | Real            | 5           | 1             |             |     |          |     |       |          |     |      |
| ኛ Symbologie                                                    | 1.2   | 2 PREC_ALTI |       | double    | Real            | 6           | 1             |             |     |          |     |       |          |     |      |
| (abc) Étiquettes                                                | abc   | 3 ORIGIN_AA | т     | QString   | String          | 8           | 0             |             |     |          |     |       |          |     |      |
|                                                                 | abc 4 | 4 NATURE    |       | QString   | String          | 25          | 0             |             |     |          |     |       |          |     |      |
|                                                                 | 123   | 5 HAUTEUR   |       | int       | Integer         | 4           | 0             |             |     |          |     |       |          |     |      |
| Vue 3D                                                          | 1.2 ( | 6 Z_MIN     |       | double    | Real            | 7           | 2             |             |     |          |     |       |          |     |      |
| Champs source                                                   | 1.2   | 7 Z_MAX     |       | double    | Real            | 7           | 2             |             |     |          |     |       |          |     |      |
| Formulaire d'attributs                                          |       |             | _     | 4         |                 |             | 1             | _           |     |          |     |       |          |     |      |
|                                                                 |       |             | Q A   | jouter u  | n champ         |             | ?             | ×           |     |          |     |       |          |     |      |
| • Jointures                                                     |       |             | Nom   |           |                 | PHOTOS      |               |             |     |          |     |       |          |     |      |
| Stockage auxiliaire                                             |       |             | Com   | nentaire  |                 |             |               |             |     |          |     |       |          |     |      |
| Decions                                                         |       |             | Туре  |           |                 | Texte (chaî | ne de caracté | ères) 🔻     |     |          |     |       |          |     |      |
| ••••                                                            |       |             | Type  | (fourniss | eur de données) | string      |               | -           |     |          |     |       |          |     |      |
| - Infobulles                                                    |       |             | Cong  | acu       |                 | 100         |               |             |     |          |     |       |          |     |      |
| 🞸 Rendu                                                         |       |             |       |           |                 | 011         |               |             |     |          |     |       |          |     |      |
| Variables                                                       |       |             |       |           |                 | UK          | An            | nuler       |     |          |     |       |          |     |      |
|                                                                 |       |             |       |           |                 |             |               |             |     |          |     |       |          |     |      |
| Metadonnees                                                     |       |             |       |           |                 |             |               |             |     |          |     |       |          |     |      |
| Népendances                                                     |       |             |       |           |                 |             |               |             |     |          |     |       |          |     |      |
| E Légende                                                       |       |             |       |           |                 |             |               |             |     |          |     |       |          |     |      |
| QGIS Server                                                     | St    | tyle 🔻      |       |           |                 |             |               |             |     | ОК       | Ann | nuler | Applique | r A | vide |

ajouter colonne PHOTOS

Ajouter les colonnes :

- NOM\_USUEL : texte(chaîne de caractères) de longueur 35
- PHOTOS : texte(chaîne de caractères) de longueur 100
- **PROPRIETE** : texte(chaîne de caractères) de longueur 10

| Q                        |        | Propriété  | s de la | couche · | — BATI-REMAR   | QUABLE_72 | — Champs  |             |                       |   |
|--------------------------|--------|------------|---------|----------|----------------|-----------|-----------|-------------|-----------------------|---|
| ٩                        |        | 6 🖊 📖      |         |          |                |           |           |             |                       |   |
| information              | Id 🔺   | Nom        | Alias   | Туре     | Type identifié | Longueur  | Précision | Commentaire | Configuration         |   |
| Source                   | abc 🚺  | ID         |         | QString  | String         | 24        | 0         |             |                       | - |
|                          | 1.2 1  | PREC_PLANI |         | double   | Real           | 5         | 1         |             |                       | * |
| Symbologie               | 1.2 2  | PREC_ALTI  |         | double   | Real           | 6         | 1         |             |                       | - |
| (abc) Étiquettes         | abc 3  | ORIGIN_BAT |         | QString  | String         | 8         | 0         |             |                       | • |
| abc Masques              | abc 4  | NATURE     |         | QString  | String         | 25        | 0         |             |                       | * |
| Yue 3D                   | 123 5  | HAUTEUR    |         | int      | Integer        | 4         | 0         |             |                       | * |
|                          | 1.2 6  | Z_MIN      |         | double   | Real           | 7         | 2         |             |                       | * |
|                          | 1.2 7  | Z_MAX      |         | double   | Real           | 7         | 2         |             |                       | * |
| Champs                   | abc 8  | PHOTOS     |         | QString  | string         | 100       | 0         |             |                       | - |
| E Formulaire d'attributs | abc 9  | NOM_USUEL  |         | QString  | string         | 35        | 0         |             |                       | * |
| • Jointures              | abc 10 | PROPRIETE  |         | QString  | string         | 10        | 0         |             |                       | * |
| Stockage auxiliaire      |        |            |         |          |                |           |           |             |                       |   |
| S Actions                |        |            |         |          |                |           |           |             |                       |   |
| 🗭 Affichage              | Sty    | e *        |         |          |                |           |           | ОК          | Annuler Appliquer Aid | e |

les 3 champs ajoutés

Cliquer sur 🥢 pour sortir du mode édition.

## Paramétrage des outils d'édition

Pour répondre aux besoins de la nouvelle couche, les outils d'édition seront paramétrés comme suit pour les champs suivants (aller dans l'onglet Formulaire d'attribut et cliquer sur un champ pour en modifier l'outil d'édition) :

- ID : Edition de texte, décocher éditable (pour éviter sa modification par erreur) ;
- NATURE : **Classification** (attention, il faut avoir "stylisé" la couche en mode "Catégorisé" sur ce champ sinon il n'y aura pas de proposition de classification ;
- PHOTOS : **Pièce-jointe**, indiquer plus bas le type de document à afficher : image (attention, le champ PHOTOS reste de de type texte) ;
- PROPRIETE : Liste de valeurs comme indiqué ci-dessous :

| Q Propriétés de la couche - BATI_F              | REMARQUABLE_72   Formulaire d'attributs                          | ? X                                                                                                    |
|-------------------------------------------------|------------------------------------------------------------------|----------------------------------------------------------------------------------------------------|
| Q                                               | Génération automatique                                           | 🔻 🏓 Afficher le formulaire à l'ajout d'un élément (réglage global) 🔻                                                                             |
| <ul> <li>Information</li> <li>Source</li> </ul> | Contrôles disponibles<br>Vields<br>ID<br>PREC_PLANI<br>PREC_ALTI | ♥ Général     Alias     Commentaire                                                                                                    |
| Symbologie                                      | ORIGIN_BAT<br>NATURE<br>HAUTEUR                                  | Éditable      Étiquette au sommet     Type d'outil                                                                                               |
| Viagrammes                                      | Z_MIN<br>Z_MAX<br>PHOTOS<br>NOM_USUEL                            | Liste de valeurs    Boîte de saisie avec des items prédéfinis. La valeur est stockée dans l'attribut, la description est affichée dese la baite. |
| 幹 Vue 3D                                        | PROPRIETE<br>Relations                                           | Charger des données depuis la couche Charger des données depuis le fichier CSV                                                                   |
| Champs source                                   |                                                                  | Valeur Description                                                                                                    |
| Formulaire d'attributs                          |                                                                  | 2 Privé Propriété privée                                                                                                    |
| Jointures                                       |                                                                  | 3                                                                                                    |
| Stockage auxiliaire                             |                                                                  |                                                                                                    |
| Actions                                         |                                                                  |                                                                                                    |
| 🤎 Infobulles                                    |                                                                  | Ajouter une valeur "NULL" Supprimer la sélection                                                                                                 |
| 🞸 Rendu                                         |                                                                  | ▼ Contraintes                                                                                                    |
| Variables                                       |                                                                  | Non nul Renforcer la contrainte non null                                                                                                    |
| Métadonnées                                     |                                                                  | Expression Expression                                                                                                    |
| Népendances                                     |                                                                  | Description de l'expression                                                                                                    |
| E Légende                                       |                                                                  | Rentorcer la contrainte par expression                                                                                                    |
| QGIS Server                                     | Style 🔻                                                          | Verduts V<br>OK Annuler Appliquer Aide                                                                                                    |

outil d'édition Liste de valeurs

Les autres champs peuvent rester au mode "édition de texte" car aucune contrainte ne leur est imposée. Cependant, suivant les utilisateurs qui auront à renseigner les données, on peut tout à fait envisager que certains champs issus de la BD TOPO soient paramétrés à "Cachée" afin que leur présence dans le formulaire ne perturbe pas les éditeurs.

Le formulaire de saisie reflète ces nouveaux paramétrages :

- l'identifiant n'est pas modifiable ;
- le champ **NATURE** est proposé comme une liste déroulante ;
- le champ **PHOTOS** est accompagné d'un bouton ouvrant un explorateur de fichiers ;
- le champ **PROPRIETE** affiche une liste déroulante avec deux propositions *Propriété publique* et *Propriété privée*, mais ce sont *Public* et *Privé* qui seront enregistrés dans l'attribut.

| Q BATI_REMARQUABLE_72 :: Total des entités: | 43, filtrées: 43, sé | électionnées: 1                                                                                                    |                      | -        |           | ×        |
|---------------------------------------------|----------------------|----------------------------------------------------------------------------------------------------|----------------------|----------|-----------|----------|
| / 🖉 📑 😂 🔚 🏛 🛰 🖻 🖺 🗧                         | 🔊 😼 🝸 🛯              | I 🏘 🔎   🌆 🖩 🗮   🖷   🎕                                                                                                    |                      |          |           |          |
| abc ID 🔹 = 🗵                                |                      |                                                                                                    | ∨ Tout mettre à jour | Mettre à | jour la s | élection |
| $\mathcal{E}_{p}$ Expression .              |                      |                                                                                                    |                      |          |           | _        |
| BATIMENT000000214068303                     | ID                   | BATIMENT000000214826238 non modifiable                                                                                                    | •                    |          |           |          |
| BATIMENT000000214068309                     | PREC_PLANI           | 2,5                                                                                                    |                      |          | •         | 3        |
| BATIMENT000000214068311                     | PREC_ALTI            | 20,0                                                                                                    |                      |          | •         | X        |
| BATIMENT000000214068666                     | ORIGIN_BAT           | Cadastre                                                                                                    |                      |          | •         | 8        |
| BATIMENT000000214069115                     | NATURE               | Château classification                                                                                                    |                      |          |           | •        |
| BATIMENT000000214069370                     | HAUTEUR              |                                                                                                    |                      |          | 7 🖾       | ÷        |
| BATIMENT000000214069470                     | Z_MIN                | 85,50                                                                                                    |                      |          | •         | 3        |
| BATIMENT000000214072898                     | Z_MAX                | 85,50                                                                                                    |                      |          | •         | 3        |
| BATIMENT000000214072899                     |                      | T:\FOAD MAJ\DATA FOAD OGIS PERF 2018\PHOTOS\Prvtanee.jpg                                                                                                    |                      |          |           |          |
| BATIMENT000000214074485                     |                      |                                                                                                    |                      |          |           | _        |
| BATIMENT000000214077010                     |                      |                                                                                                    |                      |          |           |          |
| BATIMENT000000214077980                     |                      |                                                                                                    |                      |          |           |          |
| BATIMENT000000214078472                     |                      | Inter State And And And                                                                                                    |                      |          |           |          |
| BATIMENT000000214078480                     |                      |                                                                                                    |                      |          |           |          |
| BATIMENT000000214826238                     |                      | and the second second sec |                      |          |           |          |
| BATIMENT000000214839563                     | PHOTOS               |                                                                                                    | photo afficha        | ge       |           |          |
| BATIMENT000000214839619                     |                      | A HILLING A DA                                                                                                    |                      |          |           |          |
| BATIMENT000000214839754                     |                      |                                                                                                    |                      |          |           |          |
| BATIMENT000000214839872                     |                      |                                                                                                    |                      |          |           |          |
| BATIMENT000000214840318                     |                      |                                                                                                    |                      |          |           |          |
| BATIMENT000000214840325                     |                      |                                                                                                    |                      |          |           |          |
| BATIMENT000000214840327                     |                      |                                                                                                    |                      |          |           |          |
| BATIMENT000000214840328                     |                      |                                                                                                    | 4                    |          |           | _        |
| BATIMENT000000214840441                     | NOM_USUEL            | NULL                                                                                                    | texte a saisir       |          |           |          |
| BATIMENT000000243970406                     | PROPRIETE            | liste de valeur                                                                                                    |                      |          |           | •        |
| T Montrer toutes les entités.               |                      |                                                                                                    |                      |          | [         | 3 11     |

formulaire de saisie

Procédez à la saisie de quelques données attributaires pour tester le fonctionnement des outils d'édition.

## [exercice p. 26] Solution n°2

## Ajout du champ SURFACE

- Afficher la table attributaire du fichier **COMMUNE** de la BDTOPO.
- Entrer en mode édition en cliquant sur l'icône «Basculer en mode édition ».
- Utiliser la calculatrice de champ pour créer le champ SURFACE.
- Choisir un type Nombre entier.
- On utilisera l'opérateur géométrique **\$area** qui donnera la surface en m<sup>2</sup>.
- Comme il est demandé que le champ SURFACE soit exprimé en hectares et en unités (sans décimale), il faut utiliser d'autres fonctions pour transformer les m<sup>2</sup> en hectares et les arrondir à l'unité en utilisant l'opérateur de conversion toint() vers un nombre entier.

NB : pour rappel, un hectare est égal à 10 000m<sup>2</sup>.

- Comme il apparaît sur l'image ci-dessous, la formule à composer est : toint ( \$area / 10000 )
- Cette formule peut être :
  - soit saisie directement au clavier dans la partie inférieure de la fenêtre
  - soit composée en double-cliquant sur chaque opérateur dans la liste au-dessus.

|                                                                                                    |                                                                                                | COMMUNE — Calculatrice de champ                                                                                                    |
|----------------------------------------------------------------------------------------------------|------------------------------------------------------------------------------------------------|----------------------------------------------------------------------------------------------------|
| Ne mettre à jour que les 0 ( Créer un nouveau chan Créer un champ virtuel Nom Type Longueur du nouveau champ Eurogeuen                                                                                                    | entités sélectionnées<br>mp<br>SURFACE<br>Nombre entier (entier)<br>10 \$ Précision 3<br>autor | Mise à jour d'un champ existant       v       v                                                                                                    |
| Expression Expression |                                                                                                | Image: Sarea area area area area broject_area_units       Fonction Sarea         Image: Variables project_area_units       Renvoie la surface de l'entité courante. La surface calculée par cette fonction respecte à la fois le paramétrage de relipsoide du projet et les unités de distance. Par exemple, si un ellipsoida et de paramétre selon un pan.         Syntaxe       Sarea         Exemples       • \$area = 42 |
|                                                                                                    |                                                                                                | OK Annuler Aide                                                                                                    |

Création et calcul du champ SURFACE

Cliquer sur OK.

Le nouveau champ SURFACE se trouve à la droite dans la table attributaire.

| 0 |                                |            |                 | C          | OMMUNE - To     | otal des entités | : 10, Filtrées: 10 | , Sélectionnée | s: 0         |       |                 | - 🗆 🗙                      |
|---|--------------------------------|------------|-----------------|------------|-----------------|------------------|--------------------|----------------|--------------|-------|-----------------|----------------------------|
|   | / 🗾 🕞 😂 🛛                      | <b>8</b>   | 0   🗞 🚍 💟       | 🔩 🍸 🔳 🐥    | P 16 16 7       |                  | Q,                 |                |              |       |                 |                            |
| 6 | abc ID 🔹                       | = E abc    |                 |            |                 |                  |                    |                |              | ▼ Tou | t mettre à jour | Mettre à jour la sélection |
|   | ID                             | PREC_PLANI | NOM             | CODE_INSEE | STATUT          | CANTON           | ARRONDISST         | DEPART         | REGION       | POPUL | MULTICAN        | SURFACE                    |
| 1 | SURFCOMM00                     | 30,0       | Bousse          | 72044      | Commune sim     | MALICORNE-S      | LA FLECHE          | SARTHE         | PAYS-DE-LA-L | 433   | Non             | 1204                       |
| 2 | SURFCOMM00                     | 30,0       | Ligron          | 72163      | Commune sim     | MALICORNE-S      | LA FLECHE          | SARTHE         | PAYS-DE-LA-L | 466   | Non             | 1370                       |
| 3 | SURFCOMM00                     | 30,0       | Le Bailleul     | 72022      | Commune sim     | MALICORNE-S      | LA FLECHE          | SARTHE         | PAYS-DE-LA-L | 1170  | Non             | 2777                       |
| 4 | SURFCOMM00                     | 30,0       | Cré             | 72108      | Commune sim     | LA FLECHE        | LA FLECHE          | SARTHE         | PAYS-DE-LA-L | 807   | Non             | 1731                       |
| 5 | SURFCOMM00                     | 30,0       | Bazouges-sur-l  | 72025      | Commune sim     | LA FLECHE        | LA FLECHE          | SARTHE         | PAYS-DE-LA-L | 1186  | Non             | 3002                       |
| 6 | SURFCOMM00                     | 30,0       | Villaines-sous  | 72377      | Commune sim     | MALICORNE-S      | LA FLECHE          | SARTHE         | PAYS-DE-LA-L | 977   | Non             | 1952                       |
| 7 | SURFCOMM00                     | 30,0       | Crosmières      | 72110      | Commune sim     | LA FLECHE        | LA FLECHE          | SARTHE         | PAYS-DE-LA-L | 922   | Non             | 2055                       |
| 8 | SURFCOMM00                     | 30,0       | Mareil-sur-Loir | 72185      | Commune sim     | LA FLECHE        | LA FLECHE          | SARTHE         | PAYS-DE-LA-L | 606   | Non             | 1204                       |
| 9 | SURFCOMM00                     | 30,0       | Clermont-Créans | 72084      | Commune sim     | LA FLECHE        | LA FLECHE          | SARTHE         | PAYS-DE-LA-L | 1186  | Non             | 1817                       |
| 1 | 0 SURFCOMM00                   | 30,0       | La Flèche       | 72154      | Sous-préfecture | LA FLECHE        | LA FLECHE          | SARTHE         | PAYS-DE-LA-L | 15359 | Non             | 7923                       |
|   | 🖬 Montrer toutes les entités 🖉 |            |                 |            |                 |                  |                    |                |              |       |                 |                            |

Champ SURFACE rajouté

#### Ajout du champ DENSITE

On utilise également la calculatrice de champ pour créer le champ **DENSITE**.

- Celui-ci sera calculé à partir du champ POPUL et de la fonction **\$area**. Comme il est demandé que la densité soit exprimée en nombre d'habitants par km<sup>2</sup>, on divisera le résultat de \$area par 1 000 000 (1 000 000 de m<sup>2</sup> dans un km<sup>2</sup>).
- Choisir un type Nombre entier.
- Dans la fenêtre Expression, saisir la formule de calcul suivante à partir des champs POPULATION et des fonctions: toint("POPUL" / (\$area / 1000000))
- Ne pas oublier de fermer les parenthèses ouvertes.
- On peut aussi utiliser la formule : toint ("POPUL" / \$area) x 1000000

• Les noms des champs peuvent être entre guillemets (**"POPUL"**) soit sans guillemets (**POPUL**). Ceux-ci sont utiles essentiellement dans le cas où le nom du champ contient des espaces. Par défaut, le composeur de formules met les guillemets.

N.B. : on aurait pu également calculer la densité en utilisant le champ **SURFACE** créé précédemment, mais comme sa valeur est approchée à l'entier le plus proche, il vaut mieux repartir de la fonction initiale **\$area** ce qui minimisera l'erreur sur le calcul de la densité.

| Q                                                                |                                 |   | COMMUNE -                                                                                                    | - Calculatrice de    | champ                                        |                                                                                               |                                                                                                    | × |  |
|------------------------------------------------------------------|---------------------------------|---|----------------------------------------------------------------------------------------------------|----------------------|----------------------------------------------|-----------------------------------------------------------------------------------------------|----------------------------------------------------------------------------------------------------|---|--|
| Ne mettre à jour que les 0 e                                     | entités sélectionnées           |   | Mise à jour                                                                                                    | d'un champ evistan   |                                              |                                                                                               |                                                                                                    |   |  |
| Créer un champ virtuel                                           | ν <b>ν</b>                      |   | - Thise a jour                                                                                                   |                      |                                              |                                                                                               |                                                                                                    |   |  |
| Nom                                                              | DENSITE                         |   |                                                                                                    |                      |                                              |                                                                                               |                                                                                                    |   |  |
| Туре                                                             | Nombre entier (entier)          | - |                                                                                                    |                      |                                              |                                                                                               |                                                                                                    |   |  |
| Longueur du nouveau champ                                        | 10 Précision 3                  |   | d .                                                                                                    |                      |                                              |                                                                                               |                                                                                                    |   |  |
| Expression Éditeur de fo                                         | nction                          |   |                                                                                                    |                      |                                              |                                                                                               |                                                                                                    |   |  |
|                                                                  |                                 | Q | Rechercher                                                                                                    | Afficher les valeurs | grou                                         | pe field                                                                                      |                                                                                                    | - |  |
| toint <mark>(</mark> "POPUL" /                                   | (\$area/1000000) <mark>)</mark> |   | ow_number<br>Agrégats<br>Chaîne de caractère:<br>Champs et Valeurs<br>NULL<br>abc ID<br>1.2 PREC_PLAN<br>abc NOM | s<br>I               | Doubl<br>Faites<br>contex<br>valeur<br>Notes | e-cliquez sur le nom du ch<br>un clic droit sur le nom du<br>ttuel des options de charg<br>s. | hamp pour l'ajouter à l'expression.<br>u champ pour accéder au menu<br>gement d'un échantillon de ses | • |  |
|                                                                  |                                 |   | abc CODE_INSEE                                                                                                   |                      | -                                            | Tous uniques                                                                                  | Échantillon de 10                                                                                     |   |  |
| = + - / *<br>Entité Bazouges-sur-le-Loir<br>Prévisualisation: 40 | ^    ( ) ' ı'<br>◀ ▶ ▼          |   | abc STATUT<br>abc CANTON<br>abc ARRONDISS<br>abc DEPART<br>abc REGION<br>123 POPUL<br>abc MULTICAN               | T                    |                                              |                                                                                               |                                                                                                    |   |  |
|                                                                  |                                 |   |                                                                                                    |                      |                                              |                                                                                               | DK Annuler Aide                                                                                       |   |  |

Création et calcul du champ DENSITE

L' « Aperçu du résultat » qui apparaît sous la fenêtre « Expression » indique le résultat trouvé par la calculatrice de champ.

Si la formule est correcte, cliquer sur OK. La fenêtre se ferme automatiquement.

Les résultats du calcul apparaissent dans la colonne **DENSITE** située à droite dans la table attributaire.

|    |       |                        |                 |            | CC              | MMUNE — Tot | tal des entités: | 10, Filtrées: 10, | , Sélectionnées: 0 |       |          |                      | - 🗆 🗙                   |
|----|-------|------------------------|-----------------|------------|-----------------|-------------|------------------|-------------------|--------------------|-------|----------|----------------------|-------------------------|
|    | / 🚽   | i 🕞 🕄 i 📆              | 6 × 8 8         | ه 🛯 🖻 ک    | , 🝸 🔳 🏘 🔎       | 16 16 🗶 🗄   | 1 🖻 🗖 🍳          |                   |                    |       |          |                      |                         |
| a  | bc ID |                        | 8 abc           |            |                 |             |                  |                   |                    |       | * To     | ut mettre à jour Met | tre à jour la sélection |
|    |       | PREC_PLANI             | NOM             | CODE_INSEE | STATUT          | CANTON      | ARRONDISST       | DEPART            | REGION             | POPUL | MULTICAN | SURFACE              | DENSITE                 |
| 1  | )     | 30,0                   | Bousse          | 72044      | Commune sim     | MALICORNE-S | LA FLECHE        | SARTHE            | PAYS-DE-LA-L       | 433   | Non      | 1204                 | 36                      |
| 2  | )     | 30,0                   | Ligron          | 72163      | Commune sim     | MALICORNE-S | LA FLECHE        | SARTHE            | PAYS-DE-LA-L       | 466   | Non      | 1370                 | 34                      |
| 3  | )     | 30,0                   | Le Bailleul     | 72022      | Commune sim     | MALICORNE-S | LA FLECHE        | SARTHE            | PAYS-DE-LA-L       | 1170  | Non      | 2777                 | 42                      |
| 4  | )     | 30,0                   | Cré             | 72108      | Commune sim     | LA FLECHE   | LA FLECHE        | SARTHE            | PAYS-DE-LA-L       | 807   | Non      | 1731                 | 47                      |
| 5  | )     | 30,0                   | Bazouges-sur-l  | 72025      | Commune sim     | LA FLECHE   | LA FLECHE        | SARTHE            | PAYS-DE-LA-L       | 1186  | Non      | 3002                 | 40                      |
| 6  | )     | 30,0                   | Villaines-sous  | 72377      | Commune sim     | MALICORNE-S | LA FLECHE        | SARTHE            | PAYS-DE-LA-L       | 977   | Non      | 1952                 | 50                      |
| 7  | )     | 30,0                   | Crosmières      | 72110      | Commune sim     | LA FLECHE   | LA FLECHE        | SARTHE            | PAYS-DE-LA-L       | 922   | Non      | 2055                 | 45                      |
| 8  | )     | 30,0                   | Mareil-sur-Loir | 72185      | Commune sim     | LA FLECHE   | LA FLECHE        | SARTHE            | PAYS-DE-LA-L       | 606   | Non      | 1204                 | 50                      |
| 9  | )     | 30,0                   | Clermont-Créans | 72084      | Commune sim     | LA FLECHE   | LA FLECHE        | SARTHE            | PAYS-DE-LA-L       | 1186  | Non      | 1817                 | 65 —                    |
| 10 | )     | 30,0                   | La Flèche       | 72154      | Sous-préfecture | LA FLECHE   | LA FLECHE        | SARTHE            | PAYS-DE-LA-L       | 15359 | Non      | 7923                 | 194 🚽                   |
| 4  |       |                        |                 |            |                 |             |                  |                   |                    |       |          |                      | •                       |
| Ľ  | Mon   | trer toutes les entite | és "            |            |                 |             |                  |                   |                    |       |          |                      | 8 🔳                     |

Champ DENSITE ajouté

Les résultats à obtenir par communes de la BD TOPO sont les suivants pour la surface en hectares et la densité en nombre d'habitants par km<sup>2</sup> :

|    | COMMUNE -            | - Total des entit | és: 10, Filtrées: | 10, Sélection       | - 🗆 🗙                 |
|----|----------------------|-------------------|-------------------|---------------------|-----------------------|
|    | 1 🗾 🛃 🖓 🛛            | 🖥 🌱 🙆             | 1 6 📒 💟           | 😼 🍸 🖺 🌺             | 🔎   🖪 🖥 »             |
| a  | pc ID 🔺              | = B abc           | ▼ Tout m          | ettre à jour Mettre | e à jour la sélection |
|    | NOM 🔶                | POPUL             | SURFACE           | DENSITE             |                       |
| 1  | Bazouges-sur-l       | 1186              | 3002              | 40                  |                       |
| 2  | Bousse               | 433               | 1204              | 36                  |                       |
| 3  | Clermont-Créans      | 1186              | 1817              | 65                  |                       |
| 4  | Cré                  | 807               | 1731              | 47                  |                       |
| 5  | Crosmières           | 922               | 2055              | 45                  |                       |
| 6  | La Flèche            | 15359             | 7923              | 194                 |                       |
| 7  | Le Bailleul          | 1170              | 2777              | 42                  |                       |
| 8  | Ligron               | 466               | 1370              | 34                  |                       |
| 9  | Mareil-sur-Loir      | 606               | 1204              | 50                  |                       |
| 10 | Villaines-sous       | 977               | 1952              | 50                  |                       |
|    | Montrer toutes les e | entités 🖕         |                   |                     | 8 🔳                   |

#### *Résultats exercice 12*

Pour visualiser ce résultat on utilisera la possibilité d'organiser les colonnes de la table attributaire par clic droit dans un des noms de colonnes, puis organiser les colonnes.

| 6  | COMMUNE :: To      | tal des entités: 10, F | iltrées: 10, Sélectio | nnées: 0 —              |                       |
|----|--------------------|------------------------|-----------------------|-------------------------|-----------------------|
|    | 1 🛃 🛃 🕄 🛛          | 🖥 🖮 🖄 🛛                | 8   8 🗮 🔊             | 💊 🍸 🖺 🍫                 | 🔎   🖪 🖪 »             |
| ał | e ID 🔺             | 3 =                    | ▼ Tout m              | ettre à jour Mettre     | e à jour la sélection |
|    | NOM                | POPUL                  | SURFACE               | Masquer la co           | lonne                 |
| 1  | Bousse             | 433                    | 1204                  | Largeur                 |                       |
| 2  | Ligron             | 466                    | 1370                  | <u>T</u> aille automat  | tique                 |
| 3  | Le Bailleul        | 1170                   | 2777                  | <u>O</u> rganiser les o | olonnes               |
| 4  | Cré                | 807                    | 1731                  | <u>T</u> ri<br>47       |                       |
| 5  | Bazouges-sur-l     | 1186                   | 3002                  | 40                      |                       |
| 6  | Villaines-sous     | 977                    | 1952                  | 50                      |                       |
| 7  | Crosmières         | 922                    | 2055                  | 45                      |                       |
| 8  | Mareil-sur-Loir    | 606                    | 1204                  | 50                      |                       |
| 9  | Clermont-Créans    | 1186                   | 1817                  | 65                      |                       |
| 10 | La Flèche          | 15359                  | 7923                  | 194                     |                       |
|    |                    |                        |                       |                         |                       |
|    |                    |                        |                       |                         |                       |
|    | Montrer toutes les | entités                |                       |                         | 8 🛅                   |

| 🔇 Organiser les colonnes de la table                                                                                                    | _  |      | ×   |
|----------------------------------------------------------------------------------------------------|----|------|-----|
| □       □       □         □       □       □         □       □       □         □       □       □         □       □       □         □       □       □         □       □       □         □       □       □         □       □       □         □       □       □         □       □       □         □       □       □         □       □       □         □       □       □         □       □       □         □       □       □         □       □       □         □       □       □         □       □       □         □       □       □         □       □       □         □       □       □         □       □       □         □       □       □         □       □       □         □       □       □         □       □       □         □       □       □         □       □       □    < |    |      |     |
| Sélectionner tout Tout désélectionner                                                                                                    | ОК | Annu | ler |

Puis on cliquera sur la colonne **NOM** pour trier par ordre alphabétique sur les noms de communes.

## [exercice p. 38] Solution n°3

### **Rajouter une action**

Solution : Créer la nouvelle carte (nouveau projet) en ouvrant les deux couches suivantes de la BD TOPO :

- **ROUTE.SHP** (répertoire A\_RESEAU\_ROUTIER)
- COMMUNE.SHP (répertoire H\_ADMINISTRATIF)

Pour rajouter une action :

- sélectionner la couche concernée dans le gestionnaire de couche ;
- ouvrir la fenêtre des propriétés de la couche et sélectionner l'onglet "Actions".

Il est possible de :

- créer une action à partir de zéro dans la partie inférieure de la fenêtre ;
- ou de **"Ajouter les actions par défaut**" en cliquant sur le bouton situé à droite sous la partie supérieure.

Il est conseillé d'utiliser cette seconde solution qui permet de disposer ainsi de plusieurs modèles d'action.

|                                                                                                    | Liste des actions | s                                          |                   |                             |          |                    |                     |              |
|----------------------------------------------------------------------------------------------------|-------------------|--------------------------------------------|-------------------|-----------------------------|----------|--------------------|---------------------|--------------|
|                                                                                                    | Туре              | Description                                | Titre Court       | Action                      | Capture  | s d'application de | Sur la notificatio  | n eulem      |
|                                                                                                    | Générique         | Affiche la valeur de l'attribut            | Valeur d'attribut | echo "[% @field_value %]"   | V        | Field              |                     |              |
| Source                                                                                                    | Générique         | Lancer une application                     | Lancer            | ogr2ogr -f "GPKG" "[% "OUTP | <b>v</b> | Canvas, Feature    |                     |              |
| Symbologie                                                                                                    | Python            | Afficher l'identifiant de l'entité dans la | ID de l'entité    | from qgis.utils import ifac |          | Canvas, Feature    |                     |              |
| iquettes                                                                                                    | Python            | Valeur du champ sélectionné (Outil         | Valeur du champ   | from qgis.PyQt import QtWid |          | Field              |                     |              |
| lasques                                                                                                    | Python            | Coordonées du clic (outil d'exécution      | Coordonnées d     | from qgis.PyQt import QtWid |          | Canvas             |                     |              |
| ue 3D                                                                                                    | Ouvrir l'URL      | Ouvrir fichier                             | Ouvrir fichier    | [% "PATH" %]                |          | Canvas, Feature    |                     |              |
|                                                                                                    | Ouvrir l'URL      | Recherche web basée sur la valeur de       | Recherche Web     | https://www.google.com/sear |          | Field              |                     |              |
| iagrammes                                                                                                    | Python            | Liste des identifiants d'entités           | Liste des         | from qgis.PyQt import QtWid |          | Layer              |                     |              |
| amns                                                                                                    |                   |                                            |                   |                             |          |                    |                     |              |
| Formulaire d'attributs                                                                                                | Python            | Dupliquer les entités sélectionnées        | Dupliquer la      | project = QgsProject.instan |          | Layer              |                     | ~            |
| Formulaire d'attributs<br>Jointures<br>Stockage auxiliaire<br>Actions<br>Infobulles<br>Rendu                          | Python            | Dupliquer les entités sélectionnées        | Dupliquer la      | project = QgsProjectinstan  |          | Layer              |                     | •            |
| Formulaire d'attributs<br>Jointures<br>Stockage auxiliaire<br>Actions<br>Infobulles<br>Rendu<br>Temporel              | Python            | Dupliquer les entités sélectionnées        | Dupliquer la      | project = QgsProjectinstan  |          | Layer              | Créer les actions p | ✔<br>ar défa |
| Formulaire d'attributs<br>Jointures<br>Stockage auxiliaire<br>Actions<br>Infobulles<br>Rendu<br>Temporel<br>Variables | Python            | Dupliquer les entités sélectionnées        | Dupliquer la      | project = QgsProjectinstan  |          | Layer              | Créer les actions p | <b>√</b>     |

Liste des actions

Pour déclencher l'action, lorsqu'elle a été créée :

- sélectionner la couche dans le gestionnaire de couches ;
- utiliser le bouton "Exécuter les actions de l'entité".

| _ |                                                                  |
|---|------------------------------------------------------------------|
|   | Affiche la valeur de l'attribut                                  |
|   | Lancer une application                                           |
|   | Récupère l'id de l'entité                                        |
|   | Valeur du champ sélectionné (Outil d'identification des entités) |
|   | Coordonées du clic (outil d'exécution d'action sur entité)       |
|   | Ouvrir fichier                                                   |
|   | Recherche web basée sur la valeur de l'attribut                  |
|   | Affichage du nom de la commune                                   |
|   |                                                                  |

Liste des actions d'entité

Il est également possible de passer par la commande "Identifier les entités " (bouton **"i"**) et sa fenêtre "Identifier les résultats" : section Actions.

# Ouvrir l'application externe PhotoFiltre (sur les deux couches COMMUNE et ROUTE)

Syntaxe de l'action à ajouter :

| Туре      | Nom                              | Action et exemple                              |
|-----------|----------------------------------|------------------------------------------------|
| Générique | Ouvrir l'application PhotoFiltre | "C:/Program Files/PhotoFiltre/PhotoFiltre.exe" |

- Il est possible et recommandé d'utiliser l'explorateur de fichier (bouton ... situé à droite de la zone d'édition de l'action) pour aller chercher le fichier PhotoFiltre.exe sur son disque dur ;
- ne pas oublier de rajouter des guillemets avant et après la description de l'action ;
- pour déclencher l'action, ne pas oublier de cliquer sur une entité de la couche (sélectionner l'action dans la liste des actions n'est pas suffisant).
- il faut effectuer cette action sur les deux couches (copier-coller ...)

## **Ouvrir le fichier PDF de la commune (sur la couche COMMUNE)**

Syntaxe de l'action à ajouter :

| Туре   | Nom                                    | Action et exemple                                                       |
|--------|----------------------------------------|-------------------------------------------------------------------------|
| Ouvrir | Ouvrir le fichier PDF de la<br>commune | "Mes<br>Documents/Data_foad_qgis_perf/COMMUNES_WIKI/[%<br>"NOM" %].PDF" |

En principe, tous les postes de travail sont paramétrés pour ouvrir les fichiers PDF avec l'application Acrobat Reader.

Vérifier l'ouverture effective du fichier PDF concernant la commune en cliquant à l'intérieur de chacune d'entre elles.

Pour trouver le nom exact du chemin d'accès au répertoire "Data\_foad\_qgis\_perf", utiliser le bouton Parcourir les actions, situé à droite de la zone de saisie de l'action.

## Ouvrir la page de la commune sur Wikipedia (sur la couche COMMUNE)

Syntaxe de l'action à ajouter :

| Туре   | Nom                                           | Action et exemple                        |
|--------|-----------------------------------------------|------------------------------------------|
| Ouvrir | Ouvrir la page de la commune<br>sur Wikipedia | http://fr.wikipedia.org/wiki/[% "NOM" %] |

Sur le site de Wikipedia, on vérifie que la page de la commune est accessible à une adresse de type : http://fr.wikipedia.org/wiki/Ligron

Aussi peut-on lancer l'action avec :

- http://fr.wikipedia.org/wiki/
- suivi du nom du champ sélectionné dans la liste déroulante située sous la description de l'action;
- et en cliquant sur "Insérer un champ".

## Afficher la valeur du champ NATURE (sur la couche ROUTE)

Syntaxe de l'action à ajouter :

| Туре   | Nom                                   | Action et exemple                                                                      |
|--------|---------------------------------------|----------------------------------------------------------------------------------------|
| Python | Afficher la valeur du<br>champ NATURE | qgis.PyQt.QtWidgets.QMessageBox.information(None,<br>"Identification", "[% NATURE %]") |

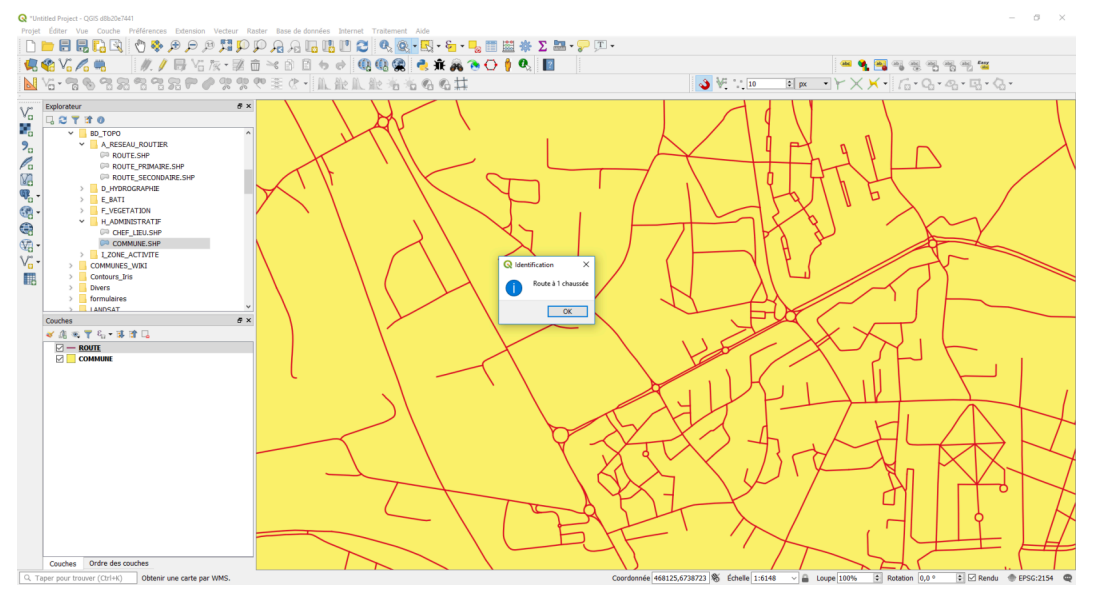

valeur du champ NATURE

## Afficher les coordonnées X et Y du point cliqué (sur la couche ROUTE)

Syntaxe de l'action à ajouter :

| Туре   | Nom                                                   | Action et exemple                                                                                                    |
|--------|-------------------------------------------------------|----------------------------------------------------------------------------------------------------|
| Python | Afficher les<br>coordonnées X et Y du<br>point cliqué | qgis.PyQt.QtWidgets.QMessageBox.information(None,<br>"Coordonnees du clic", "coordonnees : ([% @click_x %],[%<br>@clicky %])") |

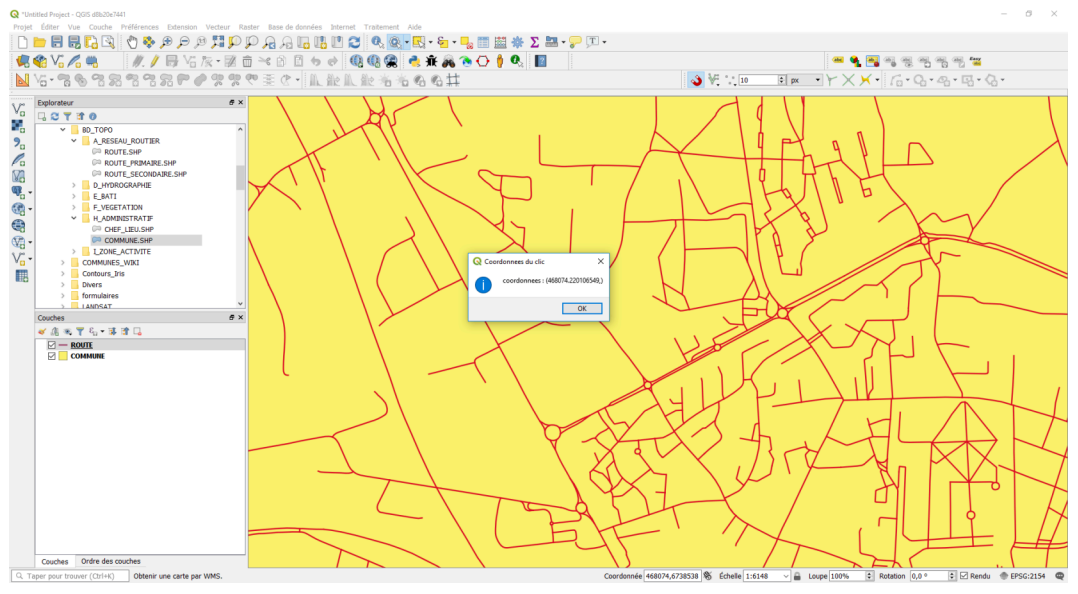

coordonnées du point cliqué

## [exercice p. 45] Solution n°4